scripts

# DMEscripts Care Team and Prescriber

Care Team Members & Prescribers 20220514

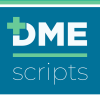

# DMEscripts Care Team and Prescriber User Guide

# Table of Contents

| Target Audience:                              | 5 |
|-----------------------------------------------|---|
| Navigation:                                   | 5 |
| Objective:                                    | 5 |
| Introduction to the Workspace                 | 5 |
| Work Queue:                                   | 5 |
| Pending Queue:                                | 6 |
| History:                                      | 7 |
| Order Summary and Order Notes                 | 7 |
| Creating Your First Order: DMEscripts 2.0     | 8 |
| STEP 1                                        | 8 |
| Login to DMEscripts                           | 8 |
| STEP 2                                        | 8 |
| Create Order                                  | 8 |
| STEP 3                                        | 8 |
| Basic Patient Information                     |   |
| STEP 4                                        | 9 |
| Product/Service/Request Selection             | 9 |
| History of Present Illness                    | 9 |
| Equipment                                     | 9 |
| Plan of Care                                  |   |
| STEP 5                                        |   |
| Documentation                                 |   |
| Browse to Select and Upload Files             |   |
| Copy/Paste Medical Record                     |   |
| STEP 6                                        |   |
| Order Summary                                 |   |
| Sign Order                                    |   |
| Sign Online                                   |   |
| Send for eSignature                           |   |
| Creating Your First Order: DMEscripts Classis |   |
| STEP 1                                        |   |
|                                               |   |

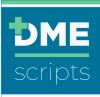

| Login to DMEscripts                                           |    |
|---------------------------------------------------------------|----|
| STEP 2                                                        | 17 |
| Create Order                                                  | 17 |
| STEP 3                                                        |    |
| Patient Info: Existing Patient Information                    |    |
| Patient Info: Patient Information                             |    |
| Patient Info: Patient Insurance                               | 19 |
| Patient Info: Prescribers Information                         | 20 |
| STEP 4                                                        | 20 |
| Encounter Details: Product Selection                          | 20 |
| Encounter Details: Supplier Selection                         | 21 |
| Encounter Details: Chief Complaint                            | 21 |
| Encounter Details: History of Present Illness                 | 22 |
| Encounter Details: Test Results                               | 22 |
| Encounter Details: Plan of Care                               | 22 |
| Encounter Details: Frequency of Use                           | 23 |
| Encounter Details: Equipment                                  | 23 |
| Encounter Details: Delivery Method                            | 24 |
| Step 5                                                        | 24 |
| Selections: Accept Equipment Selection                        | 24 |
| Step 6                                                        | 25 |
| Documentation: Add Supporting Documentation                   | 25 |
| Step 7                                                        | 27 |
| Review Order: Review & Send Order for Signature               | 27 |
| Step 8                                                        |    |
| Prescriber Review Order: Prescribers Review & Sign Order      |    |
| Prescriber Review Order: eSign on the Computer                |    |
| Prescriber Review Order: Sign Multiple Orders on the Computer |    |
| Prescriber Review Order: eSign on the DMEscripts Mobile App   |    |
| Prescriber Review Order: Print to Sign                        |    |
| Encounter Details: Order Complete                             |    |
| Delivery Documentation                                        |    |
| Supplier Created Orders                                       |    |
| Initial Medicare-Oxygen Supplier Created Orders               |    |

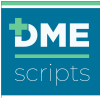

| Recertification Medicare-Oxygen Supplier Created Orders |      |  |  |  |  |  |  |  |  |
|---------------------------------------------------------|------|--|--|--|--|--|--|--|--|
| How to Identify Order Disposition                       | . 44 |  |  |  |  |  |  |  |  |
| How to Resubmit an Order that 'Needs Revision'          | . 46 |  |  |  |  |  |  |  |  |
| Verify CMN Changes: CMN Exceptions Review               | . 48 |  |  |  |  |  |  |  |  |
| Direct Messaging                                        | . 50 |  |  |  |  |  |  |  |  |
| How to Start a Message                                  | . 50 |  |  |  |  |  |  |  |  |
| How to Attach a File                                    | . 51 |  |  |  |  |  |  |  |  |
| How to Download a Conversation                          | . 52 |  |  |  |  |  |  |  |  |
| Maintain User Profile                                   | . 53 |  |  |  |  |  |  |  |  |
| Profile Maintenance                                     | . 53 |  |  |  |  |  |  |  |  |
| Reset User Password                                     | . 54 |  |  |  |  |  |  |  |  |
| Prescriber Email and Mobile Notifications               | . 55 |  |  |  |  |  |  |  |  |
| Mobile Notification Setup                               | . 55 |  |  |  |  |  |  |  |  |
| Email Notifications Setup                               | . 56 |  |  |  |  |  |  |  |  |
| Reporting in DMEscripts                                 | . 57 |  |  |  |  |  |  |  |  |
| Displayed Data:                                         | . 58 |  |  |  |  |  |  |  |  |
| How to Generate a Report in DMEscripts                  | . 58 |  |  |  |  |  |  |  |  |

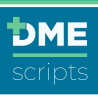

## Target Audience:

Care Team Members and Prescribers

#### Navigation:

From your computer browser> Go to https://orders.DMEscripts.com/login

#### **Objective:**

This document will guide users with step-by-step instructions on how to:

- Use the Workspace
- Create a new order in DMEscripts
  - o DMEscripts 2.0
  - DMEscripts Classic
- Supplier Initiated Orders
- Resubmit orders that need revision
- Direct Messaging
- Maintain User Profile
- Reporting in DMEscripts

#### Introduction to the Workspace

The landing screen in DMEscripts allows access to any part of the platform.

| DME           |                                 |                         |                            |                           |                        |                     | 4                      | Matthew Manue                   | el - Midtown Pulmonary C | linic |  |  |  |
|---------------|---------------------------------|-------------------------|----------------------------|---------------------------|------------------------|---------------------|------------------------|---------------------------------|--------------------------|-------|--|--|--|
| Order Queue   | Orders                          | Search by Order ID,     | Patient Name, Mi           | RN/PID, or Product/Servic | e category or Patier   | t DOB in mm/dd/yyyy |                        |                                 |                          |       |  |  |  |
|               | Work Queue History All orders - |                         |                            |                           |                        |                     |                        |                                 |                          |       |  |  |  |
| Create Order  | All U                           | irgent Needs R          | Revision De                | clined Unsigned           | Incomplete             | Recertification     |                        |                                 |                          |       |  |  |  |
| 0             | Order ID 🤝                      | Order Date 👻            | Order Type 👻               | Patient Name 👻            | Provider Site 👻        | Supplier Site 👻     | Owner 👻                | Status ~                        | Actions                  |       |  |  |  |
| Messages      | XJTR3P                          | 05/13/2022 Walke        |                            | Mike Dillon               | Midtown<br>Pulmonary C | DME Supplies<br>USA | Dr. John<br>DMEscripts | X Declined                      | Review & Edit            | -     |  |  |  |
|               | TFXRJD                          | 05/13/2022              | APAP/CPAP/E<br>Level PAP   | i- Mike Dillon            | Midtown<br>Pulmonary C | DME Supplies<br>USA | 🛔 Me                   | Unsigned                        | Remind to Sign           | •     |  |  |  |
| Reporting     | 2XT46M                          | Thursday<br>05/12/2022  | Oxygen                     | Sally Miller              | Midtown<br>Pulmonary C | DME Supplies<br>USA | Trish DME Owner        | Pending<br>Prescriber<br>Review | Review & Edit            | •     |  |  |  |
|               | ZP3DC9                          | Wednesday<br>05/11/2022 | APAP/CPAP/E<br>Level PAP   | li- Deb Down              | Midtown<br>Pulmonary C | DME Supplies<br>USA | Dr. John<br>DMEscripts | A Needs<br>Revision<br>Urgent   | Review & Edit            | -     |  |  |  |
| Iministration | C6F2T7                          | Tuesday<br>05/10/2022   | NPWT                       | Matthew Brock             | Midtown<br>Pulmonary C | DME Supplies<br>USA | Trish DME Owner        | Pending<br>Prescriber<br>Review | Review & Edit            | •     |  |  |  |
|               | TZ3C6Y                          | Monday<br>05/09/2022    | Diabetes<br>Testing Suppli | Deb Down                  | Midtown<br>Pulmonary C | DME Supplies<br>USA | 🚨 Me                   | Unsigned                        | Remind to Sign           | -     |  |  |  |
|               | XJNRKH                          | 05/05/2022              | APAP/CPAP/E<br>Level PAP   | li- Lana Dillon           | Midtown<br>Pulmonary C | DME Supplies<br>USA | 🛔 Me                   | Incomplete                      | Edit                     | -     |  |  |  |

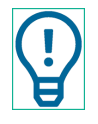

If you do not have Administration privileges, the Admin icon will not appear.

# Work Queue:

- 1. The 'Work Queue' will display all orders that require an action to be submitted to the supplier
- 2. Any order classified as urgent will appear on the top of the queue and highlighted red
- 3. Orders can be filtered by Urgent, Needs Revision, Declined, Unsigned, Incomplete and Recertification

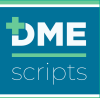

- 4. Order Actions: Click the drop-down menu for the order and additional actions
  - a. View Order, Edit Order, Cancel Order, Remind Prescriber to Sign, Review and Sign, Take Ownership, New Order For This Patient

| Work Queue | Pending Q               | ueue Histo                                  | огу               |                        |                  |                 |                               | All orders 🗸                                 |
|------------|-------------------------|---------------------------------------------|-------------------|------------------------|------------------|-----------------|-------------------------------|----------------------------------------------|
| All Urgent | Needs Revision          | Declined Uns                                | signed Incomplete | Recertification        |                  |                 |                               |                                              |
| Order ID 🔻 | Order Date 👻            | Order Type 🤝                                | Patient Name 🔻    | Provider Site 🔻        | Supplier Site 🔻  | Owner 👻         | Status 💌                      | Actions                                      |
| FM4X39     | Yesterday<br>01/07/2021 | Bi-level PAP                                | Terry Doe         | Midtown<br>Pulmonary C | DME Supplies USA | 💄 Me            | Unsigned<br>Urgent            | Remind to Sign                               |
| 3FH9NJ     | 11/18/2020              | Urological -<br>Catheters                   | Mary Doe          | Midtown<br>Pulmonary C | DME Supplies USA | Dr. John DMEhub | A Needs<br>Revision<br>Urgent | Edit Order<br>Cancel Order                   |
| CJG46P     | 10/23/2020              | Mobility                                    | Daniela Doe       | Midtown<br>Pulmonary C | DME Supplies USA | 💄 Me            | Decline<br>Urgent             | Remind Prescriber to Sign                    |
| XRHGTY     | Yesterday<br>01/07/2021 | Diabetes Glucose<br>Monitor and<br>Supplies | Joy Doe           | Midtown<br>Pulmonary C | DME Supplies USA | 💄 Me            | Unsigne                       | Take Ownership<br>New Order For This Patient |
| 7J6RTY     | Yesterday<br>01/07/2021 | NIV                                         | Jeannine Doe      | Midtown<br>Pulmonary C | DME Supplies USA | 💄 Me            | Unsigne                       | Sent 01/08/2021 11:51 AM PST                 |
| 6FDJCP     | Yesterday<br>01/07/2021 | PAP Supplies                                | Laurie Doe        | Midtown<br>Pulmonary C | DME Supplies USA | 💄 Me            | Unsigned                      | Remind to Sign                               |

- 5. Orders can be searched by:
  - a. Order Search: Search by Order ID, Patient Name, MRN/PID or Products/Service category
  - b. Facility Search: Search by User/Facility Name or NPI
  - c. Filter drop down: Order Filter: Filter orders to see 'My Orders' or 'All Orders'
  - d. Refresh: Click to refresh filter selections

| Work Queue         Pending Queue         History         II |                         |                            |                |                        |                     |                        |   |                             | All orders 👻 🦉                              |
|-------------------------------------------------------------|-------------------------|----------------------------|----------------|------------------------|---------------------|------------------------|---|-----------------------------|---------------------------------------------|
| All U                                                       | rgent Needs Re          | evision Declin             | ed Unsigned    | Incomplete             | Recertification     |                        |   |                             |                                             |
| Order ID 👻                                                  | Order Date 🔻            | Order Type 🔻               | Patient Name 🔻 | Provider Site 👻        | Supplier Site 💌     | Owner 🔻                |   | Status 🔻                    | Actions                                     |
| XJTR3P                                                      | 05/13/2022              | Walkers                    | Mike Dillon    | Midtown<br>Pulmonary C | DME Supplies<br>USA | Dr. John<br>DMEscripts | × | Declined                    | Review & Edit <                             |
| TFXRJD                                                      | 05/13/2022              | APAP/CPAP/Bi-<br>Level PAP | Mike Dillon    | Midtown<br>Pulmonary C | DME Supplies<br>USA | 💄 Me                   |   | Unsigned                    | Remind to Sign 💌                            |
| 2XT46M                                                      | Thursday<br>05/12/2022  | Oxygen                     | Sally Miller   | Midtown<br>Pulmonary C | DME Supplies<br>USA | Trish DME Owner        |   | Pendin<br>Prescri<br>Review | Edit Order Cancel Order                     |
| ZP3DC9                                                      | Wednesday<br>05/11/2022 | APAP/CPAP/Bi-<br>Level PAP | Deb Down       | Midtown<br>Pulmonary C | DME Supplies<br>USA | Dr. John<br>DMEscripts | 4 | Needs<br>Revisic<br>Urgent  | Remind Prescriber to Sign<br>Take Ownership |
| C6F2T7                                                      | Tuesday<br>05/10/2022   | NPWT                       | Matthew Brock  | Midtown<br>Pulmonary C | DME Supplies<br>USA | Trish DME Owner        |   | Pendin<br>Prescri<br>Review | New Order For This Patient                  |
| DY2WMJ                                                      | Monday<br>05/09/2022    | NIV                        | Deb Down       | Midtown<br>Pulmonary C | DME Supplies<br>USA | 💄 Me                   |   | Unsigned                    | Sent 05/13/2022 11:13 AM PDT Remind to Sign |

#### Pending Queue:

The 'Pending Queue' will display all orders that have been submitted to the supplier

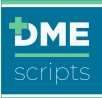

| Work Queu  | e Pending              | Queue Histo                | гу             |                        |                  |         | All orders     | s • 2   |
|------------|------------------------|----------------------------|----------------|------------------------|------------------|---------|----------------|---------|
| Order ID 👻 | Order Date 🔻           | Order Type 🤝               | Patient Name 🔻 | Provider Site 🤝        | Supplier Site 👻  | Owner 👻 | Status 👻       | Actions |
| Y2F76H     | 05/13/2022             | Commode                    | Steven Miller  | Midtown<br>Pulmonary C | DME Supplies USA | 💄 Me    | Pending Review | View -  |
| Y4CM62     | Thursday<br>05/12/2022 | Walkers                    | Patty Gaspard  | Midtown<br>Pulmonary C | DME Supplies USA | 💄 Me    | Pending Review | View -  |
| D9CGMJ     | Thursday<br>05/12/2022 | APAP/CPAP/Bi-<br>Level PAP | Erin Smith     | Midtown<br>Pulmonary C | DME Supplies USA | 💄 Me    | Pending Review | View -  |

#### History:

- 1. The 'History' will display all orders that are Accepted, Delivered, Canceled, Same or Similar or Recurring Resupply
- 2. All orders will be retained for 7 years

| Work Queu  | e Pending (            | Queue Histor                 | у              |                        |                  |                        |                     | All orders  | •      | C |
|------------|------------------------|------------------------------|----------------|------------------------|------------------|------------------------|---------------------|-------------|--------|---|
| Order ID 🤝 | Order Date 🔻           | Order Type 🤝                 | Patient Name 🔻 | Provider Site 👻        | Supplier Site 👻  | Owner 👻                | Status              | - A         | ctions |   |
| T9GMN2     | Today<br>05/15/2022    | PAP Supplies                 | Shelby Wilkins | Midtown<br>Pulmonary C | DME Supplies USA | 💄 Me                   | Sched<br>Resup      | uled<br>ply | View   | - |
| RNHTCM     | Thursday<br>05/12/2022 | Oxygen                       | Matthew Brock  | Midtown<br>Pulmonary C | DME Supplies USA | 💄 Me                   | Accep               | ted         | View   | - |
| 6NM7PT     | Thursday<br>05/12/2022 | Oxygen                       | Patty Gaspard  | Midtown<br>Pulmonary C | DME Supplies USA | Dr. John<br>DMEscripts | O Deliver           | ed          | View   | - |
| MJHX32     | Thursday<br>05/12/2022 | Walkers                      | Tracy Miller   | Midtown<br>Pulmonary C | DME Supplies USA | 💄 Me                   | Accep<br>Urgent     | ted         | View   | - |
| KRJGDY     | Tuesday<br>05/10/2022  | Oxygen                       | Mike Dillon    | Midtown<br>Pulmonary C | DME Supplies USA | Dr. John<br>DMEscripts | O Deliver<br>Urgent | ed          | View   | • |
| ZNWRMK     | 05/06/2022             | APAP/CPAP/Bi-<br>Level PAP   | Deb Down       | Midtown<br>Pulmonary C | DME Supplies USA | Dr. John<br>DMEscripts | O Deliver           | ed          | View   | - |
| 369FJN     | 05/06/2022             | Diabetes Testing<br>Supplies | Deb Down       | Midtown<br>Pulmonary C | DME Supplies USA | 💄 Me                   | O Deliver           | red         | View   | - |
| 7KMFJH     | 05/06/2022             | Walkers                      | Deb Down       | Midtown<br>Pulmonary C | DME Supplies USA | 💄 Me                   | Same                | or Similar  | View   | - |
| XC9YNZ     | 05/05/2022             | -                            | Lana Dillon    | Midtown<br>Pulmonary C | DME Supplies USA | 💄 Me                   | Cance               | ed          | View   | • |

# Order Summary and Order Notes

The order summary can be reviewed by clicking on 'View' from any queue. The order summary will include order milestones including:

- 1. Action taken (Order Type, Order Date, Date Created, Order Edited, eSigned, Date Accepted, Date Delivered and Dispositioned)
- 2. Users Name
- 3. Date and Time

| Order ID: RNHTCM ORDER FOR:                     | Matthew Brock 01/01/       | 45 Male                                                                      |                                          |
|-------------------------------------------------|----------------------------|------------------------------------------------------------------------------|------------------------------------------|
| Order Type: Oxygen                              |                            |                                                                              |                                          |
| Order Date: Thursday, 05/12/2022                |                            |                                                                              |                                          |
| Order Created: Thursday, 05/12/2022 at 1:09 PM  | CDT by Trish DME Owner     |                                                                              |                                          |
| Order Edited: Thursday, 05/12/2022 at 1:13 PM C | DT by Trish DME Owner      |                                                                              |                                          |
| Sunday, 05/15/2022 at 1:44 PM CD                | by Matthew Manuel          |                                                                              |                                          |
| Accented: Sunday, 05/15/2022 at 1:50 DM CDT by  | Trich DME Owner            | # 0033003300)                                                                |                                          |
| Delivered: Sunday, 05/15/2022 at 4:11 PM CDT by | Trish DME Owner            |                                                                              |                                          |
| Supplier: DME Supplies USA                      |                            |                                                                              |                                          |
|                                                 |                            |                                                                              |                                          |
|                                                 |                            |                                                                              |                                          |
|                                                 |                            |                                                                              |                                          |
| Delivery Notes                                  |                            |                                                                              |                                          |
|                                                 |                            |                                                                              |                                          |
| Delivery Info from DME Supplies USA             |                            |                                                                              |                                          |
| Deliver By Sunday, 05/15/2022 at 2:11 PM C      | DT Delivery Method: The pa | ent has been contacted and delivery is scheduled for later this afternoon. N | We will mark it delivered as soon as the |
| patient is setup.                               |                            |                                                                              |                                          |
| Date Delivered: Sunday, 05/15/2022 at 4:11      | PM CDT                     |                                                                              |                                          |
|                                                 |                            |                                                                              |                                          |

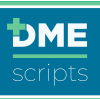

# Creating Your First Order: DMEscripts 2.0

DMEscripts is releasing our new 2.0 version. New products will be available every two weeks. If the product you need to order is not listed, the order must be entered through DMEscripts Classis. The information listed below will guide Care Team Members and Prescribers through a step-by-step process to create an order in DMEscripts.

# STEP 1

#### Login to DMEscripts

- 1. Go to https://orders.DMEscripts.com/login
- 2. Enter your email address and password, then click 'Log in to DMEscripts'

| Forgot your password? Click the | Forgot Your Pass                                | word?' text | ink and follow the steps to res | et it. |
|---------------------------------|-------------------------------------------------|-------------|---------------------------------|--------|
|                                 |                                                 |             |                                 |        |
|                                 | Email Address<br>matthewmanuel28@dmescripts.com |             |                                 |        |
|                                 | Password                                        | Show        |                                 |        |
|                                 | Log in to DMEtoripts<br>Forgot Your Password    |             |                                 |        |

# STEP 2

# **Create Order**

- 1. Once you are logged into DMEscripts, the landing screen page will display
- 2. Click 'Create Order'

|               |                                                                                                    |                        |                            |                |                        |                     |                        |                                 |                  | Create Order                                                                                                    |                 |                             |  |  |
|---------------|----------------------------------------------------------------------------------------------------|------------------------|----------------------------|----------------|------------------------|---------------------|------------------------|---------------------------------|------------------|----------------------------------------------------------------------------------------------------|-----------------|-----------------------------|--|--|
| DME           | Andrew Manuel - Million Pulnozary Claric +                                                               |                        |                            |                |                        |                     |                        |                                 |                  | Experience a simpler, smoother, faster way of ordering DME products using Version 2.0. You can order the following products in this Beta: |                 |                             |  |  |
| Drifer Queuxe | Orders Starts by Oddr 10, Putter tures, MRK PR1, or Product/Service cology or Putter tools in monitory y |                        |                            |                |                        |                     |                        |                                 |                  | Discontinue Oxygen     Canes                                                                                                    |                 |                             |  |  |
| +             | Work Queee Pending Quote History All orders - C                                                          |                        |                            |                |                        |                     |                        |                                 | All orders 👻 📿   | Knee Walkers     PAP I                                                                                                    | Pressure Change | Walkers                     |  |  |
| Create Order  | All Ur                                                                                                   | rgent Needs R          | evision Declin             | ed Unsigned    | Incomplete             | Recertification     |                        |                                 |                  | Classic                                                                                                    |                 | Version 2.0 Pete            |  |  |
|               | Order ID 🗸                                                                                               | Order Date 👻           | Order Type —               | Patient Name 🗵 | Provider Site ~        | Supplier Site 🗸     | Owner -                | Status ~                        | Actions          | Glassic                                                                                                    |                 | version 2.0 beta            |  |  |
| Messages      | XJTR3P                                                                                                   | 05/13/2022             | Walkers                    | Mike Dillon    | Midtown<br>Pulmonary C | DME Supplies<br>USA | Dr. John<br>DMEscripts | X Declined                      | Review & Edit 👻  | ● – ● – ● – ● – ●<br>5 Step Process                                                                                                    |                 | ● – ● – ●<br>3 Step Process |  |  |
|               | TFXRJD                                                                                                   | 05/13/2022             | APAP/CPAP/Bi-<br>Level PAP | Mike Dillon    | Midtown<br>Pulmonary C | DME Supplies<br>USA | 🚊 Me                   | Unsigned                        | Remind to Sign 💌 |                                                                                                    |                 |                             |  |  |
| Reporting     | 2XT46M                                                                                                   | Thursday<br>05/12/2022 | Oxygen                     | Sally Miller   | Midtown<br>Pulmonary C | DME Supplies<br>USA | Trish DME Owner        | Pending<br>Prescriber<br>Review | Review & Edit 🔹  | Start                                                                                                    |                 | Start                       |  |  |

# STEP 3

# **Basic Patient Information**

Required Demographics Fields:

- 1. First and Last Name
- 2. Date of Birth
- 3. Gender
- 4. Phone Number

DMEscripts Care Team and Prescriber User Guide (2.0.2)

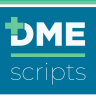

#### 5. Payor Plan Name

6. Member ID/Policy Number

| Create Order                                                      | Cancel Order      | Save + Exit                       |                                   |          |   |  |  |  |  |  |  |
|-------------------------------------------------------------------|-------------------|-----------------------------------|-----------------------------------|----------|---|--|--|--|--|--|--|
| Order Details         (2) Documentation         (3) Order Summary |                   |                                   |                                   |          |   |  |  |  |  |  |  |
| ORDER FOR: Mark Smith 01/01/1945                                  | Male              |                                   |                                   |          |   |  |  |  |  |  |  |
| Basic Patient Information                                         |                   |                                   |                                   |          |   |  |  |  |  |  |  |
| First Name *                                                      | Last Name *       | DOB *                             |                                   | Gender * |   |  |  |  |  |  |  |
| Mark                                                              | Smith             | 01/01/1945                        | ☐ Male                            |          | • |  |  |  |  |  |  |
| Phone Number *                                                    | Payor Plan Name * | Medicare Beneficiary Identifier * | Medicare Beneficiary Identifier * |          |   |  |  |  |  |  |  |
| (713) 777-7777                                                    | MEDICARE PART B   | 123-5478-987P                     |                                   |          |   |  |  |  |  |  |  |

#### STEP 4

# Product/Service/Request Selection

Click on the Product/Service/Request dropdown and select needed equipment

| Product / Service / Request Selection |  |
|---------------------------------------|--|
| Order Type *<br>- SELECT -            |  |

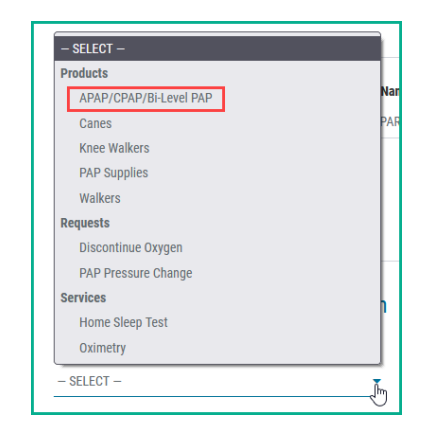

# **History of Present Illness**

Select a diagnosis or enter one by clicking on 'Other' and entering the ICD-10 code

| - History of Present Illness                                                                                                    |                           |                              |  |  |  |  |
|----------------------------------------------------------------------------------------------------|---------------------------|------------------------------|--|--|--|--|
| Primary Diagnosis *<br>Please select the primary diagnosis that justifies the medical necessity for the patient's use of a PAP device. |                           |                              |  |  |  |  |
| Obstructive Sleep Apnea (OSA)                                                                                                    | Central Sleep Apnea (CSA) | Complex Sleep Apnea (CompSA) |  |  |  |  |
| Other                                                                                                    |                           |                              |  |  |  |  |

#### Equipment

- 1. Select the device
- 2. Answer Coverage Criteria questions

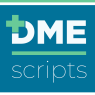

| — Equipment                                                            |                                                                                |
|------------------------------------------------------------------------|--------------------------------------------------------------------------------|
| APAP [E0601]                                                           | CPAP [E0601]                                                                   |
| Bi-level Intermittent Assist Device [E0470]                            | Bi-level PAP with Backup Rate [E0471]                                          |
| Coverage Criteria                                                      |                                                                                |
| Was a sleep study conducted? *                                         |                                                                                |
| Yes                                                                    | No                                                                             |
| Is the apnea-hypopnea index (AHI) or Respiratory Disturbance Index (RD | I) is greater than or equal to 15 events per hour with a minimum of 30 events? |
| Yes                                                                    | No                                                                             |
| Does the patient require simultaneous use of Home Oxygen therapy with  | n a PAP device? *                                                              |
| Yes                                                                    | No                                                                             |

3. Enter device settings

| Auto-CPAP Pressure Range Settings |    |   |                       |
|-----------------------------------|----|---|-----------------------|
| Low * (>= 4 cm H <sub>2</sub> 0)  | 4  | ÷ | (cm H <sub>2</sub> 0) |
| High *                            | 20 | ¢ | (cm H <sub>2</sub> 0) |
| (<=20 cm H <sub>2</sub> 0)        |    |   |                       |

- 4. Select:
  - Interface
  - Humidification
  - Tubing
  - Comfort items

| Full Face Mask [A7030]                                                                                                    | Nasal Mask [A7034]                                | Have Supplier Fit Interface to Patient Comfort |
|----------------------------------------------------------------------------------------------------|---------------------------------------------------|------------------------------------------------|
| Oral Interface [A7044]                                                                                                    | Combination Mask (Oral/Nasal) [A7027]             |                                                |
| nterface Size *                                                                                                    |                                                   |                                                |
| Have Supplier Fit Interface to Patient Comfort                                                                                                    | Specify Model/Size                                |                                                |
| Select Humidification (Optional)                                                                                                    |                                                   |                                                |
| Select 1 or more items                                                                                                    |                                                   |                                                |
| Heated [E0562]                                                                                                    | Cooled [E0561]                                    |                                                |
| Water Chamber for Humidifier [A7046]                                                                                                    |                                                   |                                                |
| Select Tubing *                                                                                                    |                                                   |                                                |
| recorrisonny                                                                                                    |                                                   |                                                |
| Select 1 or more items                                                                                                    |                                                   |                                                |
| Select 1 or more items Tubing with Integrated Heating Element [A4604]                                                                                                    | Standard Tubing [A7037]                           |                                                |
| Select 1 or more items Tubing with Integrated Heating Element [A4604] Y Adapter (For Use with Home Oxygen)                                                                                                    | Standard Tubing [A7037]                           |                                                |
| Select 1 or more items Tubing with Integrated Heating Element [A4604] Y Adapter (For Use with Home Drygen) Color Eller +                                                                                                    | Standard Tubing [A7037]                           |                                                |
| Belect or more items           Yohing with Integrated Heating Element [JA4604]           Y Adapter (For Use with Home Drygen)           Solect Filter *           Belect or more items                                                                                                | Standard Tubing (A7037)                           |                                                |
| Select 1 or more items           Yubing with Integrated Heating Element [A4600]           Y Adapter (For Use with Home Durgen)           Select Filter *           Belect 1 or more items           Elepseable [A7038]                                                                | Standard Tubing (A7037)<br>Non-disposable (A7039) |                                                |
| Select 1 or more items           Yubing with Integrated Heating Element [JA4604]           V Adapter (For Use with Home Drygen)           Select Filter *           Select for more items           Disposable [JA7031]                                                               | Standard Tubing (A7037)<br>Non-disposable (A7039) |                                                |
| Select 1 or more items           Tubing with Integrated Heating Element [JA4604]           V Adapter (For Use with Home Drygon)           Select Filter *           Select Filter *           Disposable [JA7038]           Select Confort Home Systems                               | Standard Tubing (A7037)<br>Non-disposable (A7039) |                                                |
| Select 1 or more items          Tubing with Integrated Heating Element [JA6604]         V Adaptor (For Use with Home Daygen)         Select Filter *         Bellect 1 or more items         Disposable [JA7038]         Select Comfort Items (prices)         Select 1 or more items | Standard Tubing [A7037]<br>Non-disposable [A7039] |                                                |

# Plan of Care

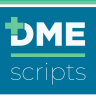

The delivery date, length of need and refills will automatically default. These fields are editable.

- 1. Select the supplier of your choice
- 2. Enter order urgency
- 3. Enter any supplier notes
- 4. Click 'Documentation' to move to page 2

|                                                  |           | Length of Need * | Number of Refills * |  |
|--------------------------------------------------|-----------|------------------|---------------------|--|
| 5/15/2022                                        | ۵         | 99 - Lifetime    | ▼ 99 - Lifetime     |  |
|                                                  |           |                  |                     |  |
| - Supplier                                       |           |                  |                     |  |
| upplier *                                        |           |                  |                     |  |
| DME Supplies USA                                 | •         |                  |                     |  |
| irder Urgency *                                  |           |                  |                     |  |
| Urgent                                           |           | Routine          |                     |  |
|                                                  |           |                  |                     |  |
| Order Neter                                      |           |                  |                     |  |
| - order Notes                                    |           |                  |                     |  |
| dd Note to Supplier (Optional)                   |           |                  |                     |  |
| Please notify provider when the patient has been | en setup. |                  |                     |  |
|                                                  |           |                  |                     |  |
|                                                  |           |                  |                     |  |

# STEP 5

#### Documentation

All required supporting documentation is listed. Supporting documentation can be attached by uploading the document or copy and pasting directly from the electronic health record. 'Create Chart Notes' is a new feature and will be released soon.

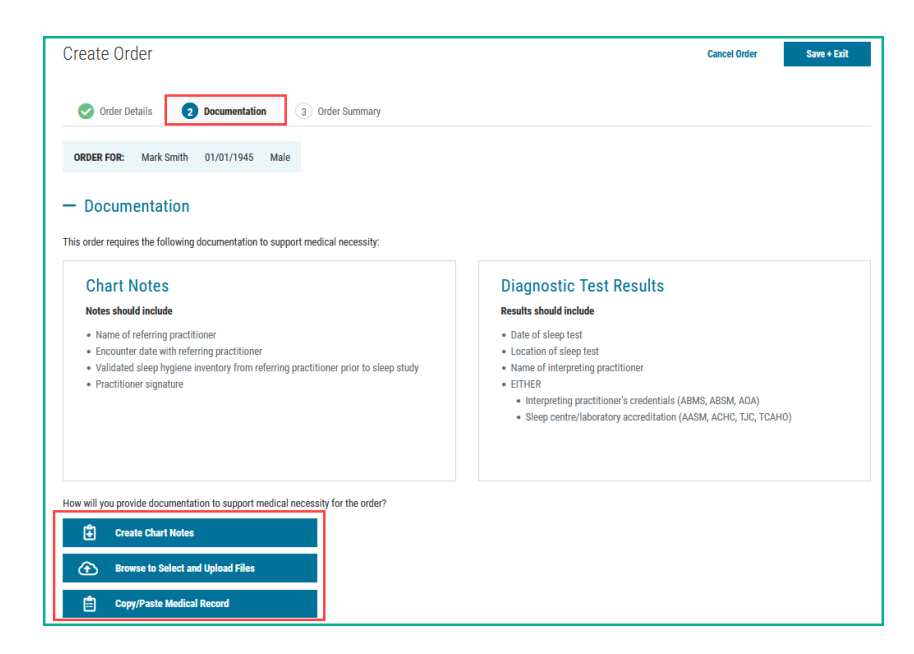

#### Browse to Select and Upload Files

- 1. Click on 'Browse to Select and Upload Files'
- 2. Locate saved file

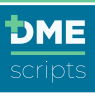

#### 3. Select and click 'Open'

| Name ^                               | Date modified      | Туре            | Size     |   |                     |        |
|--------------------------------------|--------------------|-----------------|----------|---|---------------------|--------|
| Bud DMEscripts - 293698967496ed225   | 4/14/2022 2:03 PM  | Adobe Acrobat D | 448 KB   |   |                     |        |
| CMN_Compression Garments             | 3/17/2022 6:15 PM  | Adobe Acrobat D | 203 KB   |   |                     |        |
| Face to Face VID 123456              | 1/3/2022 11:50 AM  | Adobe Acrobat D | 27 KB    |   |                     |        |
| A Matt Dillon SWO                    | 3/22/2022 9:36 AM  | Adobe Acrobat D | 485 KB   |   |                     |        |
| 😣 Matt Manuel                        | 3/21/2022 2:57 PM  | Adobe Acrobat D | 816 KB   |   |                     |        |
| Microsoft Word - H_P.doc - 60891cf96 | 5/13/2022 9:32 AM  | Adobe Acrobat D | 1,305 KB |   |                     |        |
| Order CPAP G Cobb                    | 4/8/2022 3:10 PM   | Adobe Acrobat D | 623 KB   |   |                     |        |
| Pressure Change Sample               | 3/7/2022 2:40 PM   | Adobe Acrobat D | 89 KB    |   |                     |        |
| Progress Note - Smith                | 2/22/2022 10:07 AM | Adobe Acrobat D | 1,505 KB |   |                     |        |
| Sample CMN for TENS                  | 2/2/2022 8:51 AM   | Adobe Acrobat D | 386 KB   |   |                     |        |
| 🔒 Stephanie Miller Progress Note     | 2/23/2022 10:38 AM | Adobe Acrobat D | 1,505 KB |   |                     |        |
| Tim Smith DMEscripts - SWO-12        | 2/25/2022 8:53 AM  | Adobe Acrobat D | 424 KB   |   |                     |        |
| Tim Tilly Order                      | 2/25/2022 8:40 AM  | Adobe Acrobat D | 1,505 KB |   |                     |        |
|                                      |                    |                 |          |   |                     |        |
|                                      |                    |                 |          |   |                     |        |
|                                      |                    |                 |          | ~ | All Supported Types | ~      |
|                                      |                    |                 |          |   | Open                | Cancel |

#### Copy/Paste Medical Record

- 1. Open the clinical note in the electronic health record
- 2. Control A to highlight the entire note
- 3. Control C to copy the entire note

| CC: "chest pa    | 1"                                | •                                           |
|------------------|-----------------------------------|---------------------------------------------|
| HPI: is a 76     | o man with h/o HTN DM an          | d sleep appea who presented to the FD       |
| complaining o    | chest pain. He states that the n  | ain began the day before and consisted of a |
| sharp pain that  | asted around 30 seconds, follo    | wed by a dull pain that would last around   |
| minutes. The     | ain was located over his left ch  | est area somewhat near his shoulder. The    |
| onset of pain c  | me while the patient was walk     | ing in his home. He did not sit and rest    |
| during the pair  | but continued to do household     | chores. Later on in the afternoon he went   |
| to the gym wh    | re he walked 1 mile on the trea   | dmill, rode the bike for 5 minutes, and     |
| swam in the po   | ol. After returning from the gy   | m he did some work out in the yard,         |
| cutting back so  | ne vines. He did not have any     | reoccurrences of chest pain while at the    |
| gym or later in  | the evening. The following me     | orning (of his presentation to the ED) he   |
| noticed the pai  | as he was getting out of bed.     | Once again it was a dull pain, preceded by  |
| a short interva  | of a sharp pain. The patient di   | d experience some tingling in his right arm |
| after the pain o | ased. He continued to have se     | veral episodes of the pain throughout the   |
| morning, so hi   | daughter-in-law decided to tal    | te him to the ED around 12:30pm. The        |
| painful episod   | s did not increase in intensity o | r severity during this time. At the ED the  |
| patient was giv  | en nitroglycerin, which he clair  | ns helped alleviate the pain somewhat.      |
| has not experie  | nced any shortness of breath, n   | ausea, or diaphoresis during these episodes |
| of pain. He ha   | never had chest pain in the pa    | st. He has been told "years ago" that he    |
| has a right bur  | le branch block and premature     | heart beats.                                |

- 4. Click 'Copy/Paste Medical Record'
- 5. Control V to paste the note
- 6. Enter a title for the document
- 7. Click 'Attach Medical Note'

| The of Reco | ra (Optional)                                                                |   |
|-------------|------------------------------------------------------------------------------|---|
| leep Study  |                                                                              |   |
| Aedical Rec | ord Notes *                                                                  |   |
| BI          | 5   🏣 🗦 기   ※ 🖒 🛅   🚥 🤿   🏛   🛧 🥕   🖻 Source 🔀   🖬                           |   |
| with pal    | pation of left chest.                                                        | / |
| Pulmon      | ary: CTAB. No wheezes/rales/crackles.                                        |   |
| Skin: no    | rash or lesions                                                              |   |
| Psychia     | try: alert and oriented X3. Responds appropriately to questions.             |   |
| Abdom       | en: soft, non-tender, non-distended. No masses. No rebound/guarding. No      |   |
| hepatos     | plenomegaly. +BS                                                             |   |
| Extremi     | ies: no cyanosis, clubbing, or edema. No rash or lesions. + pedal pulses     |   |
| MSK: de     | creased range of motion in shoulders. Chest pain was not elicited with       |   |
| movem       | ent of arms                                                                  |   |
| Neuro:      | CN II-XII grossly intact. No decrease in strength. No decrease in sensation. | ` |
| body p      |                                                                              |   |

8. After all required supporting documentation has been attached, click 'Order Summary'

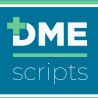

| Gila Sira |                     |
|-----------|---------------------|
| Eile Size |                     |
| Eile Size |                     |
| File Size |                     |
| THE OLE   |                     |
| 26.99 KB  |                     |
| 24.8 KB   |                     |
|           |                     |
|           | 26.99 KB<br>24.8 KB |

# STEP 6

# Order Summary

The final step of the order is to enter the delivery address, enter any secondary insurance and select the prescribing provider.

1. Click the pen next to 'Patient Information'

| Create Orde                      | er                          |                                     | Cancel Order        | Save + Exit |
|----------------------------------|-----------------------------|-------------------------------------|---------------------|-------------|
| 📀 Order Deta                     | ils 🕑 Documentation         | 3 Order Summary                     |                     |             |
| Save + Back                      |                             |                                     | Send for eSignature | Sign Online |
| ORDER FOR:                       | Mark Smith 01/01/1945 Ma    | le                                  |                     |             |
| Patient Info                     | ormation 🕝 < Please con     | firm the patient address is correct |                     |             |
| Delivery Address                 |                             | Billing Address                     |                     |             |
| Place of Service<br>Mobile Phone | 12 - Home<br>(713) 777-7777 | Same as delivery address            |                     |             |

- 2. Enter delivery address
- 3. Enter any additional optional data

| Create Order                |                 |                                 | Cancel Order                   | Save + Exit |
|-----------------------------|-----------------|---------------------------------|--------------------------------|-------------|
| oreate order                |                 |                                 |                                |             |
| 📀 Order Details 🛛 🧟         | Documentation   | 3 Order Summary                 |                                |             |
| Save + Back                 |                 |                                 | Send for eSignature            | Sign Online |
| ORDER FOR: Mark Smith       | 01/01/1945 Male |                                 |                                |             |
| Patient Information         | Dene            |                                 |                                |             |
|                             |                 | Delivery Address                | Billing Address                |             |
| Height (Optional)           | (in)            | Place of Service *<br>12 - Home | Same as Delivery Address       |             |
| Weight (Optional)           | (lbs)           | Street Address *                | Street Address *               |             |
| Primary Language (Optional) |                 | Apt / Suite / Other (Optional)  | Apt / Suite / Other (Optional) |             |
| - SELECT -                  | -               |                                 |                                |             |
| MRN (Optional)              |                 | City *<br>Houston               | City *<br>Houston              |             |
| Email (Optional)            |                 | State *                         | State *                        |             |
|                             |                 | 10,000                          |                                |             |
|                             |                 | ZIP Code *<br>77002             | ZIP Code *<br>77002            |             |
|                             |                 | Mohila Dhona *                  |                                |             |
|                             |                 | (713) 777-7777                  |                                |             |
|                             |                 | Home Phone (Optional)           |                                |             |
|                             |                 | ()                              |                                |             |

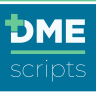

- 4. Review insurance
- 5. If the patient has a secondary insurance, click the pen and enter the insurance information

| Insurance III Prese confirm the patient insurance information is correct |               |             |             |  |  |  |  |  |
|--------------------------------------------------------------------------|---------------|-------------|-------------|--|--|--|--|--|
| Primary                                                                  |               | Secondary   | Tertiary    |  |  |  |  |  |
| MEDICARE PART B                                                          |               | None listed | None listed |  |  |  |  |  |
| Medicare ID                                                              | 123-5478-987P |             |             |  |  |  |  |  |
| Relationship to<br>Insured                                               | Self          |             |             |  |  |  |  |  |

6. Click the pen next to 'Prescriber Information'

| Information<br>Name | n<br>Midtown Pulmonary Clinic | Location Conta            | et<br>Dr. John DMEscripts                   |
|---------------------|-------------------------------|---------------------------|---------------------------------------------|
| Name                | Midtown Pulmonary Clinic      | Name                      | Dr. John DMEscripts                         |
|                     | 1770710700                    |                           |                                             |
|                     | 1770710709                    | Email                     | drdmescripts@dmescripts.com                 |
|                     | 111 N Post Oak Ln             | Phone                     | (800) 222-1234                              |
|                     | Houston                       |                           |                                             |
|                     | ТХ                            |                           |                                             |
|                     | 77024                         |                           |                                             |
|                     | (800) 222-1234                |                           |                                             |
|                     |                               |                           |                                             |
| e                   | e                             | e 77024<br>(800) 222-1234 | e 77024<br>(800) 222-1234<br>(900) 222-1235 |

7. Enter the prescribers name or NPI number and select from the dropdown menu

| Prescriber Information          | Done                             |                             |
|---------------------------------|----------------------------------|-----------------------------|
| Prescriber                      | Location Information             | Location Contact            |
| Name *                          | Location Name *                  | Name (Optional)             |
| ohn I :                         | X Midtown Pulmonary Clinic X     | Dr. John DMEscripts         |
| 💄 8899889988 – Dr. John DMEscri | pts Street Address *             | Email (Optional)            |
| 음 1487273827 - ANGELA JOHNSO    | DN 111 N Post Oak Ln             | drdmescripts@dmescripts.com |
| 1669841847 - FELISA JOHNSON     | N JOHNSON                        |                             |
| 음 1457882540 - FERRELL JOHNS    | JOHNS Apt/Suite/Other (Optional) | Phone (Optional)            |
| 요 1598393134 - JOHN BARBER      |                                  | (800) 222-1234              |
| 요 1881871655 - JOHN CASTRO      | City *                           | Ext (Optional)              |
| 은 1033105739 - JOHN JOHN        | Houston                          |                             |
| 은 1497789507 - JOHN JOHN        |                                  |                             |
| 8 1023291952 - JOHN JOHN        | State *                          |                             |

8. Consignment Closet: If the equipment is being pulled from an onsite consignment closet, click the circle of each item provided in the office. If you do not have a consignment closet, continue to final order summary

| Order Items        |       |                              |          |                  |                |                      |
|--------------------|-------|------------------------------|----------|------------------|----------------|----------------------|
| Consignment Closet | HCPCS | Description                  | Quantity | Refill Frequency | Length of Need | Authorization Period |
| 0                  | E0601 | Cont airway pressure device  | 1        | N/A              | 99 - Lifetime  | N/A                  |
| 0                  | A7034 | Nasal application device     | 1        | 1 per 3 months   | 99 - Lifetime  | N/A                  |
| 0                  | E0562 | Humidifier heated used w pap | 1        | N/A              | 99 - Lifetime  | N/A                  |
| 0                  | A7046 | Repl water chamber, pap dev  | 1        | 1 per 6 months   | 99 - Lifetime  | N/A                  |
| 0                  | A4604 | Tubing with heating element  | 1        | 1 per 3 months   | 99 - Lifetime  | N/A                  |
| 0                  | A7038 | Pos airway pressure filter   | 1        | 2 per 1 month    | 99 - Lifetime  | N/A                  |
| 0                  | A7035 | Pos airway press headgear    | 1        | 1 per 6 months   | 99 - Lifetime  | N/A                  |
| 0                  | A7036 | Pos airway press chinstrap   | 1        | 1 per 6 months   | 99 - Lifetime  | N/A                  |
|                    |       |                              |          |                  |                |                      |

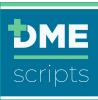

|                                                                                        | SWO                                          |                                                            | _                 |            |                                     |
|----------------------------------------------------------------------------------------|----------------------------------------------|------------------------------------------------------------|-------------------|------------|-------------------------------------|
| <b>DME</b><br>scripts                                                                  |                                              |                                                            |                   |            | APAP/CPAP/Bi-Level PAI<br>Mark Smit |
| SWO Prescriber                                                                         | s Order                                      |                                                            |                   |            | Order Start Date: 05/15/202         |
| Order ID: DHIX                                                                         | 10                                           |                                                            |                   |            |                                     |
| PATIENT INFO                                                                           | RMATION                                      |                                                            |                   |            |                                     |
| PATIENT INFO                                                                           | PID / MRN                                    | Sex                                                        | DOB               |            |                                     |
| PATIENT INFOI                                                                          | RMATION<br>PID / MRN<br>N/A                  | Sex<br>Male                                                | DOB<br>01/01/1945 |            |                                     |
| PATIENT INFO                                                                           | PID / MRN<br>N/A<br>Weight                   | Sex<br>Male<br>Place of Service                            | DOB<br>01/01/1945 |            |                                     |
| PATIENT INFOI<br>Name<br>Mark Smith<br>Height<br>N/A                                   | RMATION<br>PID / MRN<br>N/A<br>Weight<br>N/A | Sex<br>Male<br>Place of Service<br>12 - Home               | DOB<br>01/01/1945 |            |                                     |
| PATIENT INFOI<br>Name<br>Mark Smith<br>Height<br>N/A<br>Mobile Phone                   | RMATION<br>PID / MRN<br>N/A<br>Weight<br>N/A | Sex<br>Male<br>Place of Service<br>12 - Home<br>Home Phone | DOB<br>01/01/1945 | Work Phone |                                     |
| PATIENT INFOI<br>Name<br>Mark Smith<br>Height<br>N/A<br>Mobile Phone<br>(713) 777-7777 | RMATION<br>PID / MRN<br>N/A<br>Weight<br>N/A | Sex<br>Male<br>Place of Service<br>12 - Home<br>Home Phone | DOB<br>01/01/1945 | Work Phone |                                     |

# Sign Order

DMEscripts offers two electronic signing options to meet all facility workflows.

- 1. Sign Online
- 2. Send for eSignature

| Please notify provider when the patient has been                                                                              | n setup.                                                                           |                                                                            |
|----------------------------------------------------------------------------------------------------|------------------------------------------------------------------------------------|----------------------------------------------------------------------------|
| rescribed for convenience. I will maintain an original signed<br>nstructed my patient that you will be contacting them to con | copy of this order in my medical records and make it available mplete their order. | to Medicare, their authorized agents or other insurer, if required. I have |
| Prescriber Signature                                                                                                    | 05/15/2022                                                                         | NPI                                                                        |
| Electronically signed                                                                                                    | Date                                                                               |                                                                            |
|                                                                                                    |                                                                                    |                                                                            |
| Received at:                                                                                                    |                                                                                    |                                                                            |
| Received at:                                                                                                    | End of SWO                                                                         |                                                                            |
| Received at:                                                                                                    | End of SWO                                                                         |                                                                            |

#### Sign Online

- 1. Click 'Sign Online'
- 2. Check the attestation statement
- 3. Click 'Agree' and the order will be sent to the supplier

| 2 | By clicking below on 'Agree', you represent and warrant that you are authorized<br>to place orders for durable medical equipment and home medical equipment.<br>You further agree to assume all liability and responsibility for damages<br>attributable to any unauthorized order of durable medical equipment or home<br>medical equipment placed from your account. |
|---|----------------------------------------------------------------------------------------------------|
|---|----------------------------------------------------------------------------------------------------|

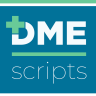

#### Send for eSignature

1. If the prescriber will be reviewing and signing orders, click 'Send for eSignature'

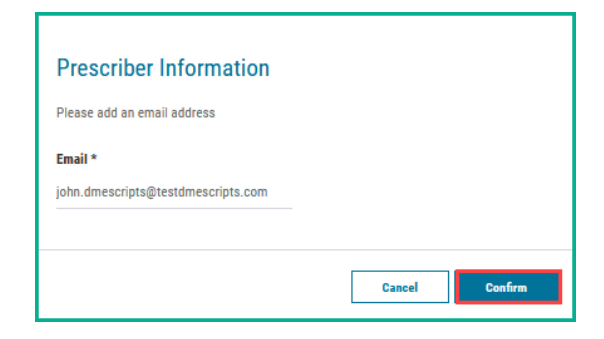

- 2. The prescribers first order will generate a message to enter the prescribers email address.
- 3. An email notification will be sent to the prescriber
- 4. Click on the 'Complete Account Setup and Sign Order'

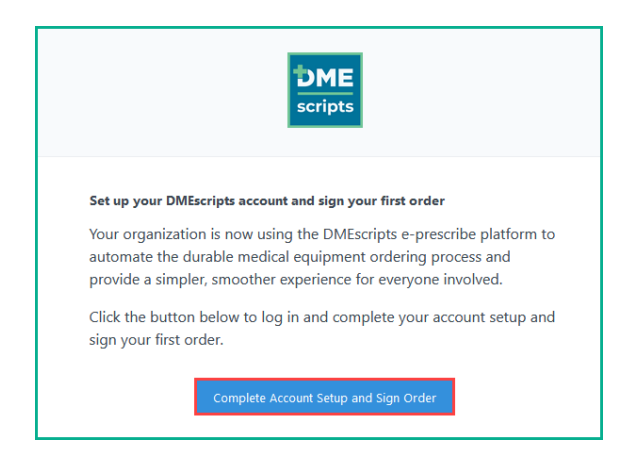

- 5. The prescriber will need to accept Terms and Conditions
- 6. Set personal password

| Co Terris O Password                                                                                                    |
|----------------------------------------------------------------------------------------------------|
| New Password                                                                                                    |
| Password must contain:<br>C E characters<br>C I Jowncase Inter<br>C I Jowncase Inter<br>C I special character<br>C I special character (speces<br>ara allower)<br>C 3 of 4 character types<br>(owncase, upgetcase, numerin,<br>special) must be present. |
| Confirm Password                                                                                                    |
|                                                                                                    |
|                                                                                                    |

#### 7. The order will open

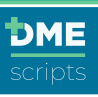

- 8. Review order for accuracy
- 9. Click 'Sign & Send to Supplier'

| ORDER NOTES                                                                                                    |                                                                                                    |                                                                                                    |              |
|----------------------------------------------------------------------------------------------------|----------------------------------------------------------------------------------------------------|----------------------------------------------------------------------------------------------------|--------------|
| Please notify provider when the patient has been                                                                                                    | setup.                                                                                                    |                                                                                                    |              |
| Y SIGNING BELOW, I AUTHORIZE the use of this docun<br>escribed for convenience. I will maintain an original signed<br>structed my patient that you will be contacting them to co | ent as a legal prescription, and I certify that the above prescribe<br>copy of this order in my medical records and make it available t<br>nplete their order. | equipment is medically necessary and reasonable and is<br>Medicare, their authorized agents or other insurer, if requ | ired. I have |
| EFFREY MILLER                                                                                                    | 05/15/2022                                                                                                    | 1083617724                                                                                                    |              |
| Prescriber Signature<br>Electronically signed<br>Received at:                                                                                                    | Date                                                                                                    | NPI                                                                                                    |              |
|                                                                                                    | End of SWO                                                                                                    |                                                                                                    |              |
|                                                                                                    |                                                                                                    |                                                                                                    |              |
|                                                                                                    |                                                                                                    |                                                                                                    |              |

# Creating Your First Order: DMEscripts Classis

The information listed below will guide Care Team Members and Prescribers through a step-by-step process to create an order in DMEscripts. Prescriber/Signers that will only sign orders can skip to Step 9.

# STEP 1

#### Login to DMEscripts

- 3. Go to https://orders.DMEscripts.com/login
- 4. Enter your email address and password, then click 'Log in to DMEscripts'

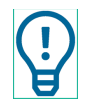

Forgot your password? Click the 'Forgot Your Password?' text link and follow the steps to reset it.

| DME                     |
|-------------------------|
| Log in to Continue      |
| dress                   |
| nanuel28@dmescripts.com |
| 1                       |
| see Show                |
|                         |
| Log in to DMEscripts    |
| Forgot Your Password?   |
| Forgot Your Password?   |

# STEP 2

# Create Order

- 3. Once you are logged into DMEscripts, the landing screen page will display
- 4. Click 'Create Order'

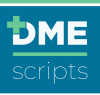

| DME          |                      |                                      |                                      |                               |                                                  |                                            |                                 | Matthew Manuel                              | l - Midtown Pulmonary           | Clinic 👻 | Create Order                                                            | rcts using Version 2.0. You can order the following products in |
|--------------|----------------------|--------------------------------------|--------------------------------------|-------------------------------|--------------------------------------------------|--------------------------------------------|---------------------------------|---------------------------------------------|---------------------------------|----------|-------------------------------------------------------------------------|-----------------------------------------------------------------|
| Dider Quese  | Orders               | Search by Order ID,                  | Patient Name, MRN/                   | /PID, or Product/Servic       | e category or Patien                             | t DOB in mm/dd/yyyy                        |                                 |                                             | or NPI                          |          | this Beta:<br>• APAP/CPAP/Bi-Level PAP • Oximetry                       | Discontinue Oxygen                                              |
| Create Order | Work Que             | Needs R                              | g Queue Hi<br>levision Declin        | istory<br>red Unsigned        | incomplete                                       | Recertification                            |                                 |                                             | All orders                      | 0        | PAP Supplies     Home Sleep Test     Knee Walkers     PAP Pressure Char | • Canes<br>nge • Walkers                                        |
| Messages     | Order ID ~<br>XJTR3P | Order Date -                         | Order Type –<br>Walkers              | Patient Name ~<br>Mike Dillon | Provider Site ~<br>Midtown<br>Pulmonary C        | Supplier Site ~<br>DME Supplies<br>USA     | Owner<br>Dr. John<br>DMEscripts | Status ~                                    | Actions<br>Review & Edit        | •        | Classic<br>●−●−●−●                                                      | Version 2.0 Beta<br>●−●−●                                       |
| Reporting    | TFXRJD<br>2XT46M     | 05/13/2022<br>Thursday<br>05/12/2022 | APAP/CPAP/Bi-<br>Level PAP<br>Oxygen | Mike Dillon<br>Sally Miller   | Midtown<br>Pulmonary C<br>Midtown<br>Pulmonary C | DME Supplies<br>USA<br>DME Supplies<br>USA | Le Me<br>Trish DME Owner        | Unsigned<br>Pending<br>Prescriber<br>Review | Remind to Sign<br>Review & Edit | •        | 5 Step Process                                                          | 3 Step Process                                                  |

# STEP 3

## Patient Info: Existing Patient Information

- 1. For patients already in DMEscripts:
  - a. Click 'Search for an existing patient record'

| Create Order                                                                                                    | Cancel Order | Save + Exit |
|----------------------------------------------------------------------------------------------------|--------------|-------------|
| ORDER FOR: Patient                                                                                                    |              |             |
| Patient Info 2 Encounter Details 3 Selections 4 Documentation 5 Review Order                                                                      |              |             |
| Enter patient information                                                                                                    |              |             |
| Enter new patient information or confirm existing information is up to date. Patient already in the system Search for an existing patient record. |              |             |

- b. Enter the patient MRN/PID number or Date of Birth and Last Name
- c. Click 'Search'

| Or eases by date of birth and last name           Date of Birth         Last Name           MM/CD/YYYY         Enter Last Name |  |
|----------------------------------------------------------------------------------------------------|--|
| MM/D0/YYYY Enter Last Name                                                                                                    |  |
|                                                                                                    |  |

- d. All matching records will display
- e. To select the patient record, click 'Use Patient Profile'

| Patient Result: 1 Patient | ×                          |
|---------------------------|----------------------------|
| Patient Name              | MELANIE DOE                |
| Date of Birth             | 01/01/1945                 |
| Sex                       | FEMALE                     |
| ZIP Code                  | 77063                      |
| MRN / PID                 |                            |
|                           | Cancel Use Patient Profile |

f. If the patient does not appear in the search, click 'Cancel' and proceed to Step 4

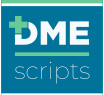

- 1. Complete Patient demographics, delivery address and billing address
  - a. Required Demographics Fields:
    - i. Column 1:
      - 1. Date of Birth, First and Last Name, Sex
    - ii. Column 2:
      - 1. Complete Address and Phone Number
    - iii. Column 3:
      - 1. Billing Address (if different from home address)

| Patient                                               |    |                              |     |                              | Done |
|-------------------------------------------------------|----|------------------------------|-----|------------------------------|------|
| Demographics                                          |    | Delivery Address             |     | Billing Address              |      |
| MRN / PID - Patient Identifier Optional               |    | Place of Service             |     |                              |      |
|                                                       |    | 12 - Home                    | \$  | Same as delivery address     |      |
| Date of Birth                                         |    | Street Address               |     | Street Address               |      |
| 01/01/1945                                            | ė  | 9418 Winsome                 |     | 9418 Winsome                 |      |
| Last Name                                             |    | Apt / Suite / Other Optional |     | Apt / Suite / Other Optional |      |
| Doe                                                   |    |                              |     |                              |      |
| First Name                                            |    | City                         |     | City                         |      |
| Melanie                                               |    | Houston                      |     | Houston                      |      |
| Sex                                                   |    | State                        |     | State                        |      |
| Female                                                | ¢  | TX                           | \$  | TX                           | ÷    |
| Social Security Number Optional                       |    | ZIP Code                     |     | ZIP Code                     |      |
|                                                       |    | 77063                        |     | 77063                        |      |
| Height Optional                                       |    | Mobile Phone                 |     |                              |      |
| 56                                                    | in |                              |     |                              |      |
|                                                       |    | Home Phone                   |     |                              |      |
| Weight Optional                                       |    |                              |     |                              |      |
| Weight Optional 250                                   | lb | (713) 782-2467               |     |                              |      |
| Weight Optional<br>250<br>Primary Language - Optional | lb | (713) 782-2467<br>Work Phone | Ext |                              |      |

#### Patient Info: Patient Insurance

- 1. Fill in all required primary insurance information and any applicable secondary, and tertiary insurance.
  - a. Required Insurance Fields:
    - i. Insurance Type:
      - a) Medicare
      - b) Medicaid
      - c) Commercial
      - d) Self-Pay
    - ii. Member ID
    - iii. Relationship to Insured (Any option selected other than 'Self' will require a date of birth and policy holder name)
    - iv. Complete Secondary and Tertiary Insurance information

|   |                      |                                                                                     | Done                                                                                                    |
|---|----------------------|-------------------------------------------------------------------------------------|----------------------------------------------------------------------------------------------------|
|   |                      |                                                                                     |                                                                                                    |
| ÷ |                      |                                                                                     |                                                                                                    |
|   | Secondary            | Tertiary                                                                            |                                                                                                    |
|   | Payer - Plan Name    | Payer - Plan                                                                        | Name                                                                                                    |
| × | Search by Name       | Search by                                                                           | Name                                                                                                    |
|   | Member ID / Policy # | Member ID /                                                                         | Policy #                                                                                                    |
|   |                      |                                                                                     |                                                                                                    |
|   | Group #              | Group #                                                                             |                                                                                                    |
|   |                      |                                                                                     |                                                                                                    |
|   |                      |                                                                                     |                                                                                                    |
| ÷ |                      |                                                                                     |                                                                                                    |
|   | *                    | Secondary Payer - Plan Name  Search by Name  Member ID / Policy #  Group #  Croup # | Secondary Tertiary Payer - Plan Name Payer - Plan Search by Name Search by Member 10 / Policy # Member 10 / Group # Group # Group # Group # |

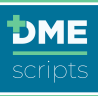

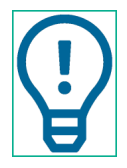

Special Note: When 'Medicare', 'Medicaid' or 'Commercial' is selected, begin entering the insurance company name and select from the drop down menu. If the insurance company does not appear, free text the insurance company name

# Patient Info: Prescribers Information

- 1. If the organization only has one location and one prescriber, the information will auto-populate.
- 2. If there are multiple locations and multiple prescribers:
  - a. Select the location from the drop-down menu
    - i. The primary contact for the organization will auto-populate. This can be edited to represent the order owner.
  - b. Search prescriber by entering 'Prescriber NPI' or 'Name'

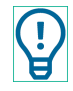

A warning will appear if physician is not entered in PECOS.

3. Click 'Save + Next'

| Prescriber                            |                     |     | Done                                |
|---------------------------------------|---------------------|-----|-------------------------------------|
| Location                              | Location Contact    |     | Prescriber Contact                  |
| Location Name                         |                     |     | Prescriber NPI                      |
| Midtown Pulmonary Clinic (1770710709) |                     |     | 8899889988                          |
|                                       |                     |     |                                     |
|                                       |                     |     | NPI not found in the PECOS registry |
| Street Address                        | Name Optional       |     | Name                                |
| 111 N Post Oak Ln                     | Dr. John DMEhub     |     | Dr. John DMEhub                     |
| Apt / Suite / Other Optional          | Email Optional      |     | Email Optional                      |
|                                       | drdmehub@dmehub.com |     | drdmehub@dmehub.com                 |
| City                                  | Phone Optional      | Ext | Direct Phone                        |
| Houston                               | (800) 222-1234      |     | (800) 222-1234                      |
| State ZIP Code                        | Fax                 |     | Fax Optional                        |
| TX 277024                             | (800) 222-1235      |     | (800) 222-1235                      |
|                                       |                     |     | Mobile Optional                     |
|                                       |                     |     | (949) 633-1262                      |
|                                       |                     |     |                                     |
|                                       |                     |     |                                     |
| Save + Back                           |                     |     | Save + Next                         |

# STEP 4 Encounter Details: Product Selection

In this section, users will select the needed equipment/service request and a generate a complete Standard Written Order (SWO). This section will identify the product ordered, condition justifying the equipment, test results when applicable and how the equipment is to be used.

1. Start by selecting the product you wish to order from the 'Order Type' dropdown. Based on the product selected, questions will populate based on qualification requirements

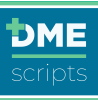

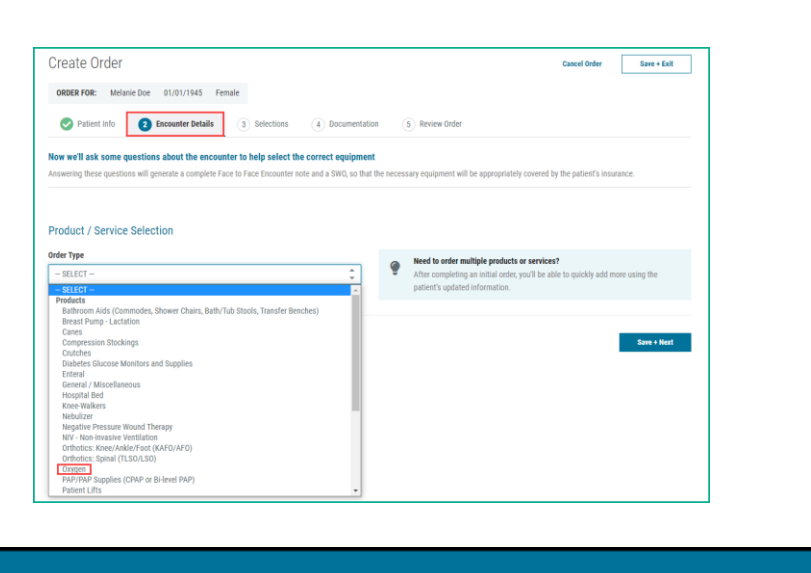

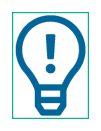

A CMN will be generated where required for appropriate products.

# Encounter Details: Supplier Selection

- 1. Click on 'Supplier' and select the preferred supplier. Only suppliers that carry the product selected will be selectable.
- Due to the Public Health Emergency for Covid-19, respiratory products for Medicare and Medicaid patients will have the option to utilize the relaxed documentation requirements. <u>This should only be selected 'Yes'</u> if the equipment is needed in an emergency related to the public health emergency.

|                               | Supplier Selection                                                                                                    |
|-------------------------------|----------------------------------------------------------------------------------------------------|
|                               | Supplier                                                                                                    |
|                               | DME Supplies USA                                                                                                    |
|                               | What is the urgency of this order?                                                                                                    |
|                               | Utrgent Utrgent Hospice Soutine                                                                                                    |
|                               | Medicare/Medicaid Goldetines during COVID-19 PKE     Could Control of supporting documentation requirements for Medicare and Medicaid patients have been relaxed until further notice due to the     COVID-19 public health emergency. |
|                               | Medican(Medical Orien Type Or you want to create an order without assessing encounter detail questions or attaching supporting documentation? Ves Tes Tes Tes Tes Tes Tes Tes Tes Tes T                                                |
|                               |                                                                                                    |
| Is this order urg<br>1.<br>2. | ent? This does not display for product listed below:<br>. Oxygen: Always classified Urgent, Same/Next Day if<br>discharged/transferred from hospital<br>. NIV                                                                          |
| 3.                            | Enteral                                                                                                    |
| 4                             | Suction Pumps                                                                                                    |

# Encounter Details: Chief Complaint

- 1. Products will display different questions to answer for qualification purposes. The following example is based on an oxygen order.
  - a. Face-to-Face Encounter Date
  - b. Identify if this is an inpatient hospital stay

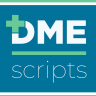

| Chief Complaint                      |            |
|--------------------------------------|------------|
| Face-to-Face Encounter Date          |            |
| 07/23/2021                           | 曲          |
| Is this encounter an inpatient hospi | ital stay? |
| Yes O No                             | ]          |
|                                      |            |

# Encounter Details: History of Present Illness

- 1. Enter any diagnoses that apply
- 2. Identify if alternative treatments were considered or tried

| upporting Diagnoses<br>espiratory / Pulmonary related diagnoses and conditions. Choose all that apply.                                 |          |
|----------------------------------------------------------------------------------------------------|----------|
| V J44.9 - COPD                                                                                                    |          |
| J84.9 - Diffuse Interstitial Lung Disease                                                                                              |          |
| E84.0 - Cystic Fibrosis                                                                                                    |          |
| J47.1 - Bronchiectasis                                                                                                    |          |
| C34.90 - Widespread Pulmonary Neoplasm                                                                                                 |          |
| 127.0 - Pulmonary Hypertension                                                                                                    | Group II |
| 127.81 - Cor Pulmonale                                                                                                    | Group II |
| 150.9 - Dependent Edema Suggesting Congestive Heart Failure (CHF)                                                                      | Group II |
| D75.1 - Erythrocythemia (Secondary Polycythemia)                                                                                       | Group II |
| Other - Please Specify                                                                                                    |          |
| Iternative Treatments - Considered / Trialed<br>are alternative treatments been considered or tried and deemed clinically ineffective? |          |
| Common treatments for the selected diagnosis may include:<br>Inhalers, nebulizer medications, steroids, diuretics.                     |          |
| Ves No                                                                                                    |          |

# Encounter Details: Test Results

- 1. Complete all oxygen testing questions
  - a. Enter the date of the oxygen testing
  - b. Select what type of testing was performed
  - c. Identify if the patient was in a chronic stable state
  - d. Enter the lowest oxygen saturation

| Test Results                                                                              |                    |
|-------------------------------------------------------------------------------------------|--------------------|
| Date of Oxygen Test Results                                                               |                    |
| 07/23/2021                                                                                |                    |
| What type of oxygen testing was performed on patient ?                                    |                    |
| Chimetry                                                                                  | Arterial Blood Gas |
| Chronic Stable State                                                                      | ormed?             |
| Ves No                                                                                    |                    |
| <b>Dximetry Test</b><br>During which aximetry test did the patient achieve their lowest o | orygen saturation? |
| At Rest                                                                                   |                    |
| Room Air                                                                                  |                    |
| Was the test performed on room air?                                                       |                    |
| O Yes No                                                                                  |                    |
| Oxygen Saturation                                                                         |                    |
| 86 %                                                                                      |                    |
|                                                                                           |                    |
| During Exercise                                                                           |                    |
| During Sleep                                                                              |                    |

# Encounter Details: Plan of Care

1. Enter 'Start Date for Home Oxygen'

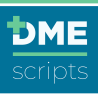

- 2. Select 'Length of Need' from the dropdown menu
- 3. Identify if the patient is mobile within the home

| 曲                 |
|-------------------|
|                   |
| d this equipment? |
| <u>م</u><br>ج     |
|                   |
| he home?          |
|                   |
|                   |

## Encounter Details: Frequency of Use

- 1. Select any required frequency of use
- 2. Enter the LPM rate

| Frequency of Use     |                                    |                                        |
|----------------------|------------------------------------|----------------------------------------|
| At rest (continuous) | During sleep - Sleep test required | With exertion - Exercise test required |
| Equipment Setting    |                                    | Equipment Setting                      |
| 2 LPM                |                                    | 3 LPM                                  |
|                      |                                    |                                        |

## **Encounter Details: Equipment**

- 1. Select equipment required
  - a. Identify if the patient needs to be setup for a portable oxygen concentrator if they qualify for one
  - b. If answered 'Yes', identify if the patient is to be titrated or utilize a pulse setting
  - c. Enter 'Additional settings for emergency backup cylinder'. This setting is optional.

|                                                                                                    | m                                                            | Stationary Oxygen System              |  |
|----------------------------------------------------------------------------------------------------|--------------------------------------------------------------|---------------------------------------|--|
| ould you like the patient to be                                                                                                    | setup on a portable oxygen                                   | concentrator if they qualify for one? |  |
| O Yes No                                                                                                    |                                                              |                                       |  |
| ould you like to have a clinicia                                                                                                    | n titrate the patient?                                       |                                       |  |
| O Yes No                                                                                                    |                                                              |                                       |  |
|                                                                                                    |                                                              |                                       |  |
|                                                                                                    |                                                              |                                       |  |
| Titrate the portable oxy                                                                                                    | gen concentrator setting to                                  | achieve an Sp02 of $\ge$ 90%          |  |
| O Titrate the portable oxy Other - Please Specify                                                                                                    | gen concentrator setting to                                  | achieve an Sp02 of $\ge$ 90%          |  |
| Titrate the portable oxy     Other - Please Specify  Iditional setting for emergence                                                                                                    | rgen concentrator setting to                                 | achieve an SpO2 of 2: 10%             |  |
| Titrate the portable oxy     Other - Please Specify dditional setting for emergence     LPM at rest Optional                                                                                         | rgen concentrator setting to<br>cy backup cylinder<br>2      | achieve an Sp02 of 2 10%              |  |
| Titrate the portable oxy     Other - Please Specify  dillional setting for emergenc     LPM at rest Optional  LPM with activities Optional                                                           | rgen concentrator setting to<br>cy backup cylinder<br>2<br>3 | achieve an Sp02 of > 10%              |  |
| Titrate the portable ory     Titrate the portable ory     Other - Please Specify      Iditional setting for emergenc     LPM at rest Optional LPM with activities Optional LPM during sleep Optional | rgen concentrator setting to backup cylinder 2 3 2 2         | achiere an Sp02 of > 10%              |  |

| i and a second gen of ore                                                                                                    |                           |            | $\sim$          | Stationary Oxygen S | rstem |  |
|----------------------------------------------------------------------------------------------------|---------------------------|------------|-----------------|---------------------|-------|--|
|                                                                                                    |                           |            |                 | onanany oxygen o    |       |  |
| Would you like the patient to be                                                                                                    | setup on a portable       | oxygen con | centrator if th | ey qualify for one? |       |  |
| Yes No                                                                                                    |                           |            |                 |                     |       |  |
| Would you like to have a clinicia                                                                                                    | titrate the patient?      |            |                 |                     |       |  |
| Yes No                                                                                                    |                           |            |                 |                     |       |  |
| Pulse Setting                                                                                                    |                           |            |                 |                     |       |  |
| 3                                                                                                    |                           | ~          |                 |                     |       |  |
| With Activity                                                                                                    | At Rest                   |            |                 |                     |       |  |
| Hours per Day                                                                                                    |                           |            |                 |                     |       |  |
| Hours per Day                                                                                                    |                           | Hours      |                 |                     |       |  |
| Hours per Day<br>24<br>Additional setting for emergence                                                                                       | y backup cylinder         | Hours      |                 |                     |       |  |
| Hours per Day 24 Additional setting for emergence LPM at rest Optional                                                                        | y backup cylinder         | Hours      |                 |                     |       |  |
| Hours per Day<br>24<br>Additional setting for emergenc<br>LPM at rest Optional<br>LPM with activities Optional                                | y backup cylinder         | Hours      |                 |                     |       |  |
| Hours per Day<br>2.4<br>Additional setting for emergence<br>LPM at rest Optional<br>LPM with activities Optional<br>LPM during sleep Optional | y backup cylinder 2 3 2 2 | Hours      |                 |                     |       |  |

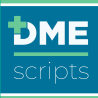

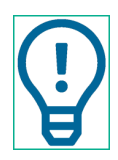

The Oxygen Conserving Device question will appear if the supplier selected has it configured.

# Encounter Details: Delivery Method

- 1. Select the method of delivery of the oxygen
- 2. Click 'Save + Next'

| Delivery Method     |             |
|---------------------|-------------|
| Equipment Selection |             |
| Nasal Cannula       | ]           |
|                     |             |
|                     |             |
| Save + Back         | Save + Next |

# Step 5

# Selections: Accept Equipment Selection

- 1. Equipment selections will populate. There are two options to confirm equipment:
  - a. Accept Recommended Equipment:
    - i. Review equipment
    - ii. Click on 'Accept Recommended Selections'

| need to ma | ake an alternate item selection, p | we ve recommended equipment and ite<br>slease click "Customize / Add Selections" to : | nes to meet your patient's needs.<br>see a full listing of available items.        |
|------------|------------------------------------|---------------------------------------------------------------------------------------|------------------------------------------------------------------------------------|
|            |                                    |                                                                                       |                                                                                    |
| ommeno     | ded Equipment + Items              |                                                                                       |                                                                                    |
| Portable   | System Rental                      |                                                                                       |                                                                                    |
| QTY        | HCPCS                              | Item                                                                                  | Description                                                                        |
| 1          | E1392                              | Portable oxygen concentrator                                                          | Portable oxygen concentrator, rental                                               |
| Stationar  | ry System Rental                   |                                                                                       |                                                                                    |
| QTY        | HCPCS                              | Item                                                                                  | Description                                                                        |
|            |                                    |                                                                                       | Stationary compressed gaseous oxygen system, rental; includes container, contents, |
| 1          | E0424                              | Stationary compressed gas 02                                                          | regulator, flowmeter, humidifier, nebulizer, cannula or mask, and tubing           |
| Delivery   | Methods                            |                                                                                       |                                                                                    |
| QTY        | HCPCS                              | item                                                                                  | Description                                                                        |
|            |                                    |                                                                                       |                                                                                    |

- b. Customize Selections:
  - i. If an alternate item is needed, review all available options. Click 'Customize/Add Selections'
  - ii. Check all equipment selections
  - iii. Click 'Add Selections'
  - iv. Users can return to original recommendations by clicking 'Revert to Suggested'

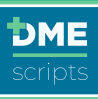

| PTP         | HCPCS<br>A4606 | ltem<br>Oxygen probe used w oximeter | Description<br>Drygen probe for use with avimeter device, replacement |   |
|-------------|----------------|--------------------------------------|-----------------------------------------------------------------------|---|
|             |                |                                      | Revert to recommended equipment and items?                            | · |
| Save + Back |                |                                      | Add function                                                          | I |

# Step 6

Documentation: Add Supporting Documentation

DMEscripts will provide a checklist for verifying required supporting documentation and the ability to attach documentation by uploading or copy/paste.

1. Review and check all required documentation elements boxes

| 0    | Patient Info 🥥 Encounter Details 🧭 Selections 🕘 Documenta                       | ation (5) Review Order                                                                                               |
|------|---------------------------------------------------------------------------------|----------------------------------------------------------------------------------------------------|
| lovt | add required supporting documentation                                           |                                                                                                    |
| elow | r is a listing of supporting documentation for your patient's order, determined | d by your answers to the encounter details guestions. Please check off items to confirm they are included in the     |
| ocur | mentation you will attach at the bottom of the page.                            |                                                                                                    |
| onf  | irm Supporting Medical Documentation                                            |                                                                                                    |
|      | General Medical Documentation                                                   |                                                                                                    |
|      | - Observations and general symptoms                                             | - Physical examination details                                                                                       |
|      | - Encounter notes                                                               | <ul> <li>Matching dates and information between app and documentation</li> </ul>                                     |
|      | - Additional diagnoses                                                          |                                                                                                    |
|      | Primary Reason                                                                  |                                                                                                    |
|      | The attached encounter details should be related to the primary reason the      | Patient requires home oxygen therapy.                                                                                |
|      | Improvement Statement                                                           |                                                                                                    |
|      | Because the Patient's symptoms should improve with the use of home oxys         | gen, your documentation should note why the patient is expected to improve.                                          |
| R    | Treatments - Considered / Trialed                                               |                                                                                                    |
|      | Because alternative treatments have been considered or tried and deemed         | clinically ineffective, the documentation should indicate where alternative treatments have been considered or tried |
|      | deemed clinically ineffective.                                                  |                                                                                                    |
| onf  | irm Results (Lab / Test / Study)                                                |                                                                                                    |
|      | Laboratory Information                                                          |                                                                                                    |
|      | The lab document should include the name of laboratory, laboratory NPI, te      | ster's name, and tester's credentials.                                                                               |
|      | At Rest Oxygen Study                                                            |                                                                                                    |
|      |                                                                                 |                                                                                                    |

- 2. Attach any supporting documentation:
  - a. <u>Upload Supporting Documentation</u>:
    - i. Click 'Browse to Select and Upload Files'

| d Supporting D | locumentation                                                              |                                    |
|----------------|----------------------------------------------------------------------------|------------------------------------|
| When copy      | ing and pasting or attaching face-to-face documentation, it must include t | the prescriber signature and date. |
| Supported      | Formats: DOC. DOCX. JPG. PDE. PNG. TIEF                                    |                                    |
| Maximum        | File Size: 32 MB                                                           |                                    |
|                |                                                                            |                                    |
|                |                                                                            | •                                  |
|                |                                                                            |                                    |
|                |                                                                            |                                    |
|                |                                                                            |                                    |

- ii. Select files to be attached
- iii. Click 'Open'
- iv. The document will upload in the original file format

| Name                                     | Date modified    | Туре                | Size       |
|------------------------------------------|------------------|---------------------|------------|
| Completed Print to Sign                  | 7/9/2019 1:29 PM | Adobe Acrobat Docu. | . 1,324 KB |
| Face to Face VID 123456                  | 6/5/2019 7:48 AM | Adobe Acrobat Docu. | . 27 KB    |
| 🔁 Lab VID 123456                         | 6/5/2019 7:49 AM | Microsoft Word Doc  | 75 KB      |
| Optimal oxygen titration study Trish Doe | 6/5/2019 7:48 AM | Adobe Acrobat Docu. | . 545 KB   |
| Print to Sign                            | 7/9/2019 1:28 PM | Adobe Acrobat Docu. | . 1,177 KB |
| Sleep Study VID 123456                   | 6/5/2019 7:49 AM | Adobe Acrobat Docu. | . 105 KB   |
| ame: Face to Face VID 123456             |                  | ✓ Custom Files      | ~          |
|                                          |                  | Open                | Cancel     |

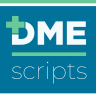

- b. Copy/Paste Supporting Documentation:
  - i. Open the document in the EHR to be copied
  - ii. Click 'Control A' to highlight the entire document
  - iii. Click 'Control C' to copy the information

|                                                                                                    | History and Physical Notes - Final Report                                                                                                    |
|----------------------------------------------------------------------------------------------------|----------------------------------------------------------------------------------------------------|
| Service                                                                                                    |                                                                                                    |
| Service Date : 10/07                                                                                                    | 2007                                                                                                    |
| Admit Date :10/07/2                                                                                                    | 007                                                                                                    |
| Performing Service:                                                                                                    | MEDICINE HEMATOLOGY/ONCOLOGY                                                                                                    |
| Patient                                                                                                    |                                                                                                    |
| Name :                                                                                                    |                                                                                                    |
| Present Illness                                                                                                    |                                                                                                    |
| Chief Complaint:                                                                                                    |                                                                                                    |
| Dyspnea on Exertio                                                                                                    | 3                                                                                                    |
| The history was obt                                                                                                    | ined from the patient who seems to be a reliable informant.                                                                                                    |
| <b>History of Present</b>                                                                                                    | diness:                                                                                                    |
| This is a 51 year old<br>dyspnea on light ex-<br>patient was at his on<br>exertion (DOE) to w<br>breath; he has neve<br>being can't breathe<br>not his nose/conges<br>He says the quality<br>feelings. He says the<br>temperatures will he | genterman with no significant part motical initiary preventing with 3 weeks of increasing<br>relation (setter plan, rough), and a 10 to week plan in 6 days, Juck or 60 months ago the<br>ment betweek states of heads. Now is the that of polygoint was strenged for its plane and<br>initial and the strenge strenge strenge strenge strenge strenge strenge strenge<br>at all and 1 befores. Here all sets the benefiting tooplase are from its lung-backets and<br>for the the head here the DBKs. Here all sets in progressive excerning in the last 3 weeks<br>of the strenge strenge strenge strenge strenge strenge strenge strenge strenge<br>of the strenge strenge strenge strenge strenge strenge strenge strenge<br>of the strenge strenge strenge strenge strenge strenge strenge strenge strenge<br>of the strenge strenge strenge strenge strenge strenge strenge strenge strenge<br>strenge strenge strenge strenge strenge strenge strenge strenge strenge strenge<br>strenge strenge strenge strenge strenge strenge strenge strenge strenge<br>strenge strenge strenge strenge strenge strenge strenge strenge strenge strenge<br>strenge strenge strenge strenge strenge strenge strenge strenge strenge<br>strenge strenge strenge strenge strenge strenge strenge strenge strenge strenge<br>strenge strenge strenge strenge strenge strenge strenge strenge strenge<br>strenge strenge strenge strenge strenge strenge strenge strenges strenge<br>strenge strenge strenge strenge strenge strenge strenge strenge strenge strenge<br>strenge strenge strenge strenge strenge strenge strenge strenge strenge strenge<br>strenge strenge strenge strenge strenge strenge strenge strenge strenge strenge strenge strenge strenge strenge<br>strenge strenge streng |

- iv. Return to DMEscripts
- v. Click 'Copy/Paste Medical Record'
- vi. Click in the note section of the window
- vii. Click 'Control V' to paste the documentation
- viii. Enter a title name for the document
- ix. Click 'Attach Medical Record'
- x. The document will upload as a pdf file

|   | le of Record - Optional                                                                                                    |  |
|---|----------------------------------------------------------------------------------------------------|--|
| ( | Dximetry VID 123456                                                                                                    |  |
| М | dical Record Notes                                                                                                    |  |
|   | B I 5   ☵ ☵ າາ   X ि 📾   🕾 👳   ☶   🐟 →   ⊙ Source 🔀   🖾                                                                                                    |  |
|   | HPI: is a 76 yo man with Nio HTN. DM, and sleep apnea who presented to the ED complaining of<br>chest pain. He states that the pain began the day before and consisted of a sharp pain that lasted<br>around 30 seconds, followed by a dull pain that would last around a minutes. The pain was located<br>over his left chest are somewhat near his shoulds: The near horse while the patient was<br>waiking in his home. He did not sit and rest during the pain, but continued to do household chores.<br>Later on in he attemone heven to be gave may have waiking in his home. He did not sit and rest during the pain, but continued to do household chores.<br>Later on in he attemone heven to be gave marker be waiked in this on the treadmill, rode the bike<br>for 5 minutes, and swam in the pool. After returning from the gym he did some work out in the yard,<br>cutting back some vines. He did not have any recourrences of chest pain while at the gym or Lifer<br>in the evening. The following moming (of his presentation to the ED) he noted the pain as he was |  |
|   | pody p                                                                                                    |  |

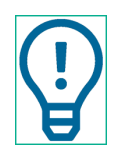

Make sure to confirm electronic signature is included in the Copy/Paste document.

DISPO: Full Code --- Discharge and outpatient followup pending Electronically Signed: Dr. TrainingDMEhub Date Signed: 09/30/2019

3. Click 'Save + Next'

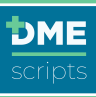

| When copying and pasting or attaching face-la-face documentation, it must include the pre<br>Supported Formats: DOC, DOCX, JPG, PDF, PNG, TIFF<br>Maximum File Size: 32 M8 | scriber signature and date. |
|----------------------------------------------------------------------------------------------------|-----------------------------|
| Erowse to Select and Upload Files                                                                                                    | Copy / Paste Medical Record |
| File Name                                                                                                    | File Size                   |
| Face to Face VID 123456.pdf                                                                                                    | 26.99 KB 🗙                  |
| aximetry-vid-123456.pdf                                                                                                    | 37.08 КВ 🗶                  |

Services, such as oximetry, currently do not require documentation.

# Step 7

## Review Order: Review & Send Order for Signature

- 1. Care Team Members: A message will display 'This order will require a prescriber signature to complete'
- 2. Review and confirm all information is correct before sending for signature
- 3. Add any special notes for the Supplier

| Patient Info           | C Encounter Details Selections C Documentation                                                                                        |
|------------------------|----------------------------------------------------------------------------------------------------|
| A This order will rec  | uire a prescriber signature to complete                                                                                               |
| Order Details: TPJ6N7  |                                                                                                    |
| Start / Delivery Date  | Friday, 07/23/2021                                                                                                    |
| Encounter Date         | Friday, 07/23/2021                                                                                                    |
| Order Creation Date    | Friday, 07/23/2021 at 1:35 PM CDT                                                                                                    |
| Supplier               | DME Supplies USA                                                                                                    |
| Add Note to Prescriber | Add Moter to Supplier Patients primary language is Spanish                                                                            |
| Oxygen Order           |                                                                                                    |
| item                   |                                                                                                    |
| Portable oxygen concer | frator, rental                                                                                                    |
| Stationary compressed  | gaseous oxygen system, rental; includes container; contents, regulator, flowmeter, humidifier, nebulizer, cannula or mask, and tubing |
| Cannula, nasal         |                                                                                                    |

- 4. Review all order details
- 5. Click 'Send for eSignature' or 'Print to Sign'

| ORDER NOTES                                                                                                    |                                                                        |                                                                                       |
|----------------------------------------------------------------------------------------------------|------------------------------------------------------------------------|---------------------------------------------------------------------------------------|
| Patients primary language is Spanish                                                                                                    |                                                                        |                                                                                       |
| venience. I will maintain an original signed copy of this order in a<br>tastion from to complete their order.                                       | ny medical records and make it available to Medicare, their authorized | d agents or other insurer, if required. I have instructed my patient that you will    |
| advance de con, no non monte de de de la debierte de<br>antenno en el el mante en organis signal en organis de<br>tacéng frem la complete bel adat. | ry medical records and make it available to Medicare, their authorized | d spects or other insure, if required. I have instructed my patient that you will NPI |

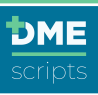

6. A confirmation will show that the order has been sent to the Prescriber for review and signature.

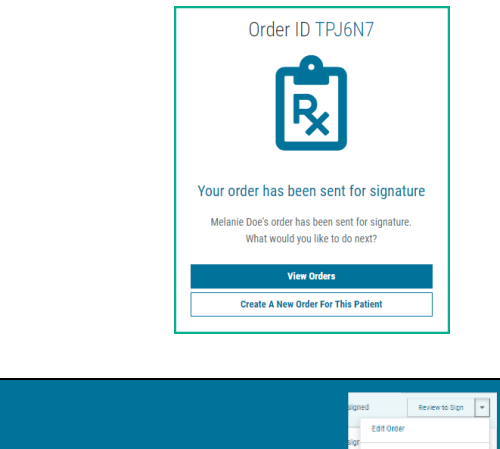

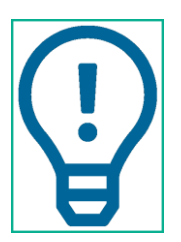

Meed to add multiple items? After completing the first product order, click the 'Create A New Order For This Patient' box or click the drop down menu from any order queue.

# Step 8

# Prescriber Review Order: Prescribers Review & Sign Order

Prescribers review and sign all orders to send them to the supplier for approval and delivery. There are two ways to sign an order:

- 1. eSignature
  - a. eSign on the computer
  - b. eSign multiple orders on the computer
  - c. eSign on the DMEscripts mobile app
- 2. Print to Sign

# Prescriber Review Order: eSign on the Computer

- 1. Log in to DMEscripts
- 2. Click on 'Review to Sign' from the order queue

| ١   | Vork Queue | Pending Queue           | History            |                |                        |                     |                |          | Only my orders 🌲 🥃       |
|-----|------------|-------------------------|--------------------|----------------|------------------------|---------------------|----------------|----------|--------------------------|
| All | Urgent     | Needs Revision          | Declined           | Unsigned       | Incomplete             | Recertification     |                |          | Sign All Selected Orders |
|     | Order ID 👻 | Order Date 👻            | Order Type 👻       | Patient Name 👻 | Provider Site 👻        | Supplier Site 👻     | Owner 🗵        | Status 👻 | Actions                  |
|     | KFX279     | Yesterday<br>10/14/2021 | Home Sleep<br>Test | JOHN DAVIDS    | Midtown<br>Pulmonary C | DME Supplies<br>USA | Matthew Manuel | Unsigned | Review to Sign 💌         |
|     | XNRK79     | Yesterday<br>10/14/2021 | Oximetry           | Yolanda Smith  | Midtown<br>Pulmonary C | DME Supplies<br>USA | Matthew Manuel | Unsigned | Review to Sign 👻         |
|     | W3D4N7     | 10/08/2021              | Oxygen             | Trish Dillon   | Midtown<br>Pulmonary C | DME Supplies<br>USA | Matthew Manuel | Unsigned | Review to Sign 👻         |

3. Review the order details

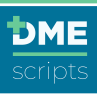

|                                                                                                    | Cicconter Details                                       | Selections         | Uncumentation Documentation | an 🛛 🔗 Review Order                                                            |                                                               |                                   |
|----------------------------------------------------------------------------------------------------|---------------------------------------------------------|--------------------|-----------------------------|--------------------------------------------------------------------------------|---------------------------------------------------------------|-----------------------------------|
| Order Notes                                                                                                    |                                                         |                    |                             |                                                                                |                                                               |                                   |
| Note to Supplier from                                                                                                    | Matthew Manuel                                          |                    |                             |                                                                                |                                                               | Friday, 07/23/2021 at 2:25 PM CDT |
| Patients primary lange                                                                                                    | aage is Spanish                                         |                    |                             |                                                                                |                                                               |                                   |
|                                                                                                    |                                                         |                    |                             |                                                                                |                                                               |                                   |
| Inder Details: TPJ6N7                                                                                                    | P.14 07 (20 (202)                                       |                    |                             |                                                                                |                                                               |                                   |
| start / Delivery Date                                                                                                    | Pridaj, 07/23/2021                                      |                    |                             |                                                                                |                                                               |                                   |
| Encounter Date                                                                                                    | Friday, 07/23/2021                                      |                    |                             |                                                                                |                                                               |                                   |
| Order Creation Date                                                                                                    | Friday, 07/23/2021 at 1:3                               | 5 PM CDT           |                             |                                                                                |                                                               |                                   |
| Supplier                                                                                                    | DME Supplies USA                                        |                    |                             |                                                                                |                                                               |                                   |
|                                                                                                    |                                                         |                    |                             | Add Note to Supplier<br>Patients primary languag                               | e is Spanish                                                  |                                   |
|                                                                                                    |                                                         |                    | 11                          | Add Note to Supplier<br>Patients primary languag                               | e is Spanish                                                  |                                   |
| Dxygen Order                                                                                                    |                                                         |                    | A                           | Ad Note to Supplier<br>Patienta primary languag                                | e is Spanish                                                  |                                   |
| Dxygen Order<br>Item                                                                                                    |                                                         |                    | į                           | Add Note to Suppler Patients primary languag                                   | e is Spanish                                                  |                                   |
| Dxygen Order<br>Item<br>Portable oxygen concentra                                                                                                    | ator, rental                                            |                    | l                           | Add Note to Suppler Patients primary languag                                   | t is Spanish                                                  |                                   |
| Drygen Order<br>Item<br>Portable oxygen concentro<br>Stationary compressed ga                                                                               | ator, rental<br>secus orygen system, rental: inc        | ludes container, c | ontents, regulator, flow    | Add Notes to Suppler Petients primary languag meter, humidifier, nebulizer, ce | t is Spanish                                                  | brg                               |
| Dxygen Order<br>Item<br>Partable stypen concentr<br>Stationary compressed ga<br>Cannula, nasal                                                              | ator rental<br>aeous organ system, rental, inc          | ludes container, c | ontents, regulator, flow    | Add hen to Suppler<br>Patients primary languag                                 | s is Spanish                                                  | brg                               |
| Xxygen Order<br>Item<br>Portable sxypen concentro<br>Stationary compressed ga<br>Cannula, nasal<br>Xupporting Documentat                                    | ato; restul<br>secus organ system; restal; inc          | dudes container, c | IC antents, regulator, flow | Add Notes to Suppler Patients primary languag meter, humiöfiler, nebuliser, ca | tie Spanish                                                   | bing                              |
| Drygen Order<br>Item<br>Portable crygen concentro<br>Stationary compressed ga<br>Cannula, nasal<br>Aupporting Documentat<br>File Name                       | ntor, rental<br>secura organ system, renat, inc<br>ion  | ludes container, c | Je                          | Add Note to Suppler Patients primery languag meter, humidifier, nebulizer, ca  | ris Spanish multi or mask, and ta File Size                   | bing                              |
| Daggen Order<br>Item<br>Partale orgen concerts<br>Dationary compressed go<br>Consult, social<br>Laporting Documental<br>File Name<br>B Face to Face VID 123 | ntur, rental<br>secura organ system, rental, inc<br>ion | ludes container, c | Je ontents, regulator, flow | Add Note to Suppler Policits primary languag metat, humidifier, nebulizer, ca  | is Spanish in Spanish mula or mask, and ta File Size 20.99 K3 | brg                               |

4. Review SWO and CMN if applicable

| swo               | CMN                |                   |            |            |                                                            | 380 CMH                                                                                                    |
|-------------------|--------------------|-------------------|------------|------------|------------------------------------------------------------|----------------------------------------------------------------------------------------------------|
| MEhub /           |                    |                   |            |            | OXYGEN SYSTEM                                              | CERTIFICATION OF LANGES TERMEDE<br>CONSISTION MERICALE & MERICALE & MERICALE SERVICES<br>CERTIFICATE OF MEDICAL NECESSITY<br>CONSISTENCE<br>CONSISTENCE<br>CON |
| WO Prescriber's 0 | Inder              |                   |            |            | Order Start Date: 07/23/2021<br>Encounter Date: 07/23/2021 | ELCIDER A. Certification Type/Date. INITIAL                                                                                                    |
| ATIENT INFORM     | IATION<br>PID/ MRN | Sex               | DOR        |            |                                                            | PARED OF DEVICE         Stephy Revolutive Privature Candidi,<br>Private and ADDESS of PADCINF<br>(Reportate loss mound)         Stephy Revolutive Privature Candidi,<br>Private loss mound)         Private (Private loss of Pancing<br>Private loss mound)         MMT Int (Private<br>Private loss mound)           11 JULY 2014         20192         10102         11 / 2017 Bit (Private<br>Private loss mound)         Private loss of Private<br>Private loss mound)                                                                                                    |
| elanie Doe        | NIA                | Female            | 01/01/1945 |            |                                                            | (8 0 0) 2 2 2 - 1 2 3 4. UPN or NPT #                                                                                                    |
| ight              | Weight             |                   |            |            |                                                            | SECTION B: Information in this Section May Not Be Completed by the Supplier of the Item                                                                                                    |
|                   | 250 lb             |                   |            |            |                                                            | EST. LENGTH OF NEED (# OF MONTHS): 99 1-89 (99+LIFETIME) DIAGNOSIS CODES: 144.9                                                                                                    |
| shile Phone       |                    | Home Phone        |            | Work Phone |                                                            | ANSWEIDS ANSWEIT QUISTICIDES - M. Charace Y Ker Yes, N for Hes, or to the Doke Neit Appling, unless of the<br>a) mm Hg 1. Enter the result of recent text baken on or before the certification date loted in Section<br>b) 86 % and the section of text.                                                                                                    |
|                   |                    | (713) 782-2467    |            |            |                                                            | 1 2 3 2. Was the test in Question 1 performed (1) with the patient in a chronic stabile state as an (2) within the days prior to discharge from an inpatient facility to home, or (2) under other chrometeres?                                                                                                    |
| 118 Winsome       |                    | S418 Winsome      |            |            |                                                            | 3. Check the one number for the condition of the test in Question 1: (1) At Rest; (2) Durin<br>(1) During Speen                                                                                                    |
| ouston, TX 77063  |                    | Houston, TX 77063 |            |            |                                                            | XY IN D 4. If you are ordering portable oxygen, is the patient mobile within the home? If you are                                                                                                    |

5. Click 'Sign Now'

| ORDER NOTES                                                                                                    |                                                                                                    |                                                                                                    |
|----------------------------------------------------------------------------------------------------|----------------------------------------------------------------------------------------------------|----------------------------------------------------------------------------------------------------|
| Patients primary language is Spanish                                                                                                    |                                                                                                    |                                                                                                    |
| Y SIGNING BELOW, I AUTHORIZE the use of this document as a log<br>investeror. I will maintain an original signed copy of this order in my s<br>statcting them to complete their order. | al prescription, and I certify that the above prescribed equipment<br>medical records and make it available to Medicare, their authorizer | is medically necessary and reasonable and is not being prescribed for<br>d agents or other insurer, if required. I have instructed my patient that you wi |
| 0r. John DMEhub                                                                                                    | 07/23/2021                                                                                                    | 8899889988                                                                                                    |
| Prescriber Signature                                                                                                    | Date                                                                                                    | NPI                                                                                                    |
| Teachanically classed                                                                                                    |                                                                                                    |                                                                                                    |
| Bectronically signed                                                                                                    |                                                                                                    |                                                                                                    |
| Frequencies organisation                                                                                                    | End of SWO                                                                                                    |                                                                                                    |

- 6. Scroll to the bottom and click 'Sign Now'
- 7. Confirmation that the order has been signed will appear

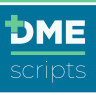

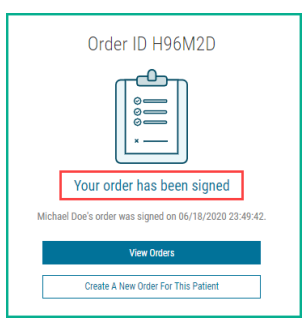

Prescriber Review Order: Sign Multiple Orders on the Computer

1. Log in to DMEscripts

| ١   | Vork Queue | Pending Queue           | History            |                |                        |                     |                |          | Only my orders 🌲 🧟       |
|-----|------------|-------------------------|--------------------|----------------|------------------------|---------------------|----------------|----------|--------------------------|
| All | Urgent     | Needs Revision          | Declined           | Unsigned       | Incomplete             | Recertification     |                | [        | Sign All Selected Orders |
| 0   | Order ID 👻 | Order Date 👻            | Order Type 👻       | Patient Name 👻 | Provider Site 👻        | Supplier Site 👻     | Owner 🗵        | Status 👻 | Actions                  |
|     | KFX279     | Yesterday<br>10/14/2021 | Home Sleep<br>Test | JOHN DAVIDS    | Midtown<br>Pulmonary C | DME Supplies<br>USA | Matthew Manuel | Unsigned | Review to Sign 💌         |
|     | XNRK79     | Yesterday<br>10/14/2021 | Oximetry           | Yolanda Smith  | Midtown<br>Pulmonary C | DME Supplies<br>USA | Matthew Manuel | Unsigned | Review to Sign 👻         |
| 0   | W3D4N7     | 10/08/2021              | Oxygen             | Trish Dillon   | Midtown<br>Pulmonary C | DME Supplies<br>USA | Matthew Manuel | Unsigned | Review to Sign 👻         |

2. Click the check box on the left of each order to be signed

| 1  | Work Queue | Pending Queue           | History            |                |                        |                     |                |          | Only my orders 💲 📿         |
|----|------------|-------------------------|--------------------|----------------|------------------------|---------------------|----------------|----------|----------------------------|
| AI | l Urgent   | Needs Revision          | Declined           | Unsigned       | Incomplete             | Recertification     |                |          | 💰 Sign All Selected Orders |
|    | Order ID 👻 | Order Date 👻            | Order Type 👻       | Patient Name 👻 | Provider Site 👻        | Supplier Site 👻     | Owner 🗵        | Status 👻 | Actions                    |
|    | KFX279     | Yesterday<br>10/14/2021 | Home Sleep<br>Test | JOHN DAVIDS    | Midtown<br>Pulmonary C | DME Supplies<br>USA | Matthew Manuel | Unsigned | Review to Sign 💌           |
|    | XNRK79     | Yesterday<br>10/14/2021 | Oximetry           | Yolanda Smith  | Midtown<br>Pulmonary C | DME Supplies<br>USA | Matthew Manuel | Unsigned | Review to Sign 👻           |
|    | W3D4N7     | 10/08/2021              | Oxygen             | Trish Dillon   | Midtown<br>Pulmonary C | DME Supplies<br>USA | Matthew Manuel | Unsigned | Review to Sign 👻           |

3. Click 'Sign All Selected Orders'

| ١  | Vork Queue | Pending Queue           | History            |                |                        |                     |                |          | Only my orders 🌲  🖉        |
|----|------------|-------------------------|--------------------|----------------|------------------------|---------------------|----------------|----------|----------------------------|
| AI | Urgent     | Needs Revision          | Declined           | Unsigned       | Incomplete R           | Recertification     |                |          | 🗟 Sign All Selected Orders |
|    | Order ID 👻 | Order Date 👻            | Order Type 👻       | Patient Name 👻 | Provider Site 👻        | Supplier Site 👻     | Owner 👻        | Status 👻 | Actions                    |
|    | KFX279     | Yesterday<br>10/14/2021 | Home Sleep<br>Test | JOHN DAVIDS    | Midtown<br>Pulmonary C | DME Supplies<br>USA | Matthew Manuel | Unsigned | Review to Sign 👻           |
|    | XNRK79     | Yesterday<br>10/14/2021 | Oximetry           | Yolanda Smith  | Midtown<br>Pulmonary C | DME Supplies<br>USA | Matthew Manuel | Unsigned | Review to Sign 👻           |
|    | W3D4N7     | 10/08/2021              | Oxygen             | Trish Dillon   | Midtown<br>Pulmonary C | DME Supplies<br>USA | Matthew Manuel | Unsigned | Review to Sign 👻           |

4. Read and agree to the acknowledge message

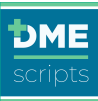

| Sig | In All Selected Orders                                                                                                    | × |
|-----|----------------------------------------------------------------------------------------------------|---|
|     | By checking this box and selecting "Accept & Sign", I acknowledge and represent that I have<br>individually reviewed and considered each patient and order identified on this webpage, and<br>consent to DMEhub affixing my electronic signature to all the orders selected. |   |
| [   | Disagree Agree                                                                                                    |   |

5. All orders will be signed and sent to the supplier

# Prescriber Review Order: eSign on the DMEscripts Mobile App

DMEscripts has a mobile app for Review+Sign for prescribers. Go to the <u>Apple App Store</u> or <u>Google Play Store</u> and download the DMEscripts Mobile App.

- 1. After the app has been downloaded, tap the DMEscripts icon
- 2. The login screen will open. Select your preferred method to log in:
  - a. Enter user ID and password
  - b. Touch ID
  - c. Facial Recognition

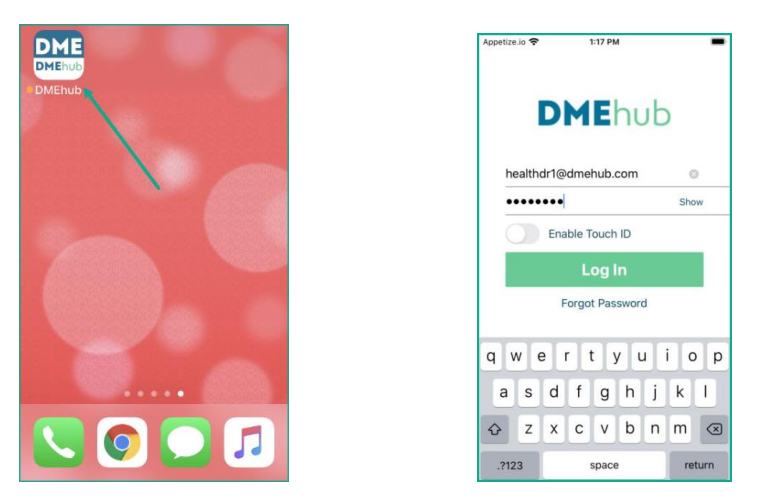

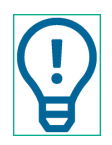

Touch ID and Facial Recognition settings must be enabled to use this feature. Refer to <a href="https://support.apple.com/>">https://support.apple.com/></a> for instructions to enable these features.

- 3. The first screen that will open is the order queue of all orders that require a signature
- 4. Touch patient order to review and sign

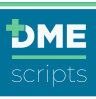

| petize.io 奈               | 1:21 PM                          | -        |
|---------------------------|----------------------------------|----------|
|                           | Order Queue                      | Θ        |
|                           | 137 - UNSIGNED                   |          |
|                           |                                  |          |
| R6J27 -                   | 01/05/21 by Nic Nichols, -       | Unsigned |
| Jarolyn C<br>Diabetes Glu | OX<br>ucose Monitor and Supplies | 2 C      |
|                           | enalizity by series              |          |
| RXKGT -                   | 01/05/21 by Nic Nichols, -       | Unsigned |
| NIV - Non-In              | IdCK                             | × 1      |
|                           |                                  |          |
| 26GMN                     | 01/05/21 by Nic Michola          | Unsigned |
| Carolyn C                 | OX                               | S        |
| i-level PAP               |                                  |          |
|                           |                                  |          |
| IKZ4M9 -                  | 12/31/20 by Nic Nichols, -       | Unsigned |
| iabetes Glu               | ucose Monitor and Supplies       |          |
| 07201                     | 19/21/20 he Nie Michole          | Unsigned |
| aron Co                   | 12/3//20 by Nic Nichols, -       | Unsigned |
| Diabetes Glu              | Icose Monitor and Supplies       |          |
|                           |                                  |          |
| 2PZGC -                   | 12/20/20 by Nic Nichols, -       | Unsigned |
| Michaal R                 | lark                             |          |

- 5. The order detail will open:
  - a. Any hidden information can be reviewed by touching the 'Arrow' in the right margin
  - b. Click the 'Back' button to return to the order
- 6. Review order detail by swiping up and down
- 7. Data included:
  - a. Patient Details, Order items, Coverage, Order Notes and Documents, Prescriber & Facility Details and 'Sign Order Now'
- 8. To sign, tap on 'Sign Order Now'
- 9. The prescriber will see the delivery screen "Signing and sending order to supplier"

| Sack Order 2RXKGT                                                                                                    | - |
|----------------------------------------------------------------------------------------------------|---|
| Alichael Black<br>ArtA1943 - Male - 651097543M<br>SVERAGE<br>RIMARY INSURANCE TYPE<br>tedicare<br>LAN NAME<br>tedicare<br>tescenter & FACILITY DETAILS<br>RESCRIBER NAME<br>br. Hans Zarkov<br>RESCRIBER NPI #<br>1800000102<br>ACILITY NAME<br>bignified - Port Adelbertport<br>DIGRE NOTES<br>VINNENTS |   |
| RIMARY INSURANCE TYPE<br>dedicare<br>LAN NAME<br>dedicare<br>describer & facility details<br>RESCRIBER NAME<br>RESCRIBER NAME<br>RESCRIBER NAME<br>BO0000102<br>ACILITY NAME<br>Dignified - Port Adelbertport<br>ADER NOTES<br>DURINES                                                                   |   |
| IESCRIBER & FACILITY DETAILS RESCRIBER NAME br. Hans Zarkov ERSCRIBER NPI # I800000102 ACILITY NAME bignified - Port Adelbertport DOER NOTES VOINSENTE                                                                                                    | > |
| ACILITY NAME<br>bignified - Port Adelbertport<br>ADER NOTES                                                                                                    | > |
| RDER NOTES                                                                                                    |   |
| JOUNENTS                                                                                                    |   |
| WO                                                                                                    | > |

- 10. When order has been sent, the prescriber will be taken back to the order queue. Note the order submission confirmation in lower margin.
- 11. Repeat for all orders in the order queue

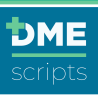

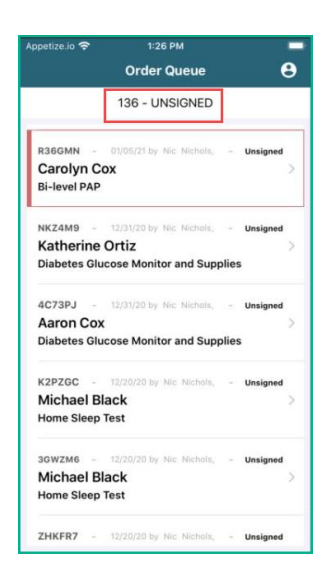

# Prescriber Review Order: Print to Sign

'Print to Sign' allows Nurses/MA's to print the order, get a paper signature from the prescriber and upload the signed order and send to the supplier.

1. When the order is completed, click 'Print to Sign'

| Prescriber Signature | Date       | NPI                                      |
|----------------------|------------|------------------------------------------|
|                      | End of DWO |                                          |
| Save + Back          |            | Print to Sign Remind Prescriber to eSign |

2. A new tab will open with the complete order. Click the 'Print' icon in the top right corner of the screen

|                                |                     |                            |             | OXYGEN SYSTEM<br>Melanie Doe                               |
|--------------------------------|---------------------|----------------------------|-------------|------------------------------------------------------------|
| SWO Prescrib<br>Order ID: TF   | er's Order<br>1J6N7 |                            |             | Order Start Date: 07/23/2021<br>Encounter Date: 07/23/2021 |
| PATIENT IN                     | FORMATION           | i i                        |             |                                                            |
| Name                           | PID / MRN           | Sex                        | DOB         |                                                            |
| Melanie Doe                    | N/A                 | Female                     | 01/01/1945  |                                                            |
| Height                         | Weight              |                            |             |                                                            |
| 56"                            | 250 lb              |                            |             |                                                            |
| Mobile Phone                   |                     | Home Phone                 |             | Work Phone                                                 |
|                                |                     | (713) 782-24               | 67          |                                                            |
| Billing Address                |                     | Delivery Addr              | ess         |                                                            |
| 9418 Winsome<br>Houston, TX 77 | /063                | 9418 Winson<br>Houston, TX | ne<br>77063 |                                                            |

3. Present the order to the prescriber for signature

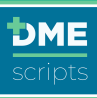

| SWO ADDITIONAL DETAIL                                                                                                    |                                                                                                    |                                                                                                    |
|----------------------------------------------------------------------------------------------------|----------------------------------------------------------------------------------------------------|----------------------------------------------------------------------------------------------------|
| ORDER NOTES                                                                                                    |                                                                                                    |                                                                                                    |
| Patients primary language is Sp                                                                                                    | anish                                                                                                    |                                                                                                    |
| BY SIGNING BELOW, I AUTHORIZE the us<br>equipment is medically necessary and reaso<br>signed copy of this order in my medical reco<br>required. I have instructed my patient that y | se of this document as a legal prescription<br>nable and is not being prescribed for co<br>rds and make it available to Medicare, t<br>you will be contacting them to complete | on, and I certify that the above prescribed<br>invenience. I will maintain an original<br>heir authorized agents or other insurer, if<br>their order. |
| Dr. John DMEhub                                                                                                    | 07/23/2021                                                                                                    | 777777777                                                                                                    |
| Prescriber Signature                                                                                                    | Date                                                                                                    | NPI                                                                                                    |

- 4. When signature is obtained, scan the order to the computer so it can be attached to the order
- 5. Click 'Upload Signature'

| Work Que   | Je Pendir             | ng Queue     | History          |                        |                     |                |          | Only my orders 💲 🤇                       |
|------------|-----------------------|--------------|------------------|------------------------|---------------------|----------------|----------|------------------------------------------|
| All U      | rgent Needs           | Revision Dec | clined Unsigned  | Incomplete             | Recertification     |                |          |                                          |
| Order ID 👻 | Order Date 👻          | Order Type 👻 | Patient Name 👻   | Provider Site 👻        | Supplier Site 👻     | Owner 👻        | Status 💌 | Actions                                  |
| TPJ6N7     | Today<br>07/23/2021   | Oxygen       | Melanie Doe      | Midtown<br>Pulmonary C | DME Supplies<br>USA | Matthew Manuel | Unsigned | Upload Signature   Printed 7 minutes ago |
| 2WYHF3     | Tuesday<br>07/20/2021 | APAP         | Trish Dillon     | Midtown<br>Pulmonary C | DME Supplies<br>USA | Matthew Manuel | Unsigned | Review to Sign 💌                         |
| 9YT7M2     | 05/25/2021            | Oxygen       | Victoria Jarocki | Midtown<br>Pulmonary C | DME Supplies<br>USA | 🚨 Me           | Unsigned | Review to Sign 💌                         |

- 6. To attach the document:
  - a. Click 'Drag & Drop or Upload Files from Computer'
  - b. Click 'Submit Signed Order to Supplier'

| Upload Signed Order Documentation                                                                   |                                                                     |
|----------------------------------------------------------------------------------------------------|---------------------------------------------------------------------|
| This order requires a signed (SWO and CMN) to fulfill. Please ensure these are part of the uploaded | document(s) before submitting to the supplier.                      |
| Drag & Drop or Uplov<br>Supported Formats: DOC, DOCX, PDF, JPG,                                     | Tiles from Computer<br>PNG, TIFF, BMP. Max File Size Allowed: 32 MB |
| File Name                                                                                           | File Size                                                           |
| Signed Order TPJ6N7.pdf                                                                             | 280.91 KB $	imes$                                                   |
| Save + Back                                                                                         | Sign Now Submit Signed Order to Supplier                            |

7. The order will move from the Work queue to the Pending queue until it is approved or rejected

# Encounter Details: Order Complete

1. A confirmation will be displayed indicating that order has been signed and sent to the supplier

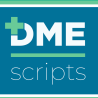

| Order ID TPJ6N7                                      |
|------------------------------------------------------|
| R                                                    |
| Your signed order has been submitted to the supplier |
| View Orders                                          |
| Create A New Order For This Patient                  |

2. If additional equipment is needed for this patient, click 'Create A New Order For This Patient'. All demographics will auto-populate, and the order will begin on the 'Encounter Details' tab.

#### **Delivery Documentation**

DME suppliers can update delivery information and document delivery confirmation in DMEscripts.

1. A quick view will display in the 'History'

| Orders     | Search by Order ID, I   | Patient Name, MRN/P | ID, or Product/Service c | ategory                | Search b         | y User/Facility | Name or NPI                   |         |
|------------|-------------------------|---------------------|--------------------------|------------------------|------------------|-----------------|-------------------------------|---------|
| Work Queue | e Pending (             | Queue Hist          | огу                      |                        |                  |                 | All orders                    | ¢ Ø     |
| Order ID 👻 | Order Date 🔻            | Order Type 🤝        | Patient Name 👻           | Provider Site 👻        | Supplier Site 👻  | Ow Deliver      | red on 07/23 @ 06:08 PM CDT   | Actions |
| TPJ6N7     | Today<br>07/23/2021     | Oxygen              | Melanie Doe              | Midtown<br>Pulmonary C | DME Supplies USA | 💄 Me            | Delivered                     | View 💌  |
| TJRMFK     | Yesterday<br>07/22/2021 | Canes               | Trish Dillon             | Midtown<br>Pulmonary C | DME Supplies USA | 💄 Me            | <ul> <li>Delivered</li> </ul> | View 💌  |

2. All order notes and delivery notes will display

| ORDER FOR:                                     | Victoria Jarocki        | 01/01/1945                      | Female                                         |                                                           |
|------------------------------------------------|-------------------------|---------------------------------|------------------------------------------------|-----------------------------------------------------------|
| fEhub<br>Ehub<br>MEhub (NPI # 8899<br>rr<br>rr | 889988)                 |                                 |                                                |                                                           |
|                                                |                         |                                 |                                                |                                                           |
|                                                |                         |                                 |                                                | Friday, 06/11/2021 at 1:56 PM CDT                         |
|                                                |                         |                                 |                                                |                                                           |
|                                                |                         |                                 |                                                |                                                           |
| hod: Contacted pa                              | tient and will be setti | ing up by 5:00pm                | ı today.                                       |                                                           |
|                                                | ORDER FOR:              | ORDER FOR:     Victoria Jarocki | ORDER FOR:     Victoria Jarocki     01/01/1945 | ORDER FOR:     Victoria Jarocki     01/01/1945     Female |

# **Supplier Created Orders**

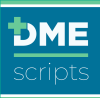

DME Suppliers can now create an order if it is pursuant to a verbal or written order from the Healthcare Provider and then send it to them. To complete the processing and delivery of the order, the provider must accept the order and the prescriber must sign the order. These orders will appear in the 'Work Queue' in a status of 'Pending Prescriber Review'.

1. From the 'Work Queue', click 'View'

| Work Queue | Pending Q           | ueue Hist                 | ory              |                        |                 |                        |                                 | Only my orders 🗸 🗸 | ¢ |
|------------|---------------------|---------------------------|------------------|------------------------|-----------------|------------------------|---------------------------------|--------------------|---|
| All Urgent | Needs Revision      | Declined Uns              | igned Incomplete | Recertification        |                 |                        |                                 |                    |   |
| Order ID 🤝 | Order Date 👻        | Order Type 👻              | Patient Name 👻   | Provider Site 👻        | Supplier Site 🔻 | Owner 👻                | Status 👻                        | Actions            |   |
| H47PFK     | 03/25/2020          | Oxygen                    | Lisa Doe         | Midtown<br>Pulmonary C | Supplier USA    | Sara T Smith RN<br>Reg | A Needs<br>Revision             | Review & Edit      | • |
| CHYMWD     | 07/01/2020          | Oxygen<br>Recertification | Ken Doe          | Midtown<br>Pulmonary C | Supplier USA    | Supplier Boss          | Sent for<br>Recertification     | Recertify          | • |
| KYR2D9     | Today<br>06/30/2020 | Oxygen                    | Sadie Doe        | Midtown<br>Pulmonary C | Supplier USA    | 💄 Me                   | A Declined                      | Review & Edit      | • |
| NKY7PZ     | Today<br>06/30/2020 | Oxygen                    | Lana Doe         | Midtown<br>Pulmonary C | Supplier USA    | Sara T Smith RN<br>Reg | A Needs<br>Revision             | Review & Edit      | • |
| 4KXHNM     | Today<br>06/30/2020 | PAP Supplies              | Mitchell Doe     | Midtown<br>Pulmonary C | Supplier USA    | Supplier Boss          | Pending<br>Prescriber<br>Review | Review & Edit      | • |

- 2. The order details will open. The prescriber can:
  - a. Decline the Order:
    - i. Click 'Decline'

| Prescriber Information                                                                                                    |                                                                                                    |                                                                  |
|----------------------------------------------------------------------------------------------------|----------------------------------------------------------------------------------------------------|------------------------------------------------------------------|
| Location Information                                                                                                    | Prescriber                                                                                                    | Primary Contact                                                  |
| Midtown Pulmonary Clinic<br>(NPI: 1770710709)<br>1111 N Post Oak Ln<br>Houston, TX 77024<br>Phone: (800) 222-1234<br>Fax: (800) 222-1235 | Dr. John D DMEhub MD<br>(NE: 889989988)<br>Phone: (800) 222-1234<br>Fax: (800) 222-1235<br>Mobile: (449) 633-1262<br>Email: drdmehub@dmehub.com | Supplier Boss<br>(949) 633-1262<br>Email: trainingdme@dmehub.com |
| Decline Order                                                                                                    |                                                                                                    | Accept Order                                                     |

- ii. Enter notes on why the order is being declined
- iii. Click 'Send Decline'

| my are ye | u declining this order? include n    | iotes for the DME | supplier:              |                    |       |
|-----------|--------------------------------------|-------------------|------------------------|--------------------|-------|
| This pat  | ient to longer qualifies for this er | quipment.         |                        |                    |       |
|           |                                      |                   |                        |                    |       |
|           |                                      |                   |                        |                    |       |
|           |                                      | $(\uparrow$       | 5                      |                    |       |
|           | Drag &                               | Drop or Upload F  | -<br>Files from Comput | er                 |       |
|           | Supported Formats: DOC, DOC          | CX, PDF, HTML, JF | G, PNG, TIFF. Max      | File Size Allowed: | 32 MB |
|           |                                      |                   |                        |                    |       |
|           |                                      |                   |                        |                    |       |
|           |                                      | No documents      | added yet.             |                    |       |
|           |                                      |                   |                        |                    |       |

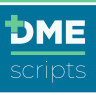

#### b. Accept the Order:

i. Click 'Accept Order'

| ocation Information      | Prescriber                 | Primary Contact               |
|--------------------------|----------------------------|-------------------------------|
| lidtown Pulmonary Clinic | Dr. John D DMEhub MD       | Supplier Boss                 |
| NPI: 1770710709)         | (NPI: 8899889988)          | (949) 633-1262                |
| 11 N Post Oak Ln         | Phone: (800) 222-1234      | Email: trainingdme@dmehub.com |
| ouston, TX 77024         | Fax: (800) 222-1235        |                               |
| hone: (800) 222-1234     | Mobile: (949) 633-1262     |                               |
| ax: (800) 222-1235       | Email: drdmehub@dmehub.com |                               |
|                          | -                          |                               |

ii. 'Review Order' screen will open. Scroll to the bottom and send for signature

| ORDER NOTES                                                                                                    |                                                                                                    |                                                                                                    |                     |
|----------------------------------------------------------------------------------------------------|----------------------------------------------------------------------------------------------------|----------------------------------------------------------------------------------------------------|---------------------|
| Y SIGNING BELOW, I AUTHORIZE the use of this document as a leg<br>morenience. I will maintain an original signed copy of this order in my n<br>ontacting them to complete their order. | al prescription, and I certify that the above prescribed equipment is needical records and make it available to Medicare, their authorized a | redically necessary and reasonable and is not being prescribed for<br>gents or other insurer, If required. I have instructed my patient that<br> | or<br>t you will be |
| Prescriber Signature                                                                                                    | Date                                                                                                    | NPI                                                                                                    |                     |

- c. The prescriber is required to sign the order with:
  - i. Paper signature which will need to be uploaded and sent to the supplier
  - ii. Log in to the computer and sign electronically
  - iii. Log in to the mobile app and sign electronically

| Y SIGNING BELOW, IAUTHORIZE the use of this document as a logal prescription, and Lentity that the above prescribed equipment in<br>convenience. L will maintain an original signed copy of this order in my medical records and make it available to Medicare, their authorized<br>ontacting them to complete their order. | s medically necessary and reasonable and is not being prescribed for<br>agents or other insurer, if required. I have instructed my patient that you will be |
|----------------------------------------------------------------------------------------------------|----------------------------------------------------------------------------------------------------|
|                                                                                                    |                                                                                                    |
| Dr. John DMEhub 11/20/2020                                                                                                    | 8899889988                                                                                                    |
| Prescriber Signature Date                                                                                                    | NPI                                                                                                    |
| End of SWO                                                                                                    |                                                                                                    |

Initial Medicare-Oxygen Supplier Created Orders

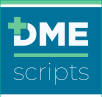

All initial Medicare Oxygen orders have a workflow to allow prescribers to review and confirm all information that will appear in Section B on the Certificate of Medical Necessity (CMN). The supplier will enter the known information and it is the responsibility of the healthcare provider to review and confirm the information is correct.

1. From the 'Work Queue', locate the Supplier Created Order and click 'View'

| Work Queue | Pending Q           | ueue                      | History  |            |                        |                 |               |                                 | All orders 🗸 🗸 | C |
|------------|---------------------|---------------------------|----------|------------|------------------------|-----------------|---------------|---------------------------------|----------------|---|
| All Urgent | Needs Revision      | Declined                  | Unsigned | Incomplete | Recertification        |                 |               |                                 |                |   |
| Order ID 🤝 | Order Date 🔻        | Order Type 🤝              | Patier   | nt Name 🔻  | Provider Site 🔻        | Supplier Site 🔻 | Owner 👻       | Status 👻                        | Actions        |   |
| CHYMWD     | 07/01/2020          | Oxygen<br>Recertification | Ken E    | )oe        | Midtown<br>Pulmonary C | Supplier USA    | Supplier Boss | Sent for<br>Recertification     | Recertify      | - |
| 7H6NRJ     | Today<br>06/30/2020 | Oxygen                    | Kenn     | eth Doe    | Midtown<br>Pulmonary C | Supplier USA    | Supplier Boss | Pending<br>Prescriber<br>Review | Review & Edit  | - |
| 437JFC     | Today<br>06/30/2020 | Oxygen                    | Samr     | ny Doe     | Midtown<br>Pulmonary C | Supplier USA    | 💄 Me          | A Declined                      | Review & Edit  | - |

2. The order will open.

| PM CDT by Supplier B<br>PM CDT by Supplier B<br>PM CDT by Supplier B | DSS<br>DSS<br>DSS |  |          |                |
|----------------------------------------------------------------------|-------------------|--|----------|----------------|
|                                                                      |                   |  |          |                |
|                                                                      |                   |  |          |                |
| in                                                                   |                   |  | Quantity | Length of Need |
| xygen concentrator                                                   |                   |  | 1        | 12 Months      |
| compressed gas 02                                                    |                   |  | 1        | 12 Months      |
| asal                                                                 |                   |  | 1        | 12 Months      |
|                                                                      |                   |  |          |                |
|                                                                      |                   |  |          |                |
|                                                                      |                   |  |          |                |
|                                                                      |                   |  |          |                |
|                                                                      |                   |  |          |                |

3. Scroll to the bottom and click 'Decline Order' or 'Verify CMN Data'

| n Bulmonary Clinic   |                            |                               |  |
|----------------------|----------------------------|-------------------------------|--|
| in Fullionary Clinic | Dr. John DMEhub            | Supplier Boss                 |  |
| 770710709)           | (NPI: 8899889988)          | (949) 633-1262                |  |
| Post Oak Ln          | Phone: (800) 222-1234      | Email: trainingdme@dmehub.com |  |
| n, TX 77024          | Fax: (800) 222-1235        |                               |  |
| (800) 222-1234       | Email: drdmehub@dmehub.com |                               |  |
| 00) 222-1235         |                            |                               |  |

- 4. The data that was entered by the supplier will display on the left column in gray. The healthcare team member or prescriber will confirm the data by completing the form.
- 5. Click 'Update CMN'

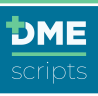

|                                       |                                                                      | Supplier-Requested Changes:                                                 | Please Verify: Oximetry Test Results             |  |
|---------------------------------------|----------------------------------------------------------------------|-----------------------------------------------------------------------------|--------------------------------------------------|--|
| Supplier-Requested Changes:           | Please Verify: Diagnosis Code                                        | Arterial Blood Gas Test: N/A                                                | 84                                               |  |
| Diagnosis Code: J44.9, 127.0          | ✓ J44.9 (COPD)                                                       | Date of Test: 06/30/2020<br>Test: 06/30/2020                                | 07/01/2020                                       |  |
|                                       |                                                                      | stable state as outpatient)<br>Test Conditions: 1 (At Rest)                 | Please Verify: Test Circumstances                |  |
| Verification Warning                  | J84.9 (Diffuse Interstitial Lung Disease)                            |                                                                             | 1 (Chronic stable state as outpatient)           |  |
| Your answer to the diagnosis question | E84.0 (Cystic Fibrosis)                                              | Verification Warning<br>Your answer to the test<br>results questions differ | 2 (Within two days prior of inpatient discharge) |  |
| differs from what the<br>DME supplier | J47.1 (Bronchiectasis)                                               | from what the DME<br>supplier requested.                                    | 3 (Under other circumstances)                    |  |
| requested.                            |                                                                      |                                                                             | Please Verify: Test Conditions                   |  |
|                                       | C34.90 (Widespread Pulmonary Neoplasm)                               |                                                                             | 1 (At Rest)                                      |  |
|                                       | 127.0 (Pulmonary Hypertension)                                       |                                                                             | 2 (During Exercise)                              |  |
|                                       | 127.0 (Pullionary Hypertension)                                      |                                                                             | 3 (During Sleep)                                 |  |
|                                       | 127.81 (Cor Pulmonale)                                               |                                                                             |                                                  |  |
|                                       |                                                                      | Verification Needed: Oxygen Flow Rate                                       |                                                  |  |
|                                       | 150.9 (Dependent Edema Suggesting<br>Connective Heart Failure (CHE)) | Supplier-Requested Changes:                                                 | Please Verify: Highest Oxygen Flow Rate          |  |
|                                       | Congestive real Plantie (On ))                                       | Oxygen Flow Rate: 3                                                         | 3                                                |  |
|                                       | D75.1 (Erythrocythemia (Secondary                                    | Date of Test: 06/30/2020                                                    | Please Verify: Test Results                      |  |
|                                       | Polycythemia))                                                       |                                                                             | 87                                               |  |
|                                       |                                                                      |                                                                             | 06/30/2020                                       |  |

6. Attach any required clinical documentation and click 'Save + Next'

| OR                    | DER FOR: Kenneth Doe 01/01/1945 Male                                                                                                    |
|-----------------------|----------------------------------------------------------------------------------------------------|
| 0                     | Patient Info 🥥 Encounter Details 🥥 Belections 🖉 Documentation 🧟 Review Order                                                                                                    |
| Next<br>Belov<br>docu | . add required supporting documentation<br>is a listing of supporting documentation for your patient's order, determined by your answers to the encounter details questions. Please check off items to confirm they are included in the<br>nentation you will attach at the bottom of the page.                                   |
| Conf                  | rm Supporting Medical Documentation                                                                                                    |
| ۷                     | General Medical Documentation         -           - Observations and general symptoms         -         Physical examination details           - Encounter notes         -         Additional diagnoses         -           - Additional diagnoses         -         Matching dates and information between app and documentation |
| 2                     | Primary Reason The attached encounter details should be related to the primary reason the Patient requires home oxygen therapy.                                                                                                    |
|                       | Improvement Statement<br>Because the Patient's symptoms should improve with the use of home oxygen, your documentation should note why the patient is expected to improve.                                                                                                    |
|                       | Treatments - Considered / Trialed<br>Because alternative treatments have been considered or tried and deemed clinically ineffective, the documentation should indicate where alternative treatments have been considered or tried and<br>deemed clinically ineffective.                                                           |
| Conf                  | rm Results (Lab / Test / Study)                                                                                                    |
| ۷                     | Laboratory information<br>The lab document should include the name of laboratory, laboratory NPI, tester's name, and tester's credentials.                                                                                                    |
| •                     | Al Rest Oxygen Study                                                                                                    |

| dd Supporting Documentation                                                                                                    |                             |
|----------------------------------------------------------------------------------------------------|-----------------------------|
| When copying and pasting or attaching face-to-face documentation, it must include the pre<br>Supported Formats: DOC, DOCX, JPG, PDG, PDG, TIFF<br>Maximum File Size: 32 M8 | scriber signature and date. |
| Browse to Select and Upload Files                                                                                                    | Copy / Paste Medical Record |
| ile Name                                                                                                    | File Size                   |
| Encounter Note VID 123456.pdf                                                                                                    | 40.83 KB                    |
| Oximetry Study VID 123456.pdf                                                                                                    | 40.6 KB                     |
| Save + Back                                                                                                    | Save + Next                 |

7. If user is logged in as a care team member, click 'Send for eSignature' DMEscripts Care Team and Prescriber User Guide (2.0.2)

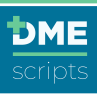

| ORDER FOR: Kenneth Doe                                    | 01/01/1945 Male                                                                                                    |
|-----------------------------------------------------------|----------------------------------------------------------------------------------------------------|
| Patient Info 📀 Encour                                     | nter Details 📀 Selections 🕑 Documentation 🖉 Review Order                                                                                                    |
| Order Notes                                               |                                                                                                    |
| Note to Prescriber from Su<br>Please review this new oxyg | pplier Boss Friday, 06/19/2020 at 2:09 AM CDT<br>gen order that was faxed into our office today. If there are any questions, please DM me in DMEhub or call at 888-980-0000 |
|                                                           |                                                                                                    |
| A This order will require a p                             | rescriber signature to complete                                                                                                    |
| Order Details: GPY3WT                                     |                                                                                                    |
| Start / Delivery Date                                     | Filday, 06/19/2020                                                                                                    |
| Encounter Date                                            | Friday, 06/19/2020                                                                                                    |
| Date Created                                              | Friday, 06/19/2020 at 1:45 AM CDT                                                                                                    |
| Order Notes                                               |                                                                                                    |
| Add Note to Prescriber                                    | Add Note to Supplier                                                                                                    |
|                                                           |                                                                                                    |
|                                                           |                                                                                                    |
| SWO ADDITIONAL                                            | DETAIL                                                                                                    |
| ORDER NOTES                                               |                                                                                                    |

| Y SIGNING BELOW, I AUTHORIZE the use of this document as a lega<br>envenience. I will maintain an original signed copy of this order in my me<br>nacting them to complete their order. | al prescription, and I certify that the above prescribed equipment is n<br>iedical records and make it available to Medicare, their authorized a | nedically necessary and reasonable and is not being prescribed for<br>gents or other insurer, if required. I have instructed my patient that you will |
|----------------------------------------------------------------------------------------------------|----------------------------------------------------------------------------------------------------|----------------------------------------------------------------------------------------------------|
| Prescriber Signature                                                                                                    | Date                                                                                                    | NPI                                                                                                    |
|                                                                                                    |                                                                                                    |                                                                                                    |

8. The prescriber will login and click 'Review & Edit'

| Work Queue | Pending Q           | ueue H                    | istory              |                        |                 |                        |                             | Only my orders 🖌 |
|------------|---------------------|---------------------------|---------------------|------------------------|-----------------|------------------------|-----------------------------|------------------|
| All Urgent | Needs Revision      | Declined                  | Insigned Incomplete | Recertification        |                 |                        |                             |                  |
| Order ID 👻 | Order Date 🤝        | Order Type 👻              | Patient Name 👻      | Provider Site 🔻        | Supplier Site 👻 | Owner 👻                | Status 👻                    | Actions          |
| H47PFK     | 03/25/2020          | Oxygen                    | Lisa Doe            | Midtown<br>Pulmonary C | Supplier USA    | Sara T Smith RN<br>Reg | A Needs<br>Revision         | Review & Edit    |
| CHYMWD     | 07/01/2020          | Oxygen<br>Recertification | Ken Doe             | Midtown<br>Pulmonary C | Supplier USA    | Supplier Boss          | Sent for<br>Recertification | Recertify        |
| KYR2D9     | Today<br>06/30/2020 | Oxygen                    | Sadie Doe           | Midtown<br>Pulmonary C | Supplier USA    | 🚨 Me                   | A Declined                  | Review & Edit    |
| NKY7PZ     | Today<br>06/30/2020 | Oxygen                    | Lana Doe            | Midtown<br>Pulmonary C | Supplier USA    | Sara T Smith RN<br>Reg | A Needs<br>Revision         | Review & Edit    |
| 7H6NRJ     | Today<br>06/30/2020 | Oxygen                    | Kenneth Doe         | Midtown<br>Pulmonary C | Supplier USA    | Sara T Smith RN<br>Reg | Unsigned                    | Review & Edit    |

9. Review the order detail

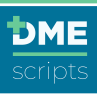

| )rder Notes                                         |                                                                                                  |                                                          |
|-----------------------------------------------------|--------------------------------------------------------------------------------------------------|----------------------------------------------------------|
| Note to Supplier from S<br>Please notify the office | ara T Smith RN Registered Nurse<br>when the equipment is delivered and setup so follow up appoin | Tuesday, 06/30/2020 at 11:58 PM CDT<br>tment can be set. |
|                                                     |                                                                                                  |                                                          |
| der Details: 7H6NRJ                                 |                                                                                                  |                                                          |
|                                                     |                                                                                                  |                                                          |
| start / Delivery Date                               | Tuesday, 06/30/2020                                                                              |                                                          |
| itart / Delivery Date                               | Tuesday, 06/30/2020<br>Tuesday, 06/30/2020                                                       |                                                          |
| start / Delivery Date                               | Tuesday, 06/30/2020<br>Tuesday, 06/30/2020<br>Wednesday, 07/01/2020 at 11:50 PM CDT              |                                                          |
| start / Delivery Date                               | Tuesday, 06/30/2020<br>Tuesday, 06/30/2020<br>Wednesday, 07/01/2020 at 11:50 PM CDT              |                                                          |

10. Click 'eSign and Send to Supplier'

| Y SIGNING BELOW, I AUTHORIZE the use of this document as a legal prescri<br>orvenience. I will maintain an original signed copy of this order in my medical re<br>ontacting them to complete their order. | plion, and I certify that the above prescribed equipment is n<br>cords and make it available to Medicare, their authorized a | nedically necessary and reasonable and is not being prescribed for<br>gents or other insurer, if required. I have instructed my patient that you will be |
|----------------------------------------------------------------------------------------------------|----------------------------------------------------------------------------------------------------|----------------------------------------------------------------------------------------------------|
| Dr. John DMEhub                                                                                                    | 11/20/2020                                                                                                    | 8899889988                                                                                                    |
| Prescriber Signature<br>Electronically signed                                                                                                    | Date                                                                                                    | NPI                                                                                                    |
|                                                                                                    | End of SWO                                                                                                    |                                                                                                    |

# Recertification Medicare-Oxygen Supplier Created Orders

All recertification Medicare Oxygen orders have a workflow to allow prescribers to review and confirm all information that will appear in Section B on the Certificate of Medical Necessity (CMN). The supplier will enter the known information and it is the responsibility of the healthcare provider to review and confirm the information is correct.

1. From the 'Work Queue', locate the Supplier Created Order and click 'Recertify'

| Work Que   | ue Pendin             | g Queue His               | tory               |                        |                     |                    |                                 | All orders 🗘 📿   |
|------------|-----------------------|---------------------------|--------------------|------------------------|---------------------|--------------------|---------------------------------|------------------|
| All U      | rgent Needs F         | Revision Decline          | d Unsigned         | Incomplete             | Recertification     |                    |                                 |                  |
| Order ID 👻 | Order Date 💌          | Order Type 💌              | Patient Name 💌     | Provider Site 👻        | Supplier Site 👻     | Owner 👻            | Status 👻                        | Actions          |
| DHW4ZT     | Today<br>07/23/2021   | Oxygen<br>Recertification | Beth Training      | Midtown<br>Pulmonary C | DME Supplies<br>USA | Trish DME<br>Owner | Sent for<br>Recertificatior     | Recertify 💌      |
| ZKG27P     | Today<br>07/23/2021   | Oxygen<br>Recertification | Matt Davis         | Midtown<br>Pulmonary C | DME Supplies<br>USA | Trish DME<br>Owner | Sent for<br>Recertification     | Recertify 💌      |
| FM64YZ     | Today<br>07/23/2021   | Oxygen                    | Karlee Stritzinger | Midtown<br>Pulmonary C | DME Supplies<br>USA | 🛔 Me               | X Declined                      | Review & Edit 💌  |
| JNC9H2     | Today<br>07/23/2021   | PAP Supplies              | JOHN DAVIDS        | Midtown<br>Pulmonary C | DME Supplies<br>USA | Trish DME<br>Owner | Pending<br>Prescriber<br>Review | Review & Edit 🔹  |
| G7ZJW4     | Today<br>07/23/2021   | Home Sleep Test           | Victoria Jarocki   | Midtown<br>Pulmonary C | DME Supplies<br>USA | 🛔 Me               | <ul> <li>Declined</li> </ul>    | Review & Edit 🔹  |
| JHZCP7     | Today<br>07/23/2021   | PAP Supplies              | Melanie Doe        | Midtown<br>Pulmonary C | DME Supplies<br>USA | 🛔 Me               | A Declined                      | Review & Edit 👻  |
| 2WYHF3     | Tuesday<br>07/20/2021 | APAP                      | Trish Dillon       | Midtown<br>Pulmonary C | DME Supplies<br>USA | 👗 Me               | Unsigned                        | Remind to Sign 👻 |

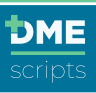

#### 2. The order will open.

| Order ID: ZKG27                                                                                                    | Р                                                                     | ORDER FOR: | Matt Davis | 01/01/1945 | Male |
|----------------------------------------------------------------------------------------------------|-----------------------------------------------------------------------|------------|------------|------------|------|
| Order Type: Oxygen Recertific<br>Order Date: Friday, 07/23/202<br>Order Created: Friday, 06/11/<br>Order Edited: Friday, 07/23/2<br>Supplier: DME Supplies USA | ner<br>er                                                             |            |            |            |      |
|                                                                                                    |                                                                       |            |            |            |      |
| Order Items                                                                                                    |                                                                       |            |            |            |      |
| Order Items                                                                                                    | Description                                                           |            |            |            |      |
| Order Items<br>HCPCS<br>E1392                                                                                                    | Description<br>Portable oxygen concentrator                           |            |            |            |      |
| Order Items  HCPCS  E1392 E0424                                                                                                    | Description Portable oxygen concentrator Stationary compressed gas 02 |            |            |            |      |

3. Scroll to the bottom and click 'Decline Order' or 'Verify CMN Data'

| Prescriber Information                                                                                                    |                                                                                                    |                                                                  |
|----------------------------------------------------------------------------------------------------|----------------------------------------------------------------------------------------------------|------------------------------------------------------------------|
| Location Information                                                                                                    | Prescriber                                                                                                    | Primary Contact                                                  |
| Midtown Pulmonary Clinic<br>(NP: 170710709)<br>111 N Post Oak Ln<br>Houston, IX 77024<br>Phone: (800) 222-1234<br>Fax: (800) 222-1235 | Dr. John D DMEhub MD<br>(NP: 889689988)<br>Phone: (800) 222-1234<br>Fax: (800) 222-1235<br>Mobile: (949) 633-1262<br>Email: drdmehub@dmehub.com | Supplier Boss<br>(949) 635-1262<br>Email: trainingdme@dmehub.com |
| Decline Order                                                                                                    |                                                                                                    | Verify CMN Data                                                  |

- 4. The data that was entered by the supplier will display on the left column in gray. The healthcare team member or prescriber will confirm the data by completing the form.
- 5. Click 'Update CMN'

| tion Needed: Length of Need   |                                                                                                    |   | Supplier-Requested Changes:                                   | Please Verify: Oximetry Test            |            |
|-------------------------------|----------------------------------------------------------------------------------------------------|---|---------------------------------------------------------------|-----------------------------------------|------------|
|                               |                                                                                                    | - | Arterial Blood Gas Test: N/A                                  | 86                                      | 1          |
| pplier-Requested Changes:     | Please Verify: Length of Need                                                                                                    |   | Oxygen Saturation Test: 86<br>Date of Test: 07/23/2021        | 07/22/2021                              |            |
| Length of Need: 99 - Lifetime | 99 - Litesme                                                                                                    |   | Test Circumstances: 1 (Chronic<br>stable state as outpatient) | Blazes Varifie: Test Circumstances      |            |
|                               |                                                                                                    |   | Test Conditions: 1 (At Rest)                                  | 1 (Chronic stable state as outpaties    | nt)        |
| ation Needed: Diagnosis Code  |                                                                                                    |   |                                                               |                                         |            |
| aniar Documented Channes      | Disses Marile Dissessie Code                                                                                                    | 1 | Verification Warning<br>Your answer to the test               | 2 (Within two days prior of inpatient   | discharge) |
| ppiler-kequested Unanges:     | Please verity: Diagnosis Code                                                                                                    |   | results questions differ<br>from what the DME                 | 3 (Under other circumstances)           |            |
| Diagnosis Code: J44.9         | <b>3</b> 44.9 (CDPD)                                                                                                    |   | supplier requested.                                           | Please Verify: Test Conditions          |            |
| Verification Warning          | J84.9 (Diffuse Interstitial Lung Disease)                                                                                                    |   |                                                               |                                         |            |
| Your answer to the            | E84.0 (Cystic Fibroals)                                                                                                    |   |                                                               | U T (At Rest)                           |            |
| differs from what the         |                                                                                                    |   |                                                               | 2 (During Exercise)                     |            |
| DME supplier requested.       | J47.1 (Bronchiectasis)                                                                                                    |   |                                                               | 3 (During Steen)                        |            |
|                               | C34.90 (Widespread Pulmonary Neoplasm)                                                                                                    |   |                                                               |                                         |            |
|                               | 127.0 (Putronary Hypertension)                                                                                                    |   | Verification Needed: Oxygen Flow Rate                         |                                         |            |
|                               | interest of the second second se |   |                                                               |                                         |            |
|                               | 127.81 (Cor Pulmonale)                                                                                                    |   | Supplier-Requested Changes:                                   | Please Verify: Highest Oxygen Flow Rate |            |
|                               | 150.9 (Dependent Edema Suggesting Congestive                                                                                                    |   | Oxygen Flow Rate: 2                                           | 2                                       | LPM        |
|                               | Heart Failure (CHF))                                                                                                    |   |                                                               |                                         |            |
|                               | D75.1 (Erythrocythemia (Secondary<br>Polycythemia))                                                                                                    |   |                                                               |                                         |            |
|                               |                                                                                                    |   |                                                               |                                         | _          |

6. Attach any required clinical documentation and click 'Save + Next'

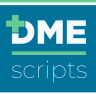

| Patient Info Selections                                                                                                    | Documentation       | 📀 Review Order                                                                  |          |
|----------------------------------------------------------------------------------------------------|---------------------|---------------------------------------------------------------------------------|----------|
| Next, add required supporting documentation                                                                                                    |                     |                                                                                 |          |
| Below is a listing of supporting documentation for your patient's order, determined by<br>documentation you will attach at the bottom of the page.                         | your answers to th  | encounter details questions. Please check off items to confirm they are include | d in the |
| Confirm Supporting Medical Documentation                                                                                                    |                     |                                                                                 |          |
| Continuing Use and Benefit<br>Because you approve the patient to continue home oxygen therapy, your docum                                                                  | nentation should no | te that the patient continues to use and benefit from the therapy.              |          |
| Add Supporting Documentation                                                                                                    |                     |                                                                                 |          |
| mene supprogram parameters or anadelling Tade 4-bit des socialisations, it must<br>Supported France Store, 2000, JPO, BMP, PDF, PNG, PNF, PMF,<br>Maximum File Size: 32 MB | i menune (he prese  | uer spenture en sate.                                                           |          |
| Browse to Select and Upload Files                                                                                                    |                     | Copy / Paste Medical Record                                                     |          |
| File Name                                                                                                    |                     | File Size                                                                       |          |
| Encounter Note VID 123456.pdf                                                                                                    |                     | 40.83 KB                                                                        | ×        |
|                                                                                                    |                     |                                                                                 |          |
| Save + Back                                                                                                    |                     |                                                                                 |          |

7. If user is logged in as a care team member, click 'Send for eSignature'

|                                                                                                    |                                                                                                    |                          | Vocumentation              | 🤣 Review Order                                                                                                    |                                                                                                    |                                                                             |
|----------------------------------------------------------------------------------------------------|----------------------------------------------------------------------------------------------------|--------------------------|----------------------------|----------------------------------------------------------------------------------------------------|----------------------------------------------------------------------------------------------------|-----------------------------------------------------------------------------|
| A This order will require                                                                                                    | e a prescriber signature to o                                                                                                    | omplete                  |                            |                                                                                                    |                                                                                                    |                                                                             |
| rder Details: ZKG27P                                                                                                    |                                                                                                    |                          |                            |                                                                                                    |                                                                                                    |                                                                             |
| tart / Delivery Date                                                                                                    | Friday, 07/23/2021                                                                                                    |                          |                            |                                                                                                    |                                                                                                    |                                                                             |
| ncounter Date                                                                                                    | Friday, 07/23/2021                                                                                                    |                          |                            |                                                                                                    |                                                                                                    |                                                                             |
| rder Creation Date                                                                                                    | Friday, 06/11/2021 a                                                                                                    | 2:25 PM CDT              |                            |                                                                                                    |                                                                                                    |                                                                             |
| upplier                                                                                                    | DME Supplies USA                                                                                                    |                          |                            |                                                                                                    |                                                                                                    |                                                                             |
|                                                                                                    |                                                                                                    |                          |                            |                                                                                                    |                                                                                                    |                                                                             |
| der Notes                                                                                                    |                                                                                                    |                          |                            |                                                                                                    |                                                                                                    |                                                                             |
| d Note to Prescriber                                                                                                    |                                                                                                    |                          | !                          | Add Note to Supplier                                                                                                    |                                                                                                    |                                                                             |
| Please review the recerti                                                                                                    | ication order, approve and s                                                                                                    | ign.                     | 11                         |                                                                                                    |                                                                                                    | ĥ                                                                           |
| lem                                                                                                    |                                                                                                    |                          |                            |                                                                                                    |                                                                                                    |                                                                             |
| Portable oxygen concentri<br>Itationary compressed ga<br>Cannula, nasal                                                                                                    | itor, rental<br>seous oxygen system, renta                                                                                                    | l; includes container, c | ontents, regulator, flowme | ter, humidifier, nebulizer, ·                                                                                               | cannula or mask, and tubing                                                                                                    |                                                                             |
| Portable oxygen concentri<br>Istationary compressed ga<br>Zannula, nasal<br>SWO ADDITION<br>ORDER NOTE                                                                                                    | stor, rental<br>seous oxygen system, renta                                                                                                    | ; includes container, c  | ontents, regulator, flowme | ter, humidifier, nebulizer, -                                                                                               | annula or mask, and tubing                                                                                                    |                                                                             |
| tationary compressed ga<br>cantula, nasal<br>SWO ADDITION<br>ORDER NOTE<br>BY SIGNING BELOW, I A<br>BY SIGNING BELOW, I A<br>Contacting them to comple                                                                                                    | tor, rental<br>acous oragen system, renta<br>AL DETAIL<br>S<br>UTHORIZE the use of this do<br>to solve a speed copy of the<br>te mer order.                                                                                                    | ; includes container, c  | ontents, regulator, flowme | ter, humidifier, nebulizer, -<br>ter, humidifier, nebulizer, -<br>ove prescribed equipment in<br>Medicare, their authorized | consuls or mask, and tubing                                                                                                    | et is not being prescribed for<br>a nativeted my patient that you will be   |
| Annula, nesal SWO ADDITION ORDER NOTE BY SIGNING EL OV, I A SUGMENTION ORDER NOTE Prescriber Signat                                                                                                    | toc, rental<br>accus organ system, renta<br>accus organ system, renta<br>accus organization<br>s definition<br>an an original signed copy of the<br>an anological signed copy of the<br>server order.                                                                                                    | t, includes container, c | ontents, regulator, flowme | rec, humidifier, eebuilzer,                                                                                                 | medicatly recessary and feasibility in the second second s | et is not being prescribed for<br>is instructed my patient that you will be |
| Partable oxygen concette<br>Stationary compressed particular<br>Stationary compressed particular<br>Stationary compressed particular<br>Stationary Comparison (Comparison)<br>ORDER NOTE<br>By Soniko Bitl, OK, ( )<br>Dy Soniko Bitl, OK, ( )<br>Prescriber Signat | tor, rental accus organ system, renta accus organ system, renta accus organization accus organization accus | ; includes container; c  | ontents, regulator, flowme | ee, humdhe, eebuize,<br>oo psochd egyment<br>Madaan, her autoraad                                                           | Innula or mask, and tubing                                                                                                    | nd is not being prescribed for<br>e instructed my patient that you will be  |

8. The prescriber will login and click 'Review to Sign'

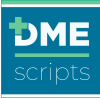

| Work Queu  | ue Pending          | J Queue Hi                | story              |                        |                     |                |                               | Only my orders 🌲 📿 |
|------------|---------------------|---------------------------|--------------------|------------------------|---------------------|----------------|-------------------------------|--------------------|
| All Ur     | rgent Needs R       | evision Declin            | ed Unsigned        | Incomplete             | Recertification     |                |                               |                    |
| Order ID 👻 | Order Date 👻        | Order Type 👻              | Patient Name 🔻     | Provider Site 🔻        | Supplier Site 👻     | Owner 👻        | Status 👻                      | Actions            |
| RNG47F     | 07/07/2021          | APAP                      | Trish Dillon       | Midtown<br>Pulmonary C | DME Supplies<br>USA | Matthew Manuel | Declined<br>Urgent            | Review & Edit 💌    |
| YC2WH3     | 01/18/2021          | NPWT                      | Trish Dillon       | Midtown<br>Pulmonary C | DME Supplies<br>USA | Matthew Manuel | A Needs<br>Revision<br>Urgent | Review & Edit 👻    |
| ZKG27P     | Today<br>07/23/2021 | Oxygen<br>Recertification | Matt Davis         | Midtown<br>Pulmonary C | DME Supplies<br>USA | Matthew Manuel | Unsigned                      | Review to Sign 💌   |
| FM64YZ     | Today<br>07/23/2021 | Oxygen                    | Karlee Stritzinger | Midtown<br>Pulmonary C | DME Supplies<br>USA | Matthew Manuel | X Declined                    | Review & Edit 👻    |
| DHW4ZT     | Today<br>07/23/2021 | Oxygen<br>Recertification | Beth Training      | Midtown<br>Pulmonary C | DME Supplies<br>USA | Matthew Manuel | Unsigned                      | Review to Sign 👻   |

9. Review the order detail

| Patient Info          | Encounter Details               | Selections    | Occumentation | 📀 Review Order |                                   |
|-----------------------|---------------------------------|---------------|---------------|----------------|-----------------------------------|
| rder Notes            |                                 |               |               |                |                                   |
| Note to Prescriber    | from Matthew Manuel             |               |               |                | Friday, 07/23/2021 at 4:11 PM CDT |
| Please review the re  | ecertification order, approve a | nd sign.      |               |                |                                   |
|                       |                                 |               |               |                |                                   |
|                       |                                 |               |               |                |                                   |
| Irder Details: ZKG27F |                                 |               |               |                |                                   |
| Start / Delivery Date | Friday, 07/23/2021              |               |               |                |                                   |
| Encounter Date        | Friday, 07/23/2021              |               |               |                |                                   |
| Order Creation Date   | Friday, 06/11/2021 a            | t 2:25 PM CDT |               |                |                                   |
|                       |                                 |               |               |                |                                   |

10. Click 'eSign and Send to Supplier'

| BY SIGNING BELOW, I AUTHORIZE the use of this document an<br>convenience. I will maintain an original signed copy of this order in<br>contacting them to complete their order. | s a legal prescription, and I certify that the above prescribed equipment<br>in my medical records and make it available to Medicare, their authorized | is medically necessary and reasonable and is not being prescribed for<br>d agents or other insurer, if required. I have instructed my patient that you will<br>agents or other insurer, and the second second sec |
|----------------------------------------------------------------------------------------------------|----------------------------------------------------------------------------------------------------|----------------------------------------------------------------------------------------------------|
| Dr. John DMEhub                                                                                                    | 07/23/2021                                                                                                    | 8899889988                                                                                                    |
| Prescriber Signature<br>Electronically signed                                                                                                    | Date                                                                                                    | NPI                                                                                                    |
|                                                                                                    |                                                                                                    |                                                                                                    |

# How to Identify Order Disposition

When an order is reviewed by the supplier and does not qualify, the order will be identified as 'Declined' in the 'Work' queue and 'Same or Similar' or 'Recurring Supply' in the 'History' queue.

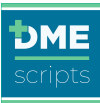

| Work Que   | ue Pendin           | g Queue His               | tory               |                        |                     |                 |                                 |                  |
|------------|---------------------|---------------------------|--------------------|------------------------|---------------------|-----------------|---------------------------------|------------------|
| All U      | Irgent Needs F      | Revision Decline          | d Unsigned         | Incomplete             | Recertification     |                 |                                 |                  |
| Order ID 👻 | Order Date 🗵        | Order Type 👻              | Patient Name 👻     | Provider Site 👻        | Supplier Site 👻     | Owner 👻         | Status 🔻                        | Actions          |
| RNG47F     | 07/07/2021          | APAP                      | Trish Dillon       | Midtown<br>Pulmonary C | DME Supplies<br>USA | Matthew Manuel  | Declined Urgent                 | Review & Edit    |
| YC2WH3     | 01/18/2021          | NPWT                      | Trish Dillon       | Midtown<br>Pulmonary C | DME Supplies<br>USA | Matthew Manuel  | Needs<br>Revision<br>Urgent     | Review & Edit -  |
| ZKG27P     | Today<br>07/23/2021 | Oxygen<br>Recertification | Matt Davis         | Midtown<br>Pulmonary C | DME Supplies<br>USA | Matthew Manuel  | Unsigned                        | Review to Sign 💌 |
| M64YZ      | Today<br>07/23/2021 | Oxygen                    | Karlee Stritzinger | Midtown<br>Pulmonary C | DME Supplies<br>USA | Matthew Manuel  | 🔀 Declined                      | Review & Edit    |
| DHW4ZT     | Today<br>07/23/2021 | Oxygen<br>Recertification | Beth Training      | Midtown<br>Pulmonary C | DME Supplies<br>USA | Matthew Manuel  | Unsigned                        | Review to Sign 🔹 |
| JNC9H2     | Today<br>07/23/2021 | PAP Supplies              | JOHN DAVIDS        | Midtown<br>Pulmonary C | DME Supplies<br>USA | Trish DME Owner | Pending<br>Prescriber<br>Review | Review & Edit    |
| 37ZJW4     | Today<br>07/23/2021 | Home Sleep Test           | Victoria Jarocki   | Midtown<br>Pulmonary C | DME Supplies<br>USA | Matthew Manuel  | ⊗ Declined                      | Review & Edit    |
| JHZCP7     | Today<br>07/23/2021 | PAP Supplies              | Melanie Doe        | Midtown<br>Pulmonary C | DME Supplies<br>USA | Matthew Manuel  | A Declined                      | Review & Edit    |

#### 'Declined':

In the work queue, there are 3 types of declined orders. The user can hover on the icon and a message with the declined reason will appear. The full details can be viewed by reviewing the order.

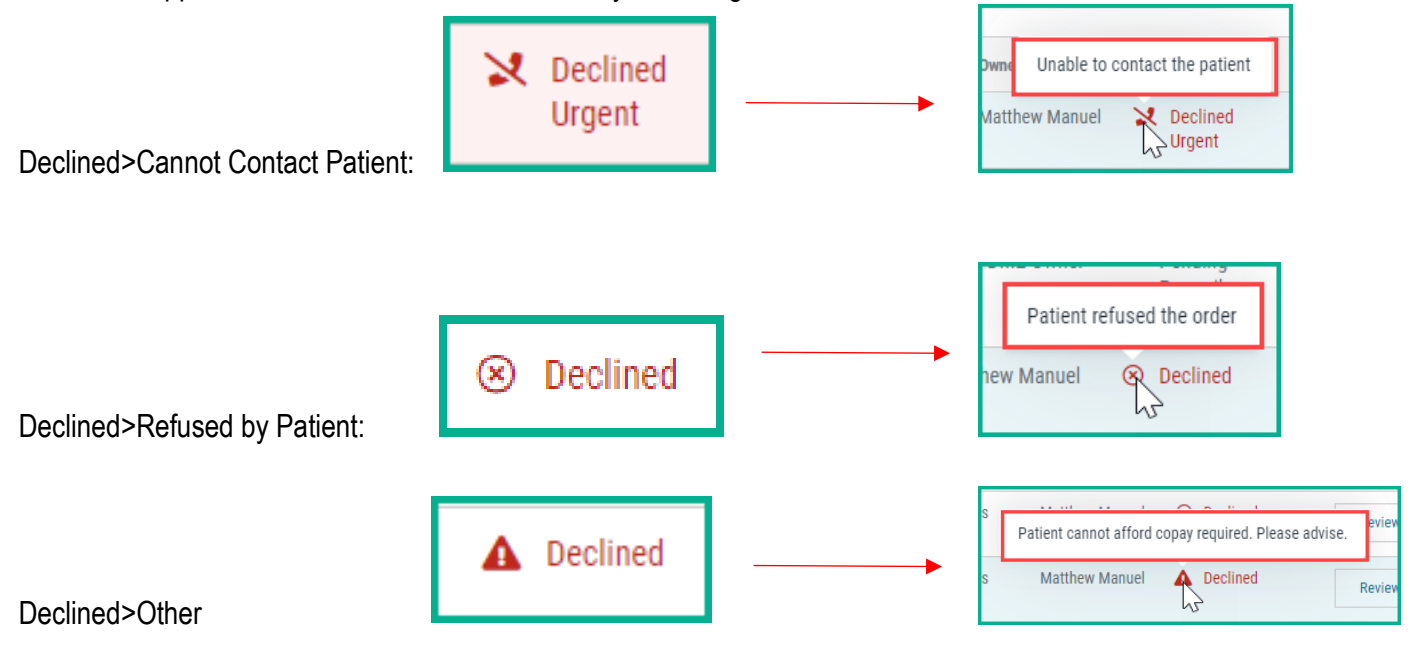

To review the order details:

• From the 'Work' queue, Click on 'Review & Edit'

| Work Queue   | Pending Q           | ueue Histor               | у              |                        |                     |                    |                             | Only my orders 💲 🏼 🤇 |
|--------------|---------------------|---------------------------|----------------|------------------------|---------------------|--------------------|-----------------------------|----------------------|
| All Urgent   | Needs Revi          | sion Declined             | Unsigned       | Incomplete             | Recertification     |                    |                             |                      |
| Order ID 👻 0 | Irder Date 👻        | Order Type 👻              | Patient Name 🔻 | Provider Site 👻        | Supplier Site 🔻     | Owner 👻            | Status 👻                    | Actions              |
| RNG47F 0     | 7/07/2021           | APAP                      | Trish Dillon   | Midtown<br>Pulmonary C | DME Supplies<br>USA | Matthew Manuel 🛛 🎽 | Declined<br>Urgent          | Review & Edit 🔹      |
| YC2WH3 0     | 1/18/2021           | NPWT                      | Trish Dillon   | Midtown<br>Pulmonary C | DME Supplies<br>USA | Matthew Manuel 🥻   | Needs<br>Revision<br>Urgent | Review & Edit 👻      |
| ZKG27P T     | 'oday<br>17/23/2021 | Oxygen<br>Recertification | Matt Davis     | Midtown<br>Pulmonary C | DME Supplies<br>USA | Matthew Manuel     | Unsigned                    | Review to Sign 💌     |

DMEscripts Care Team and Prescriber User Guide (2.0.2)

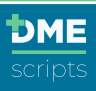

• The order will open, and the declined reason will display

| This Order Has Been Declined by the So<br>Please refer to the notes below for decline details and                                                                                | Ipplier<br>nake the necessary changes. Once complete, you can submit :                                                                                                    | Har briais<br>3 ways:                                                                                                    |
|----------------------------------------------------------------------------------------------------|----------------------------------------------------------------------------------------------------|----------------------------------------------------------------------------------------------------|
| Resubmit to Supplier Without New Signature<br>Orders may be Resubmitted to Supplier without a<br>signature only if changes are limited to:<br>Documentation<br>Notes to Supplier | eSign and Send to Supplier<br>For changes beyond documentation or notes, you'll<br>need a new signature to submit the order.<br>Once eSigned, order will be sent to supplier. | Print, Sign, and Upload Order<br>For changes beyond documentation or notes, you'll<br>need a new signature to submit the order.<br>Once submitted, order will be sent to supplier. |
| Decline Note Decline by supplier from Trish DME Owner (DME Supplies I Unable to contact the patient                                                                              | SA)                                                                                                    | Tuesday, 07/20/2021 at 3:23 PM CDT                                                                                                    |
| Notes<br>Please have patient contact Trish at 949-633-1262.                                                                                                    |                                                                                                    |                                                                                                    |
| Order eSigned Date Wednesday, 07/07/2021 at 10.3                                                                                                    | 9 AM CDT by Dr. John DMEhub (NPI # 8899889988)                                                                                                    |                                                                                                    |
| Declined Date Tuesday, 07/20/2021 at 3:23 PI                                                                                                    | CDT by Trish DME Owner (DME Supplies USA)                                                                                                    |                                                                                                    |

#### 'Same or Similar' or 'Recurring Supply' Order Review:

• From the 'History' queue, Click on 'View'

| 6DC2NK | 08/24/2020 | APAP                                        | Lorrie Doe   | Midtown<br>Pulmonary C | DME Supplies USA | 💄 Me           | Scheduled<br>Resupply | View | • |
|--------|------------|---------------------------------------------|--------------|------------------------|------------------|----------------|-----------------------|------|---|
| W639RJ | 08/21/2020 | APAP                                        | Alex Doe     | Midtown<br>Pulmonary C | DME Supplies USA | 💄 Ме           | Canceled              | View | - |
| RJ3KXT | 08/20/2020 | Diabetes Glucose<br>Monitor and<br>Supplies | Joy Doe      | Midtown<br>Pulmonary C | DME Supplies USA | Matthew Manuel | Canceled              | View | • |
| 9J2CWH | 08/14/2020 | Oxygen                                      | Latasha Doe  | Midtown<br>Pulmonary C | DME Supplies USA | 💄 Ме           | C Delivered           | View | • |
| 9ZGT4N | 08/12/2020 | Oxygen                                      | Trish Doe    | Midtown<br>Pulmonary C | DME Supplies USA | Matthew Manuel | C Delivered           | View | - |
| MN74RG | 08/07/2020 | Oxygen                                      | Jeannine Doe | Midtown<br>Pulmonary C | DME Supplies USA | 💄 Ме           | Same or Similar       | View | - |
| 2FDRK9 | 08/07/2020 | APAP                                        | Haley Doe    | Midtown<br>Pulmonary C | DME Supplies USA | Matthew Manuel | C Delivered           | View | - |

• The order will open, and the disposition reason will display

|                                                                                                    | RDER FOR:                                                                  | Zane Doe                                      | 01/01/1945                 | Male |
|----------------------------------------------------------------------------------------------------|----------------------------------------------------------------------------|-----------------------------------------------|----------------------------|------|
| der Type: Oximetry<br>der Date: Thursday, 05/28/2020<br>der Edited: Thursday, 05/28/2020 at 12:04 PM CDT by<br>der Edited: Tuesday, 06/30/2020 at 8:31 PM CDT by<br>Signed: Tuesday, 06/30/2020 at 9:08 PM CDT by Dr. Joh<br>te Dispositioned: Tuesday, 06/30/2020 at 9:28 PM CD' | y Sara T Smith R<br>Sara T Smith RN<br>Ihn DMEhub (NP<br>IT by Supplier Br | Registere<br>Registered<br>H # 8899889<br>oss | rd Nurse<br>Nurse<br>2988) |      |
|                                                                                                    |                                                                            |                                               |                            |      |
| isposition Note                                                                                                    | <b>tient</b> from Suppl                                                    | lier Boss (Si                                 | upplier USA)               |      |

# How to Resubmit an Order that 'Needs Revision'

From the landing screen:

1. Click 'Review & Edit'

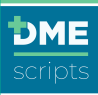

| Work Queue | Pending Q               | ueue Histo                | iry              |                        |                    |                 |                               | All orders 🗸  |
|------------|-------------------------|---------------------------|------------------|------------------------|--------------------|-----------------|-------------------------------|---------------|
| All Urgent | Needs Revision          | Declined Uns              | igned Incomplete | Recertification        |                    |                 |                               |               |
| Order ID 👻 | Order Date 👻            | Order Type 👻              | Patient Name 👻   | Provider Site 👻        | Supplier Site 👻    | Owner 👻         | Status 🔻                      | Actions       |
| FM4X39     | Yesterday<br>01/07/2021 | Bi-level PAP              | Terry Doe        | Midtown<br>Pulmonary C | DME Supplies USA   | 🛔 Me            | A Needs<br>Revision<br>Urgent | Review & Edit |
| 3FH9NJ     | 11/18/2020              | Urological -<br>Catheters | Mary Doe         | Midtown<br>Pulmonary C | DME Supplies USA   | Dr. John DMEhub | A Needs<br>Revision<br>Urgent | Review & Edit |
| NX23PR     | 08/26/2020              | Home Sleep Test           | Andrew Doe       | Midtown<br>Pulmonary C | Avilys Sleep & EEG | 🛔 Me            | A Needs<br>Revision           | Review & Edit |
| GTMFNP     | 08/25/2020              | Home Sleep Test           | Derik Doe        | Midtown<br>Pulmonary C | VIRTUOX, INC.      | Dr. John DMEhub | A Needs<br>Revision           | Review & Edit |
| DTRJ3G     | 08/25/2020              | APAP                      | Gary Doe         | Midtown                | Aerocare -         | Dr. John DMEhub | A Needs                       | Review & Edit |

- 2. The order will open to the Review Order page which will display:
  - a. Three ways to resubmit the order
  - b. Specific details on what is needed for the order to be approved
  - c. Click 'Upload Documentation'

| Create Order                                                                                                    | Cancel Order Save + Exit          |
|----------------------------------------------------------------------------------------------------|-----------------------------------|
| ORDER FOR: Terry Doe 01/01/1945 Female                                                                                                    |                                   |
| Patient Info     Encounter Details     Selections     O     Documentation     Review Order                                                                      |                                   |
| This Order Needs Revisions  Pevician Note                                                                                                    |                                   |
| Intend To Accept from Training Supplier Boss (DME Supplies USA)<br>Order needs revision, intend to accept                                                       | Friday, 01/08/2021 at 2:55 PM CST |
| Other:<br>Please review and address the noted issues                                                                                                    |                                   |
| Documentation Needed: Please provide the noted documentation<br>Supporting Medical Documentation is missing:<br>Improvement of Sleep-Associated Hypoventilation | Upload Documentation              |
| Notes Please attach the sleep study and improvement of Sleep Associated Hypoventilation statement and resubmit for processing.                                  |                                   |

- 3. Review each item that is in red to ensure the documentation has the missing elements
- 4. Click the check box

| OR             | DER FOR: Terry Doe 01/01/1945 Female                                                                                                    |
|----------------|----------------------------------------------------------------------------------------------------|
| 0              | Patient Info 🥥 Encounter Details 🥥 Selections 🥥 Documentation 💿 Review Order                                                                                                    |
| lext,<br>ielow | add required supporting documentation<br>is a listing of supporting documentation for your patient's order, determined by your answers to the encounter details questions. Please check off items to confirm they are included in the<br>mentation you will attach at the bottom of the page.                                                                                                    |
| 0              | Incomplete Documentation - Supplier has rejected order as incomplete, see missing documentation below                                                                                                    |
| onfi           | rm Supporting Medical Documentation                                                                                                    |
|                | General Medical Documentation         - Observations and general conditions / symptoms         - Physical examination details           - Consumer notes         - Matching dates and information between DMEhub and documentation           - Diagnoses         - Matching dates and information between DMEhub and documentation                                                                                               |
|                | Improvement of Sleep-Associated Hypoventilation<br>Because the patient has a diagnosis of Central Sleep Apnea (CSA) or Complex Sleep Apnea (CompSA), the documentation should note a significant improvement of the sleep-associated<br>hypoventilation with the use of a b-level PA either with or without rate on the settings that will be prescribed for initial use at home, while breathing the patient's prescribed FIO2. |
| 2              | General Medical Decomentation         - Observations and general conditions / symptoms         - Physical examination details           - Encounter notes         - Matching dates and information between DMEhub and documentation           - Diagnoses         - Matching dates and information between DMEhub and documentation                                                                                              |
| onfi           | irm Results (Lab / Test / Study)                                                                                                    |
|                | Skep Study Results<br>Because a skep study as performed, the results should be attached and match entered values. It should also include the prescriber name interpreting the skep study results and either the<br>prescriber's creditional (ASBM, ABMS, AGM, ASMS, AGM, Orthe skep center/abbentory accreditation (AASM, AGM, CUC, UCAHO).                                                                                      |

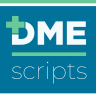

- 5. Attach the supporting documentation by uploading or Copy/Paste
- 6. Click 'Save + Next'

| (1) When copying and pasting or attaching face-to-face documentation, it must include the prescriber signature and date. |                             |  |  |  |
|----------------------------------------------------------------------------------------------------|-----------------------------|--|--|--|
| Supported Formats: DOC, DOCX, JPG, PDF, PNG, TIFF<br>Maximum File Size: 32 MB                                            |                             |  |  |  |
| Browse to Select and Upload Files                                                                                        | Copy / Paste Medical Record |  |  |  |
| ile Name                                                                                                    | File Size                   |  |  |  |
| Encounter Note VID 123456.pdf                                                                                            | 40.83 KB                    |  |  |  |
| B Steep Study VID 123456.pdf                                                                                             | 107.17 КВ 🗙                 |  |  |  |
|                                                                                                    |                             |  |  |  |

- 7. Review the complete revised order
- 8. Select 'Resubmit to Supplier' from the drop-down menu
- 9. Click 'Submit'

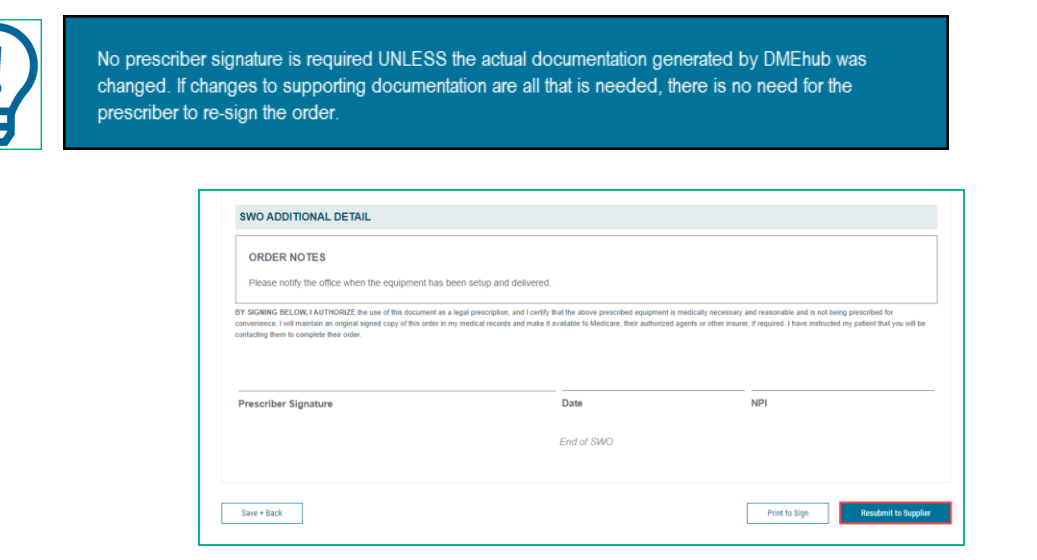

10. The order confirmation will appear

| Order ID GRJM47                                      |
|------------------------------------------------------|
|                                                      |
| Your signed order has been submitted to the supplier |
| View Orders                                          |
| Create A New Order For This Patient                  |

#### Verify CMN Changes: CMN Exceptions Review

DMEscripts has added new functionality to give the DME suppliers the ability to request revisions on required data needed to generate the CMN form. If a change to the CMN is needed suggested changes will be sent by the DME

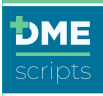

supplier for review. The healthcare provider will need to make the requested changes and send to the prescriber for signature.

1. From the Work Queue, click on 'Review & Edit'

| Work Queue | Pending Qu              | ieue Histo                | гу              |                        |                        |                 |                               | All orders 🗸    |
|------------|-------------------------|---------------------------|-----------------|------------------------|------------------------|-----------------|-------------------------------|-----------------|
| All Urgent | Needs Revision          | Declined Unsi             | gned Incomplete | Recertification        |                        |                 |                               |                 |
| Order ID 🤝 | Order Date 🔻            | Order Type 👻              | Patient Name 🔻  | Provider Site v        | Supplier Site 👻        | Owner 👻         | Status 👻                      | Actions         |
| 3FH9NJ     | 11/18/2020              | Urological -<br>Catheters | Mary Doe        | Midtown<br>Pulmonary C | DME Supplies USA       | Dr. John DMEhub | A Needs<br>Revision<br>Urgent | Review & Edit 👻 |
| трэгзк     | Yesterday<br>01/07/2021 | Oxygen                    | Kimberly Doe    | Midtown<br>Pulmonary C | DME Supplies USA       | 💄 Me            | A Needs<br>Revision           | Review & Edit 👻 |
| NX23PR     | 08/26/2020              | Home Sleep Test           | Andrew Doe      | Midtown<br>Pulmonary C | Avilys Sleep & EEG     | 💄 Me            | A Needs<br>Revision           | Review & Edit 👻 |
| GTMFNP     | 08/25/2020              | Home Sleep Test           | Derik Doe       | Midtown<br>Pulmonary C | VIRTUOX, INC.          | Dr. John DMEhub | A Needs<br>Revision           | Review & Edit 👻 |
| DTRJ3G     | 08/25/2020              | APAP                      | Gary Doe        | Midtown<br>Pulmonary C | Aerocare -<br>Clearwat | Dr. John DMEhub | A Needs<br>Revision           | Review & Edit 👻 |

- 2. The revision note will be listed as 'Order CMN requires adjustment'
- 3. Click on 'View and Verify CMN Changes'

| Order Notes                                                                                                    |                                    |
|----------------------------------------------------------------------------------------------------|------------------------------------|
| Note to Supplier from Matthew Manuel<br>I am requesting a POC for the portable unit. Please titrate the patient to 90% or higher. | Monday, 10/19/2020 at 10:45 AM CDT |
|                                                                                                    |                                    |
| This Order Needs Revisions                                                                                                    |                                    |
| Revision Note                                                                                                    |                                    |
| Intend to Accept from Training Supplier Boss (DIME Supplies USA)<br>Order CMN requires adjustments                                | Friday, 01/08/2021 at 3:07 PM CST  |
| Order CMN requires adjustments<br>Please review and address the noted issues                                                      | View and Verify CMN changes        |

4. The suggested changes identified by the supplier based on the documentation provided with the order will be in gray in the left margin. The healthcare provider will review and make any requested changes.

| rify Data for Section B of CMN                               |                                                                      |
|--------------------------------------------------------------|----------------------------------------------------------------------|
| Verification Needed: Length of Need                          |                                                                      |
| Supplier-Requested Changes:<br>Length of Need: 99 - Lifetime | Please Verify: Length of Need 00 - Lifetime                          |
| Verification Needed: Diagnosis Code                          |                                                                      |
| Supplier-Requested Changes:                                  | Please Verify: Diagnosis Code                                        |
| Diagnosis Code: J44.9                                        | J44.9 (COPD)                                                         |
| Verification Warning                                         | J84.9 (Diffuse Interstitial Lung Disease)                            |
| Your answer to the<br>diagnosis question                     | E84.0 (Cystic Fibrosis)                                              |
| differs from what the<br>DME supplier requested.             | J47.1 (Bronchiectasis)                                               |
|                                                              | C34.90 (Widespread Pulmonary Neoplasm)                               |
|                                                              | 127.0 (Pulmonary Hypertension)                                       |
|                                                              | I27.81 (Cor Pulmonale)                                               |
|                                                              | 150.9 (Dependent Edema Suggesting Congestive<br>Heart Failure (CHF)) |
|                                                              | D75.1 (Erythrocythemia (Secondary<br>Polycythemia))                  |

| Supplier-Requested Changes:                                 | Please Verify: Oximetry Test                     |
|-------------------------------------------------------------|--------------------------------------------------|
| Arterial Blood Gas Test: N/A                                | 86 9                                             |
| Date of Test: 07/23/2021                                    | 07/22/2021                                       |
| stable state as outpatient)<br>Test Conditions: 1 (At Rest) | Please Verify: Test Circumstances                |
| read databases. I for most                                  | • 1 (Chronic stable state as outpatient)         |
| Verification Warning<br>Your answer to the test             | 2 (Within two days prior of inpatient discharge) |
| results questions differ<br>from what the DME               | 3 (Under other circumstances)                    |
| supplier requested.                                         | Please Verify: Test Conditions                   |
|                                                             | 1 (At Rest)                                      |
|                                                             | 2 (During Exercise)                              |
|                                                             | 3 (During Sleep)                                 |
|                                                             |                                                  |
| erification Needed: Oxygen Flow Rate                        |                                                  |
| Supplier-Requested Changes:                                 | Please Verify: Highest Oxygen Flow Rate          |
| Oxygen Flow Rate: 2                                         | 2 LPN                                            |
|                                                             |                                                  |
|                                                             |                                                  |
|                                                             |                                                  |

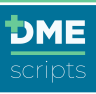

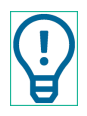

#### Due to the changes in the CMN information, the provider will need to sign this order.

- 5. Send order for eSignature by prescriber
- 6. The Prescriber will log in to the system or Mobile App to sign the order and send it to the supplier

| File Name   | File Size                       |
|-------------|---------------------------------|
| Save + Back | Submit Signed Order to Supplier |

## **Direct Messaging**

DMEscripts has direct messaging within the platform. Direct messaging is HIPAA compliant and PHI can safely be shared. The messaging features allows users to:

- Create messages
- Attach documentation
- Create a subject line
- · Include up to ten recipients from up to two different locations
- Search for a message for quick access

#### How to Start a Message

- 1. From the landing screen, click 'Messages'
- 2. Click 'Write your first message'

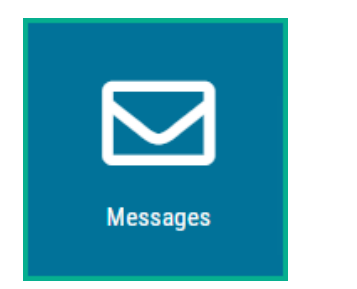

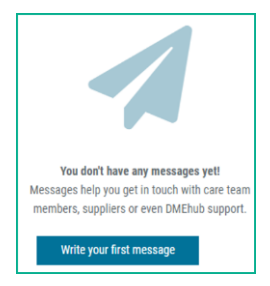

- 3. Enter the name/names of the supplier or healthcare provider team to message or message DMEscripts Support by clicking 'Message DMEscripts Support'.
- 4. Any user matching your search will appear. Select from the list by clicking on their name. Direct messaging can include up to 10 recipients from up to 2 organizations.
- 5. Enter a subject line
- 6. Enter the message
- 7. Click 'Send'

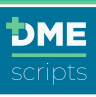

| o:                                                      |                                                                           |                                                     |                                                        |                                                      |
|---------------------------------------------------------|---------------------------------------------------------------------------|-----------------------------------------------------|--------------------------------------------------------|------------------------------------------------------|
| Dr. John DM                                             | IEhub - Midtown Pulmona                                                   | ary Clinic x Matthew M                              | lanuel - Midtown Pulmona                               | ary Clinic x                                         |
| Or, get in t                                            | ouch with DMEhub Supp                                                     | ort:                                                | Mess                                                   | sage DMEhub Support                                  |
| ubject:<br>DMEhub Sup                                   | oport Specialist                                                          |                                                     |                                                        |                                                      |
| Hello All,<br>My name is<br>have attache<br>please mess | Trish Dillon and I am the<br>ed our most recent user g<br>age me anytime. | DMEhub Implementation<br>Juides for your review. If | r/Support Specialist assig<br>you have any questions o | ned to your account. I<br>r if I can be of any help, |

# How to Attach a File

1. Click on the paperclip icon

| Q. Search Messages                    | DMEhub Support Specialist 📝<br>Dr. John DMEhub, Matthew Manuel 🏖 | යි Download this thread                                                                                                    |
|---------------------------------------|------------------------------------------------------------------|----------------------------------------------------------------------------------------------------|
| Dr. John DMEhub, Matthew Manuel Today |                                                                  |                                                                                                    |
| DMEhub Support Specialist             |                                                                  | Hello All, My name is Trish Dillon and I am the DMEhub Implementation/Support Specialist<br>assigned to your account. I have attached our most recent user guides for your review. If you |
|                                       |                                                                  | have any questions or if I can be of any help, please message me anytime.                                                                                                    |
|                                       |                                                                  | Sent at 5:35 PM                                                                                                    |
|                                       |                                                                  |                                                                                                    |
| New Message Thread                    | 0                                                                | Send                                                                                                    |

- 3. Attach your file by:
  - a. 'Drag & Drop'
  - b. 'Upload Files from Computer'
- 4. When all files have been added, click 'Attach file(s)'

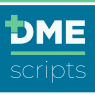

|                                                                | -                                                                        |                             |
|----------------------------------------------------------------|--------------------------------------------------------------------------|-----------------------------|
| Drag & Drop or<br>Supported Formats: 00C, DOCX, PDF, BMP, JPG, | Upload Files from Computer<br>PNG, TIFF. Max File Size Allowed: 5 MB. Yo | ou can select upto 3 files. |
| File Name                                                      | File Size                                                                | ×                           |
| DMEhub Care Team and Prescriber User Guid                      | 4764 kb                                                                  | ×                           |
| -                                                              | 1092 kb                                                                  | ×                           |

- 5. Add any message needed
- 6. Click 'Send'

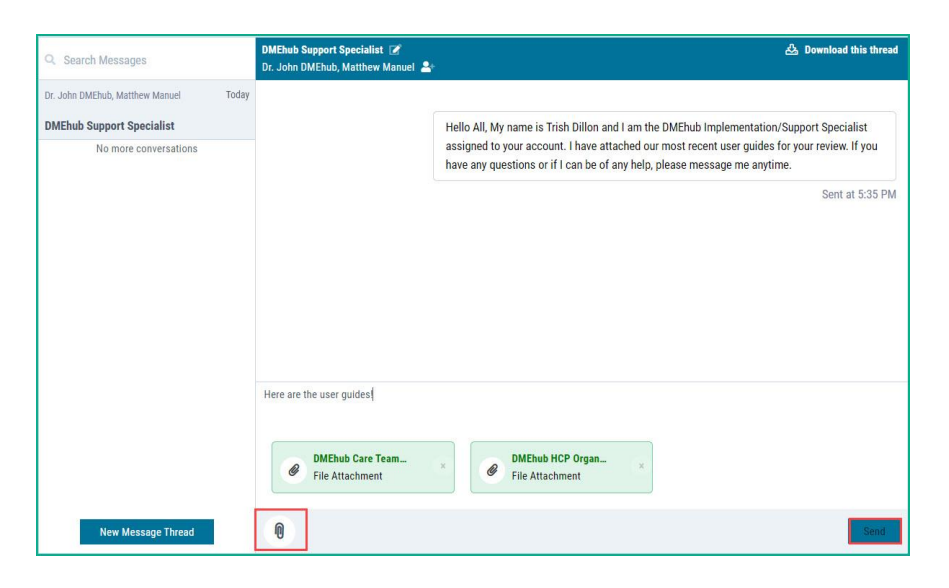

# How to Download a Conversation

- 1. Select a message thread to download
- 2. Click 'Download this conversation'

| Q Search Messages                                         |       | DMEhab Support Specialist 🕜<br>Dr. John DMEhab, Matthew Manuel 🏝                                                                              | A Download this thread            |
|-----------------------------------------------------------|-------|----------------------------------------------------------------------------------------------------|-----------------------------------|
| Dr. John DMEhub, Matthew Manuel DMEhub Support Specialist | Today | Hello All, My name is Trish Dillon and I am the DMEhub Implementatio                                                                          | n/Support Specialist              |
| No more conversations                                     |       | assigned to your account. I have attached our most recent user guide:<br>you have any questions or if I can be of any help, please message me | s for your review. If<br>anytime. |
|                                                           |       |                                                                                                    | Sent at 5:35 PM                   |

3. A file will download to the computer

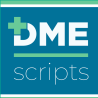

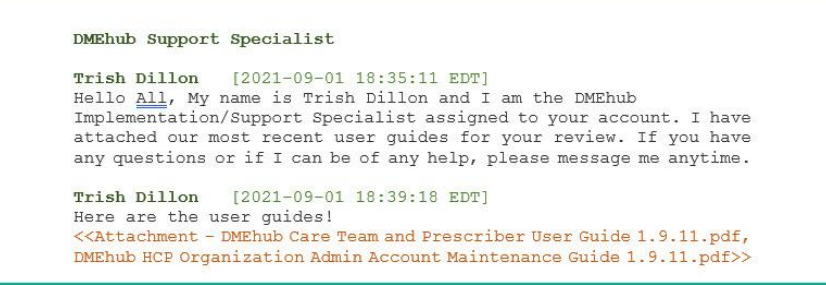

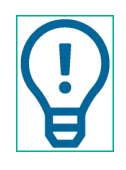

Message Notifications can be received by email. Click on 'User Profile' to adjust the notification settings.

| Message in DM         | lEhub                       |
|-----------------------|-----------------------------|
| Message:              |                             |
| A Message has bee     | en sent to you in DMEhub.   |
| Sender: ** Trish Dill | on **                       |
| Sender's Org: ** DN   | //Ehub **                   |
|                       | 9/01/2021 @ 10:35 PM UTC ** |
| Message Date: ** 0    | eyelyeeer & releaser in ore |

# Maintain User Profile

All health care team members and prescribers can maintain their user profile and reset their password through the Settings tab.

#### **Profile Maintenance**

- 1. From the landing screen, click on Username dropdown menu
- 2. Select 'Settings'

| 🔔 Dr. Trish Dillon -  | Trish's Get Well Clinic 👻 |
|-----------------------|---------------------------|
|                       | 🌣 Settings                |
| y Name or NPI         | 📽 Administration          |
| my orders 🔻 All sites | 🚀 Contact Support         |
|                       | Fit Longuit               |

- 3. Make any updates to the user profile
- 4. Click 'Update'

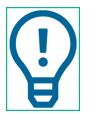

If the email address is changed, this will be the new user ID to login to DMEhub.

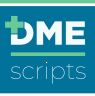

| My Information              |                              |                                                                                                    |
|-----------------------------|------------------------------|----------------------------------------------------------------------------------------------------|
| Prefix                      | Dr.                          |                                                                                                    |
| * First Name                | John                         |                                                                                                    |
| Middle Name                 | D                            |                                                                                                    |
| * Last Name                 | DMEhub                       |                                                                                                    |
| Suffix                      | Enter Suffix                 |                                                                                                    |
| Credential                  | Enter Credential             |                                                                                                    |
| Title                       | Title                        |                                                                                                    |
| * Email                     | drdmehub@dmehub.com          |                                                                                                    |
| NPI                         | 8899889988                   |                                                                                                    |
| Phone                       | (800) 222-1234               |                                                                                                    |
| Phone Extension             | Extension                    |                                                                                                    |
| Fax                         | (800) 222-1235               |                                                                                                    |
| * Cell Phone                | (949) 633-1262               |                                                                                                    |
| Pager                       |                              |                                                                                                    |
| Mobile Notifications        |                              |                                                                                                    |
| Order Notification Settings |                              |                                                                                                    |
| Notify when order_          | Accepted                     | Canceled                                                                                                    |
|                             | Rejected                     | Needs Signature                                                                                                    |
|                             | Delivery Information updated | Delivered                                                                                                    |
|                             | Message Received             | Supplier Initiated<br>Turn on/off smail notifications for when a<br>DME supplier sends an order to a healthcare<br>provider. |
|                             | Update                       |                                                                                                    |

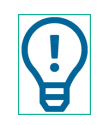

Special Reminder: Supplier Team Members must have a title listed in their profile so it will populate the Medicare CMN correctly for Supplier Initiated Orders.

# **Reset User Password**

- 1. From the landing screen, click on Username dropdown menu
- 2. Select 'Settings'

| 🔔 Dr. Trish Dillon -  | Trish's Get Well Clinic 👻 |
|-----------------------|---------------------------|
|                       | 🗢 Settings                |
| y Name or NPI         | Administration            |
| my orders 🔻 All sites | 🖪 Contact Support         |
|                       | € Logout                  |
|                       |                           |

- 3. Click on 'Security' tab
- 4. Enter existing password
- 5. Create new password
- 6. Confirm new password
- 7. Click 'Update'

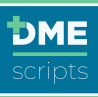

# This password change will immediately take effect and will be required at login.

| 🕼 Profile 🔒 Security 💩 A | 2                                                                                                    |                                                                                                    |
|--------------------------|----------------------------------------------------------------------------------------------------|----------------------------------------------------------------------------------------------------|
| Update Password          |                                                                                                    |                                                                                                    |
| Current Pa               | ssword                                                                                                    |                                                                                                    |
| Passwi                   | rd 😮                                                                                                    |                                                                                                    |
|                          | Password must contain:<br>B characters<br>1 lowercase letter<br>U uppercase letter<br>U uppercase letter<br>1 upmercase letter<br>1 special character (spaces are<br>slower)<br>3 of 4 character types (lowercase<br>uppercase, numeric, special) must be<br>present. | Password must NOT contain:<br>A consecutive string of 6 or more<br>numbers<br>A set of 3 or more repeating<br>characters<br>A dictorary world of 5 or more<br>characters |
| 0                        |                                                                                                    |                                                                                                    |

#### Prescriber Email and Mobile Notifications

If the prescriber would like to receive text message notifications on their iPhone or Android device, the following settings must be modified.

# **Mobile Notification Setup**

If prescribers want to receive text message notifications, the following settings must be set:

- 1. Click on the username in the top right corner
- 2. Select 'Settings'

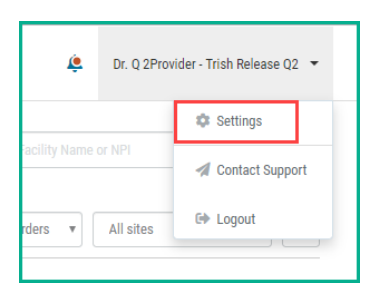

- 3. Click on 'Mobile Notifications'
- 4. Enter cell phone number
- 5. Click 'Update'

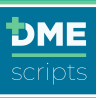

| Dr. John D DMEhub MD Settings               |                     |
|---------------------------------------------|---------------------|
|                                             |                     |
| Security & API                              |                     |
| My Information                              |                     |
| ing internation                             |                     |
| Drafty                                      | Pr                  |
| 110.00                                      | 01.                 |
| * First Name                                | John                |
| Middle Name                                 | D                   |
| * Last Name                                 | DMEhub              |
| Suffix                                      | MD                  |
| Credential                                  | Enter Credential    |
| Title                                       | Title               |
| * Email                                     | drdmehub@dmehub.com |
| NPI                                         | 8899889988          |
| Phone                                       | (800) 222-1234      |
| Phone Extension                             | Extension           |
| Fax                                         | (800) 222-1235      |
| * Cell Phone                                | (949) 633-1262      |
| Pager                                       | []                  |
| Mobile Notifications                        |                     |
|                                             |                     |
| Order Notification Settings                 |                     |
| Order Notifications Enabled By Organization | Needs Signature     |
|                                             | Delivered           |
|                                             | Message Receires    |
|                                             | Update              |

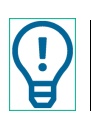

Text messages will be sent for all orders after this setting has been changed.

6. Below is a sample of the text message

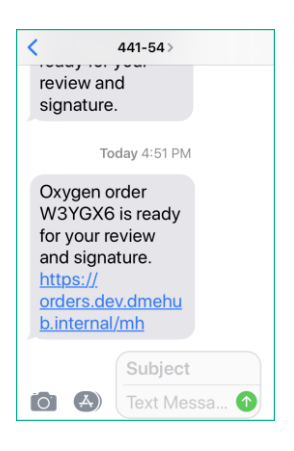

#### **Email Notifications Setup**

If prescribers want to receive email notifications, the following settings must be set:

- 1. Click on the username in the top right corner
- 2. Select 'Settings'
- 3. Click on 'Order Notification Settings'
- 4. Select notifications to be sent
- 5. Click 'Update'

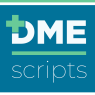

| My Information              |                              |                                                                                                    |
|-----------------------------|------------------------------|----------------------------------------------------------------------------------------------------|
|                             |                              |                                                                                                    |
| Prefix                      | Dr.                          |                                                                                                    |
| * First Name                | John                         |                                                                                                    |
| Middle Name                 | D                            |                                                                                                    |
| * Last Name                 | DMEhub                       |                                                                                                    |
| Suffix                      | Enter Suffix                 |                                                                                                    |
| Credential                  | Enter Credential             |                                                                                                    |
| Title                       | Title                        |                                                                                                    |
| * Email                     | drdmehub@dmehub.com          |                                                                                                    |
| NPI                         | 8800580058                   |                                                                                                    |
| Phone                       | (800) 222-1234               |                                                                                                    |
| Dhose Extension             | (000) LECTEDA                |                                                                                                    |
| Finite Collector            | exemption                    |                                                                                                    |
| Fax                         | (800) 222-1235               |                                                                                                    |
| * Cell Phone                | (949) 633-1262               |                                                                                                    |
| Pager                       |                              |                                                                                                    |
| Mobile Notifications        |                              |                                                                                                    |
| Order Notification Settings |                              |                                                                                                    |
| Notify when order           | Accepted                     | Canceled                                                                                                    |
|                             | Rejected                     | Needs Signature                                                                                                    |
|                             | Delivery Information updated | Delivered                                                                                                    |
|                             | Message Received             | Supplier Initiated<br>Turn on/off email notifications for when a<br>DME supplier sends an order to a healthcare<br>provider. |
|                             | Update                       |                                                                                                    |

- 6. Email notifications will include:
  - a. Order Status
  - b. Order Type
  - c. Prescriber
  - d. Order ID
  - e. Click link to access the order

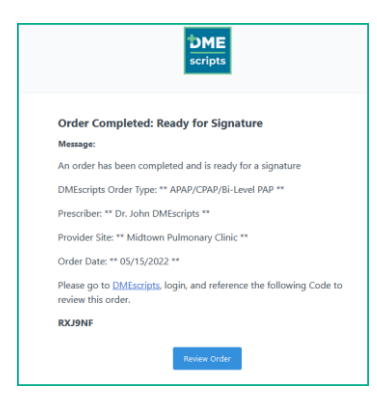

#### **Reporting in DMEscripts**

The reporting within DMEscripts allows organizations to monitor order volume in displayed graph form and percentage variances week to week or export a detailed report. The statistics are calculated in live time.

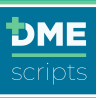

| DME           |                                                                                       | ŧ       | Matthew Manuel - Midtown F | Pulmonary Clinic          |
|---------------|---------------------------------------------------------------------------------------|---------|----------------------------|---------------------------|
| Corder Queue  | Reporting                                                                             |         | R                          | Export Queue Da           |
| +             | Acceptance Rate                                                                       | Account | t Activity                 |                           |
| reate Order   | How You're Doing                                                                      |         | Total Orders Submitted     | 308<br><sup>0</sup> wk/wl |
| Messages      | Your Order Acceptance                                                                 |         | Orders Submitted this Week | 51<br>+ 1 wk/wi           |
| Reporting     | Ist Submission Subsequent Submission Abandoned Rejected Data since 65/15/22           | Ľ       | Weekly Order Avg. 💿        | 40.5<br>* -0.5 wk/w       |
| dministration | Other Acceptance     88%     - 30% w/uk     - 0n tst Submission     77%     -40% w/uk |         | Active Suppliers           | 1<br>0 wk/wi              |
|               | x Abandoned Orders 12%                                                                |         |                            |                           |

# Displayed Data:

- <u>Accepted Orders</u>: This percentage represents all orders accepted through DMEscripts.
- Orders Accepted on 1st submission: This percentage represents all accepted orders upon 1st submission.
- <u>Orders Accepted on Subsequent Submissions</u>: This percentage represents any order that is resubmitted one time or more and accepted.
- <u>Abandoned Orders</u>: Any order that is inactive for 93 days will be considered abandoned and will be automatically cancelled. This includes orders that are incomplete, unsigned, or declined.
- <u>Total Orders Submitted</u>: All orders submitted through DMEscripts regardless of status
- Orders Submitted this Week: All orders submitted in the last 7 days.
- <u>Weekly Order Average</u>: The weekly order average is calculated on the order volume from the last 4 weeks.
- <u>Active Suppliers</u>: Number of active suppliers utilized by the healthcare referral.

# How to Generate a Report in DMEscripts

- 1. Click on the 'Reporting' icon from the menu bar
- 2. Click 'Export Queue Data'

|                | Reporting                                                                | a a a a a a a a a a a a a a a a a a a | Export Queue D   |
|----------------|--------------------------------------------------------------------------|---------------------------------------|------------------|
| Defer Queue    | Acceptance Rate                                                          | Account Activity                      |                  |
| Dreate Order   | How You're Doing                                                         | Total Orders Submitted                | 301<br>0 wit/w   |
| Massagas -     | Your Dider Acceptance                                                    | Orders Submitted this Week            | • 51<br>• 1 wk/w |
| Neparting      | Its Submission  Absorber Submission  Absorber String  Data Since 55/1522 | Weekly Order Avg. 🕤                   | 40.5             |
| Administration | Grider Acceptance 88%                                                    | Active Suppliers                      | 0 wi/w           |

- 3. Select the date range to be exported from the dropdown menu
- 4. Click 'Export Queue Data'

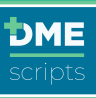

|                        | ×    |  |                        |
|------------------------|------|--|------------------------|
| Export Queue Data      |      |  |                        |
| Select the date period |      |  | Export Queue Data      |
| Select Period          | Y    |  |                        |
| Today                  |      |  | Select the date period |
| Last 1 days            |      |  |                        |
| Last 2 days            |      |  | Last 2 weeks 🔹         |
| Last 3 days            |      |  |                        |
| Last 4 days            |      |  |                        |
| Last 5 days            |      |  |                        |
| Last 6 days            |      |  | Export Queue Data      |
| ner Last / days        | Data |  |                        |
| Last 2 weeks           |      |  |                        |
| Last 3 weeks           |      |  |                        |
| Last 4 weeks           |      |  |                        |

5. A confirmation message will display and a link for the download will be emailed to the user.

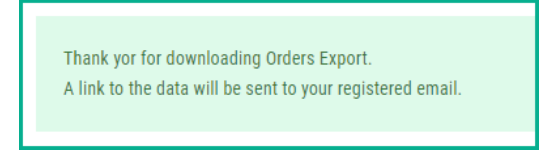

6. Click on the 'Download' link.

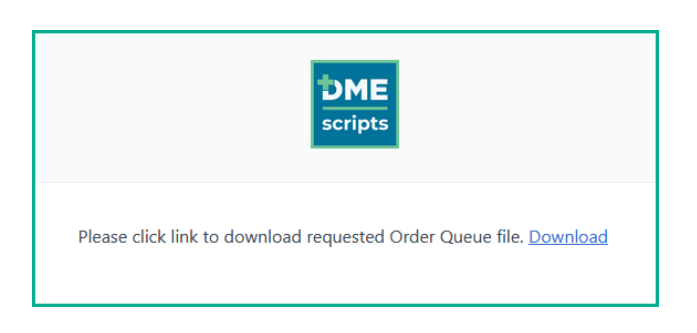

7. Open the Excel file

| Work | Pending | History | + |
|------|---------|---------|---|

- a. <u>Work Tab</u>: Any order that is in the work queue will be listed with details. This will include statuses of incomplete, unsigned, and rejected.
- b. <u>Pending Tab</u>: Any order that is in the pending queue will be listed with details. This will include any orders submitted to a supplier that is still under review.
- c. <u>History Tab</u>: Any order that is in the history will be listed with details. This will include statuses of accepted, delivered and cancelled.

|         |             |            |            |           |              |          |           |            |            |           |              |             |            |             |          | Order       | eSigned/Su  |              |            |              |            |             |            |            |             |
|---------|-------------|------------|------------|-----------|--------------|----------|-----------|------------|------------|-----------|--------------|-------------|------------|-------------|----------|-------------|-------------|--------------|------------|--------------|------------|-------------|------------|------------|-------------|
|         |             | Patient    |            |           |              | Supplier | Provider  | Primary    | Encounter  | Discharge | Delivery Zip | Billing Zip |            | Deliver by  | Delivery | Completed   | bmitted     | OCTS         | Accepted   | STA          | Rejected   | STR         | Delivered  | ATD        | STD         |
| Order I | D Order Typ | e Name     | Order Date | Status    | Owner        | Site     | Site      | Payer Type | Date       | Date      | Code         | Code        | MRN or PID | Date/Time   | Method   | Date        | Date        | Timestamp    | Date       | Timestamp    | Date       | Timestamp   | Date       | Timestamp  | Timestamp   |
|         |             |            |            |           | Sara T Smith |          |           |            |            |           |              |             |            |             |          |             |             |              |            |              |            |             |            |            |             |
|         |             |            |            |           | RN           |          | Midtown   |            |            |           |              |             |            | 07/16/2020  |          | 06/30/2020  | 07/01/2020  |              | 07/01/2020 |              |            |             |            |            |             |
|         |             |            |            |           | Registered   | Supplier | Pulmonary |            |            |           |              |             |            | at 10:00 AM |          | at 8:58 PM  | at 12:14 AM | 3 hours - 15 | at 7:40 PM | 19 hours -   |            |             |            |            |             |
| CHYM    | /D Oxygen   | Ken Doe    | 06/30/2020 | Accepted  | Nurse        | USA      | Clinic    | Medicald   | 06/25/2020 |           | 77449        | 77449       |            | CDT         |          | CDT         | CDT         | minutes      | CDT        | 26 minutes   |            |             |            |            |             |
|         |             |            |            |           | Sara T Smith |          |           |            |            |           |              |             |            |             |          |             |             |              |            |              |            |             |            |            |             |
|         |             |            |            |           | RN           |          | Midtown   |            |            |           |              |             |            | 07/02/2020  |          | 06/30/2020  | 06/30/2020  |              | 07/01/2020 |              | 07/01/2020 | 0 days - 19 | 07/15/2020 | 14days - 1 | 14days - 21 |
|         |             |            |            |           | Registered   | Supplier | Pulmonary |            |            |           |              |             |            | at 8:57 AM  | Delivery | at 11:10 PM | at 11:33 PM |              | at 7:38 PM | 20 hours - 5 | at 7:16 PM | hours - 42  | at 9:30 PM | hour - 51  | hours - 56  |
| CGNW    | D Oximetry  | Brooke Doe | 06/30/2020 | Delivered | Nurse        | USA      | Clinic    | Medicare   |            |           | 77002        | 77002       |            | CDT         | Driver   | CDT         | CDT         | 23 minutes   | CDT        | minutes      | CDT        | minutes     | CDT        | minutes    | minutes     |

d. Each Excel will have a list of all columns and their definition

| History Tab - this include<br>orders are in one c | s all orders currently in the 'History' of DMEhub; these<br>f a few statuses: accepted, canceled, delivered |
|---------------------------------------------------|----------------------------------------------------------------------------------------------------|
| Key:                                              |                                                                                                    |
| Order ID                                          | Unique order identifier from DMEhub                                                                         |
| Order Type                                        | Product that has been ordered for the patient                                                               |
| Patient Name                                      | First and last name of patient                                                                              |
| Order Date                                        | Start date of order                                                                                         |
| Status                                            | Status of order                                                                                             |
| Owner                                             | Owner of order (name of user who completed order an<br>sent it to prescriber for signature)                 |
| Supplier Site                                     | Name of DME Supplier that order was sent to                                                                 |
| Provider Site                                     | Name of Healthcare Provider who ordered DME item<br>for patient                                             |
| Primary Payer Type                                | Name of patient's primary payer                                                                             |
| Encounter Date                                    | Date that prescriber saw patient                                                                            |
| Discharge Date                                    | Date that patient discharges from hospital (if populated)                                                   |
| Delivery Zip Code                                 | Zip code of patient that DME item is being delivered to                                                     |
| Billing Zip Code                                  | Zip code of patient that DME item is being billed to                                                        |
| MRN or PID                                        | Medical Record Number or Patient Identifier (if<br>populated)                                               |
| Order Completed Date                              | Date/time that order was completed by Healthcare<br>Provider                                                |
| eSigned/Submitted Date                            | Date/time that order was signed by prescriber and<br>submitted to DME Supplier                              |
| OCTS Timestamp                                    | Amount of time it took for a completed order to be signe<br>and submitted to a DME Supplier                 |
| Accepted Date                                     | Date/time that order was accepted by DME Supplier                                                           |
| STA Timestamp                                     | Amount of time it took for a submitted order to be<br>accepted by a DME Supplier                            |
| Rejected Date                                     | Date/time that order was rejected by DME Supplier                                                           |
| STR Timestamp                                     | Amount of time it took for a submitted order to be<br>rejected by a DME Supplier                            |
| Delivered Date                                    | Date/time that order was delivered by DME Supplier                                                          |
| ATD Timestamp                                     | Amount of time it took for an accepted order to be<br>delivered by a DME Supplier                           |
| STD Timestamp                                     | Amount of time it took for a submitted order to be<br>delivered by a DME Supplier                           |

F